# The human brain resting state networks based on high time resolution EEG

R.D. Pascual-Marqui<sub>1,2</sub>, D. Lehmann<sub>1</sub>, M. Koukkou<sub>1</sub>, M. Esslen<sub>3</sub>, K. Nishida<sub>2</sub>, M. Yoshimura<sub>2</sub>, N. Saito<sub>4</sub>, R. John<sub>5</sub>, L. Prichep<sub>5</sub>, P. Anderer<sub>6</sub>, K. Kochi<sub>1</sub>, T. Kinoshita<sub>2</sub>

The KEY Institute for Brain-Mind Research, University Hospital of Psychiatry, Zurich
Department of Neuropsychiatry, Kansai Medical University Hospital, Osaka
Institute of Psychology, University of Zurich, Zurich

4:

5: Brain Research Laboratories, New York University School of Medicine, New York

6: Department of Psychiatry and Psychotherapy, Medical University of Vienna, Vienna

Part 1: Introduction

Part 2: Tutorial on using software

## **Part 1: Introduction**

## What is neuroimaging? <u>99% of the time</u> (example)

-Measure BOLD signals in two groups of subjects

-At each voxel in the brain, compare the BOLD signals by computing a *t*-test (millions of *t*-tests, one for each voxel)

-Set an appropriate threshold (correct for multiple tests), and report significant voxels (hot-spots or cold-spots)

## Example: comparing Schizophrenic patients with normal control subjects

Human Brain Mapping 25:60-69(2005)

#### Beyond Hypofrontality: A Quantitative Meta-Analysis of Functional Neuroimaging Studies of Working Memory in Schizophrenia

David C. Glahn,<sup>1,2\*</sup> J. Daniel Ragland,<sup>3</sup> Adir Abramoff,<sup>4</sup> Jennifer Barrett,<sup>1</sup> Angela R. Laird,<sup>2</sup> Carrie E. Bearden,<sup>5</sup> and Dawn I. Velligan<sup>1</sup>

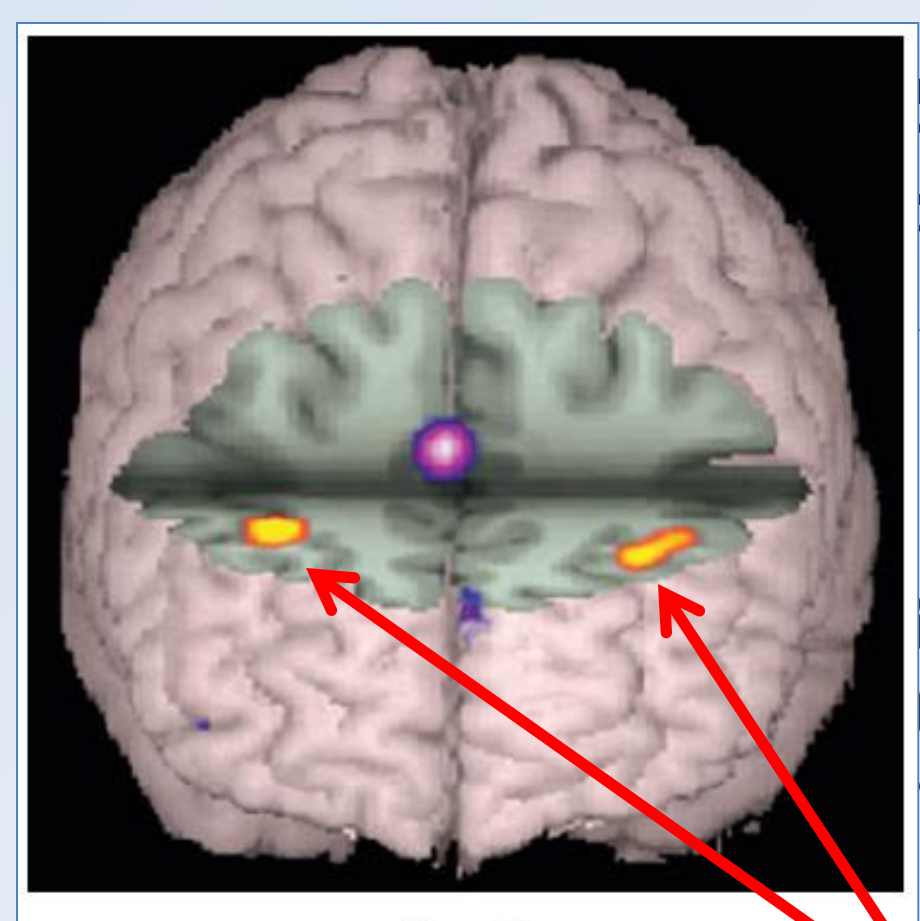

#### Figure 2.

Volume rendering of between-group contrasts where relative increased activity for healthy subjects is presented in red-yellow (DLPFC; BA9) and relative increased activity for patients with schizophrenia is shown in purple-pink (anterior cingulate; BA32). Although patients with schizophrenia engaged the DLPFC less than comparison subjects, they overactivated a portion of the anterior cingulate. Evidence of reduced DLPFC activation and increased activity in the anterior cingulate may be consistent with the notion that schizophrenia disrupts or reverses the normal functional connectivity of prefrontal and limbic structures.

## Schizophrenic patients ontrol subjects

• Human Brain Mapping 25:60-69(2005)

### ity: A Quantitative tional Neuroimaging nory in Schizophrenia

Hypometabolism in schizophrenia: is it localized only here??? There is nothing wrong with classical neuroimaging

However, it gives <u>very</u> limited information

NO

Can behavioral disorders, therapy effects, or cognition be assigned to some few hot-spots in the brain? Alternative approach: from hot-spots to distributions (networks)

Different parts of the brain work in a certain <u>relationship</u> to each other

Break the <u>relations</u>, and you have an emergent behavioral disorder

## What is the "resting state"?

- > Wakeful rest
- > Mind-wandering
- Spontaneous thoughts
- Daydreaming
- > Retrieving memories
- Stimulus independent thoughts
- > Absence of goal-directed neuronal action and external input
- REST = Random Episodic Spontaneous Thoughts
- EEG: resting, eyes closed, awake

#### What is the "resting state"?

#### **Resting brain ≠ Inactive brain**

NEUROSCIENCE

## **The Brain's Dark Energy**

Marcus E. Raichle

SCIENCE VOL 314 24 NOVEMBER 2006

it is estimated that 60 to 80% of the energy budget of the brain supports communication among neurons and their supporting cells (2). The additional energy burden associated with momentary demands of the environment may be as little as 0.5 to 1.0% of the total energy budget (2).

## The resting state is important

It is the dynamic substrate of the "present", momentary state of the brain, and determines the fate of incoming information

#### **Resting state, first observations: EEG, Hans Berger, 1929**

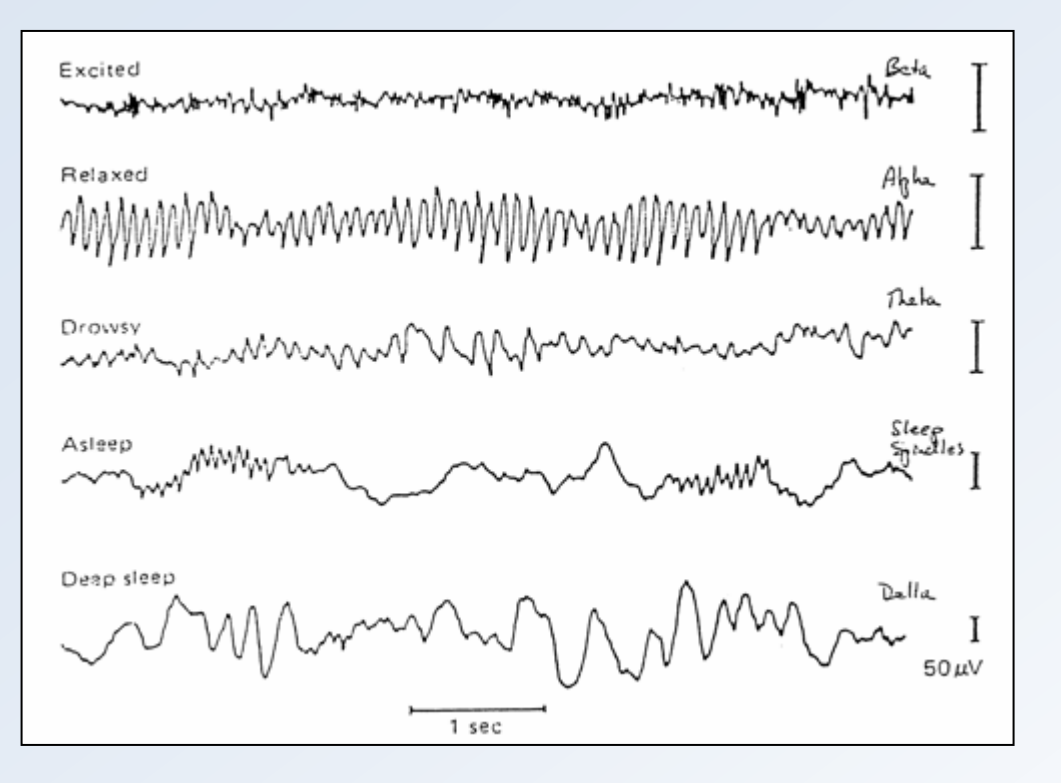

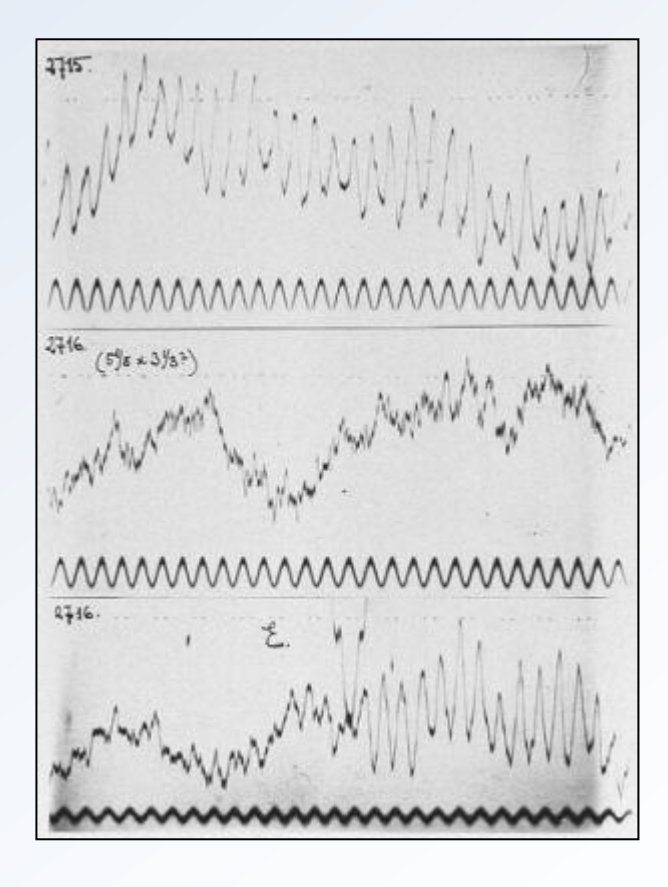

#### **Resting state, first observations: EEG, Hans Berger, 1929**

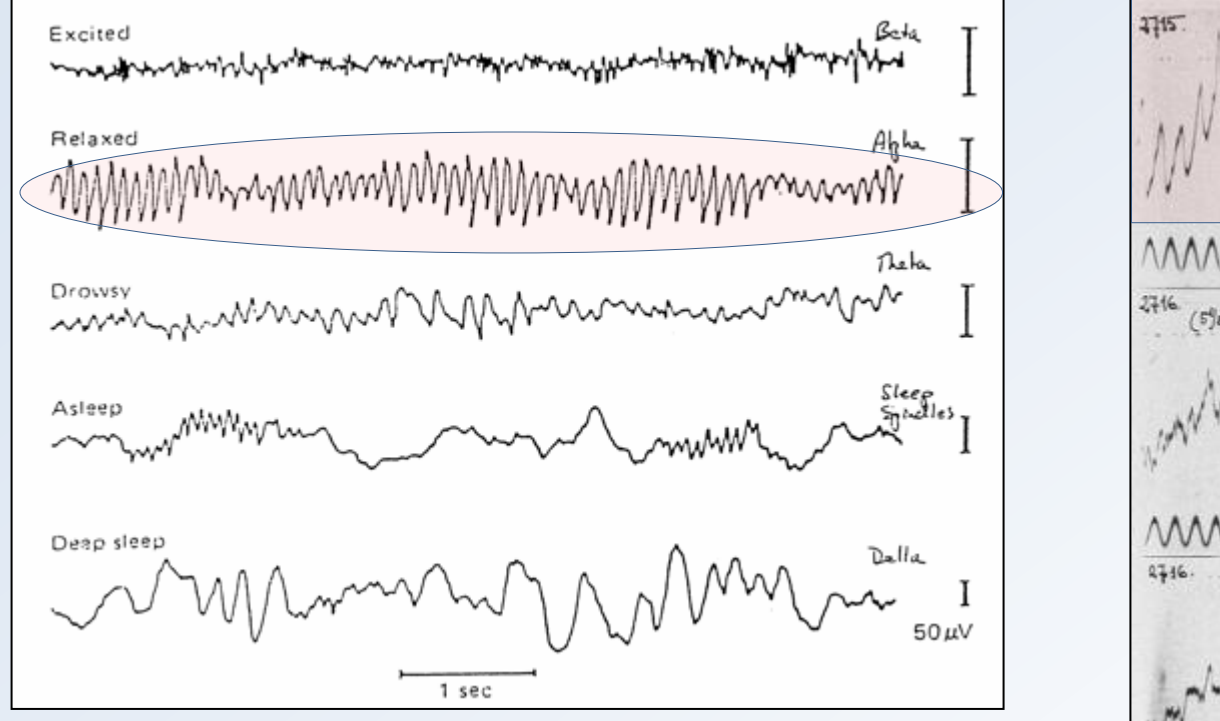

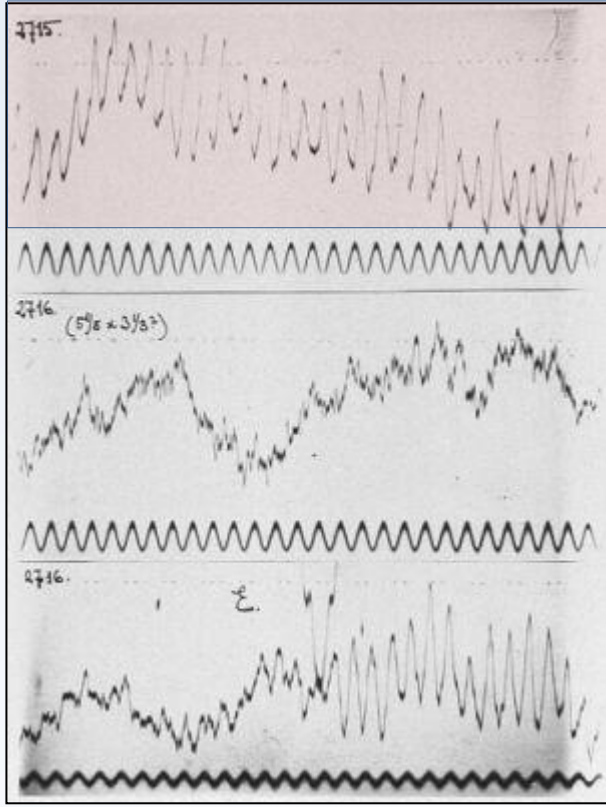

#### **Rest (eyes closed)**

#### **Resting state, first observations: EEG, Hans Berger, 1929**

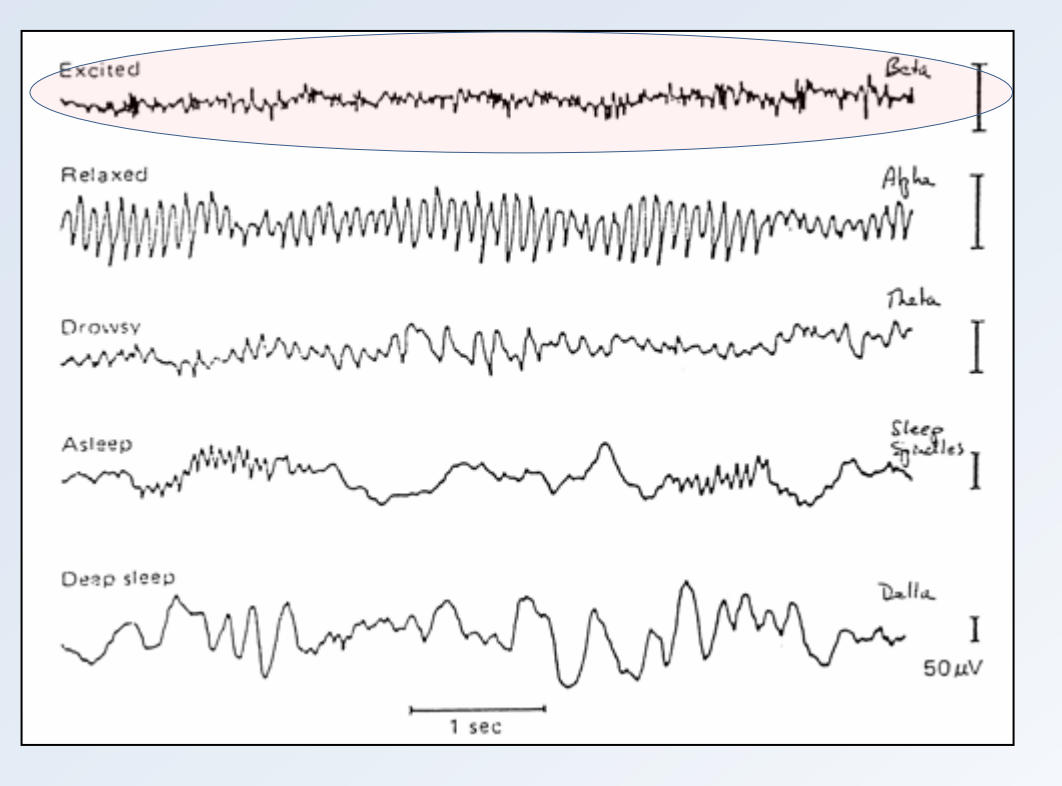

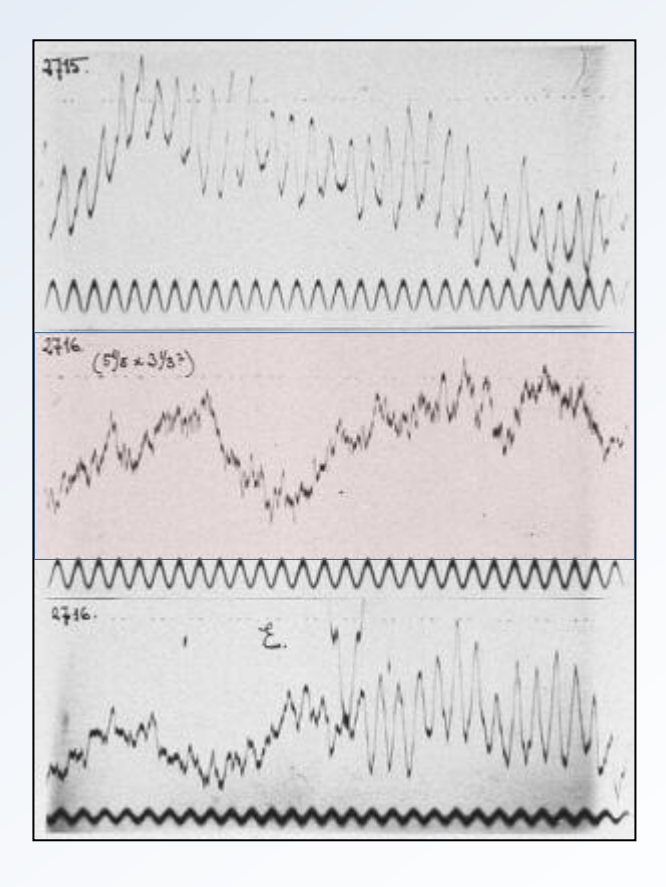

**Eyes-open** 

What are "resting state networks (RSN)"?

New definition (less than 10 years old), old ideas

First famous network: "default mode", but it is just one of the many "resting state networks"

Default mode network (DMN): a set of brain regions that are jointly active during rest, and that jointly deactivate in any task.

#### **Default mode network example**

BRAIN CONNECTIVITY Volume 1, Number 1, 2011 © Mary Ann Liebert, Inc. DOI: 10.1089/brain.2011.0019 **REVIEW ARTICLES** 

#### The Restless Brain

Marcus E. Raichle

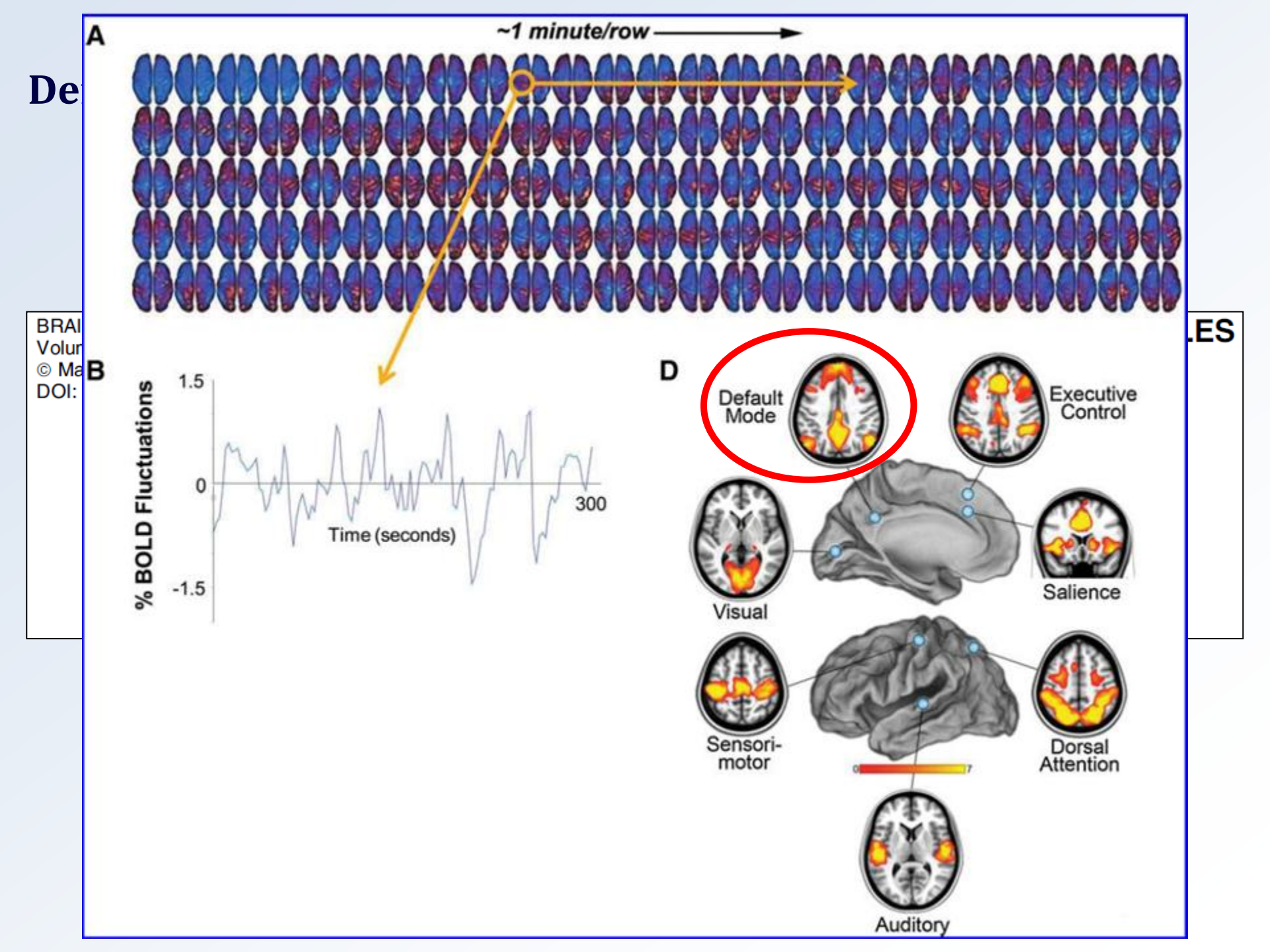

#### What are "resting state networks"?

A network is composed of a group of brain regions, with "correlated" time varying activities.

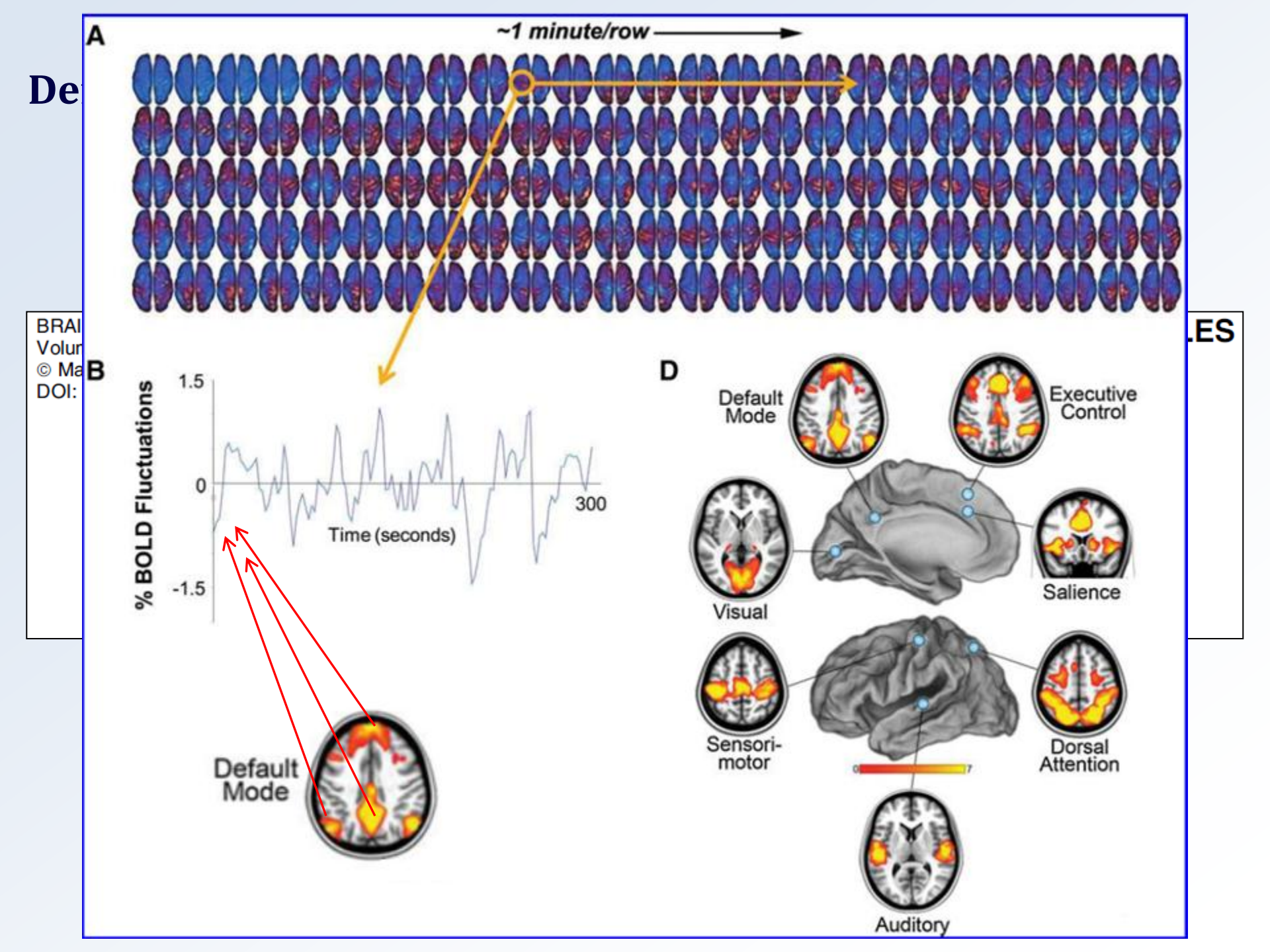

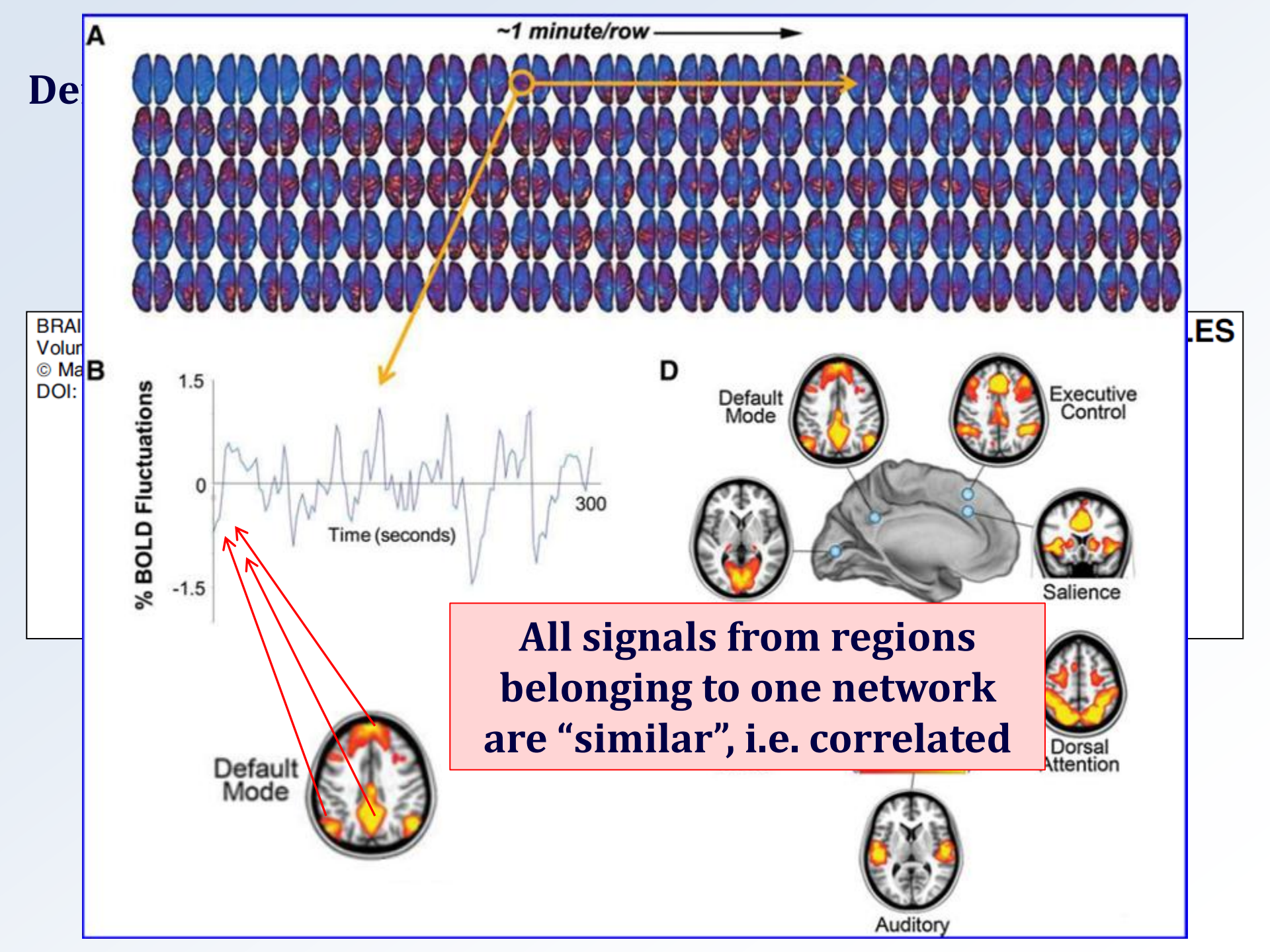

#### What are "resting state networks"?

A network is composed of a group of brain regions, with "correlated" time varying activities.

#### Different networks work independently of each other.

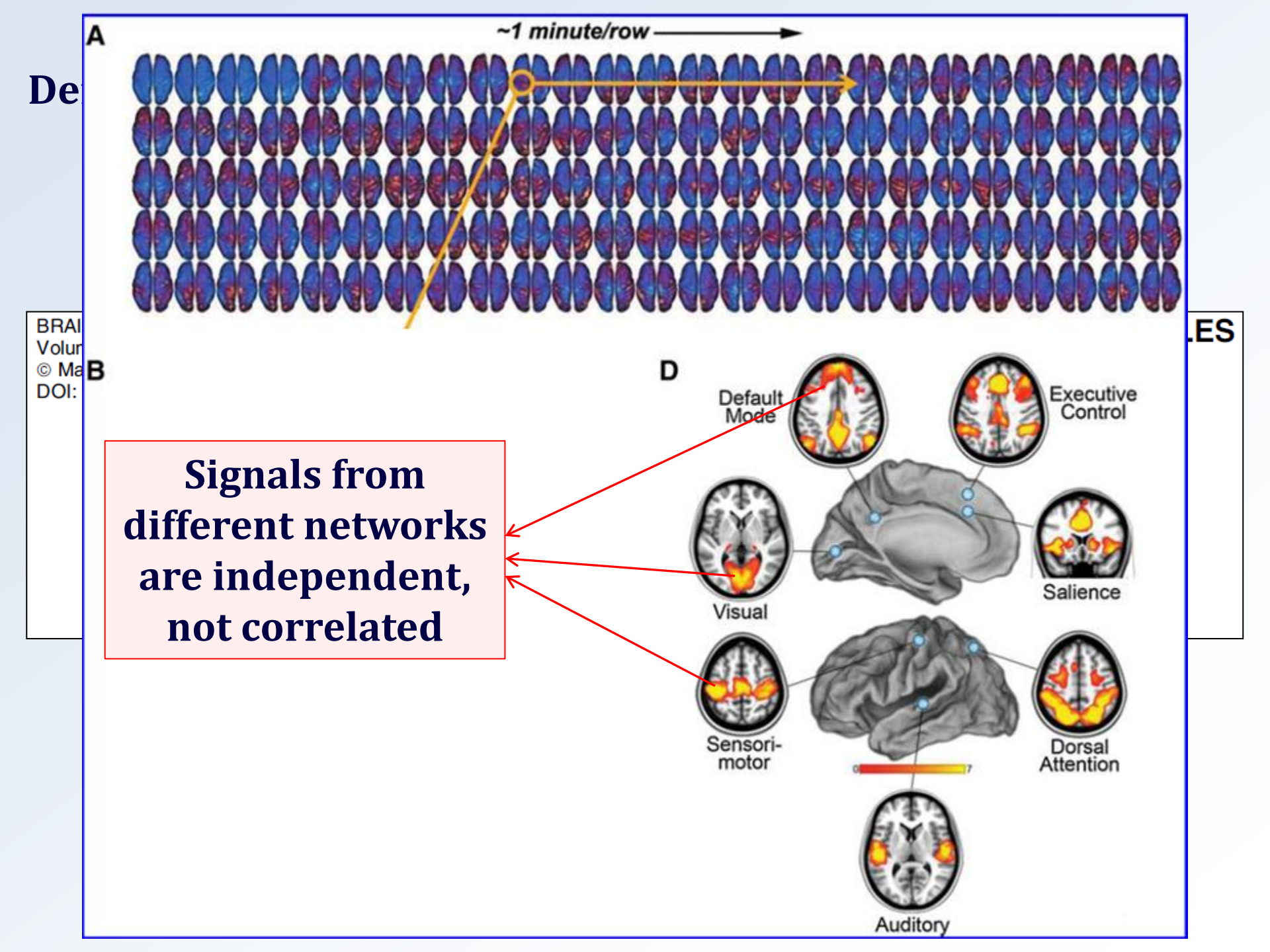

#### **Default mode network example**

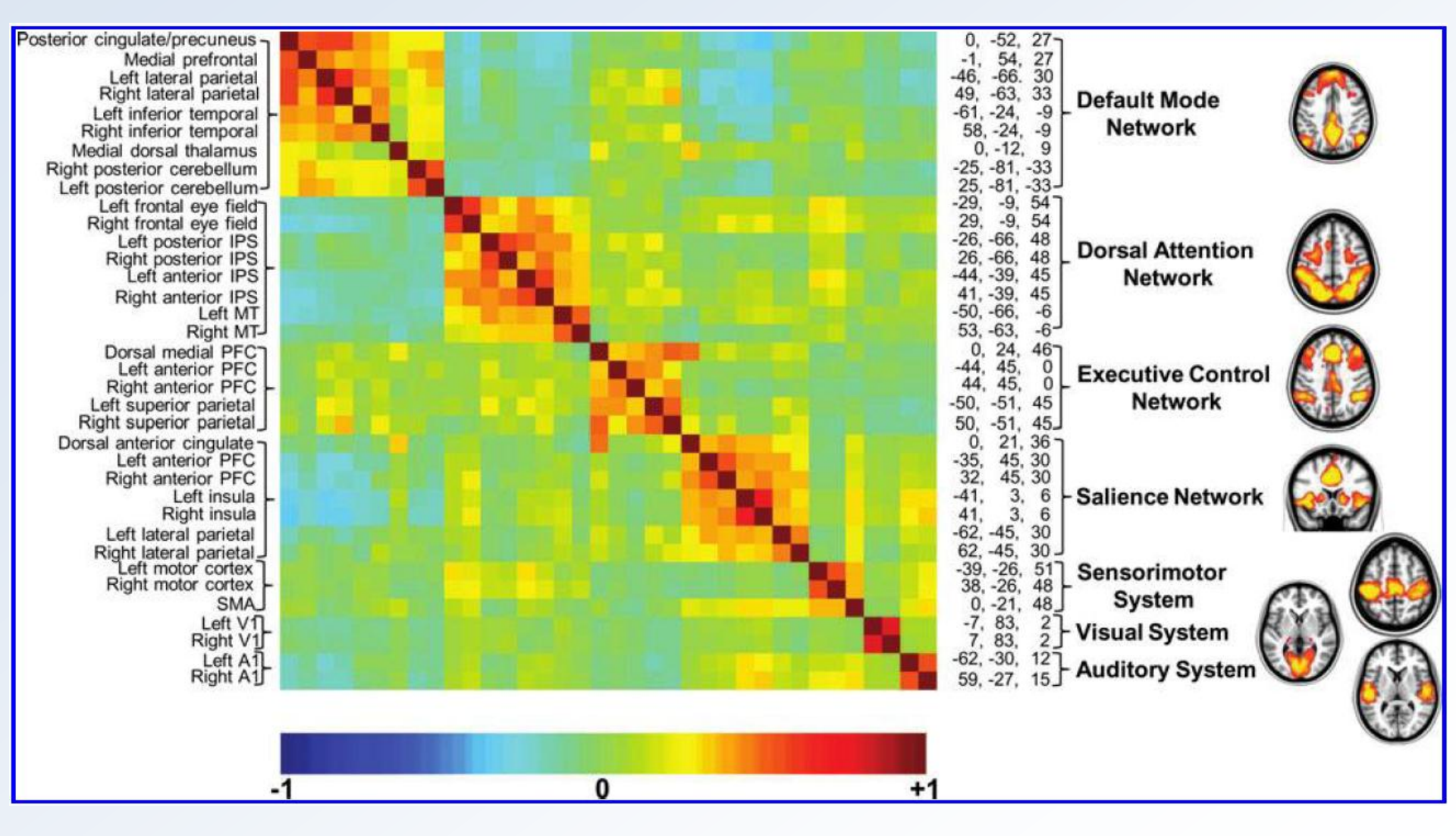

#### **Resting state networks**

Most of the recent literature, based on fMRI experiments, use many different methods of analysis such as ICA (independent components analysis), correlation analysis, clustering techniques, all with converging results

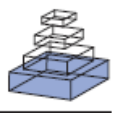

## A baseline for the multivariate comparison of resting-state networks

Elena A. Allen<sup>1</sup>\*, Erik B. Erhardt<sup>1</sup>, Eswar Damaraju<sup>1</sup>, William Gruner<sup>1,2</sup>, Judith M. Segall<sup>1,3</sup>, Rogers F. Silva<sup>1,2</sup>, Martin Havlicek<sup>1,2</sup>, Srinivas Rachakonda<sup>1</sup>, Jill Fries<sup>1</sup>, Ravi Kalyanam<sup>1,2</sup>, Andrew M. Michael<sup>1</sup>, Arvind Caprihan<sup>1</sup>, Jessica A. Turner<sup>1,4</sup>, Tom Eichele<sup>5</sup>, Steven Adelsheim<sup>4</sup>, Angela D. Bryan<sup>1,6,7</sup>, Juan Bustillo<sup>4,8</sup>, Vincent P. Clark<sup>1,6,8</sup>, Sarah W. Feldstein Ewing<sup>1</sup>, Francesca Filbey<sup>1,9</sup>, Corey C. Ford<sup>10</sup>, Kent Hutchison<sup>1,6,8</sup>, Rex E. Jung<sup>1,11</sup>, Kent A. Kiehl<sup>1,6,8</sup>, Piyadasa Kodituwakku<sup>12</sup>, Yuko M. Komesu<sup>13</sup>, Andrew R. Mayer<sup>1,10</sup>, Godfrey D. Pearlson<sup>14,15,16</sup>, John P. Phillips<sup>1,10</sup>, Joseph R. Sadek<sup>4,17</sup>, Michael Stevens<sup>14,15</sup>, Ursina Teuscher<sup>1,6</sup>, Robert J. Thoma<sup>1,4,6</sup> and Vince D. Calhoun<sup>1,2,4,8,15</sup>

- <sup>1</sup> The Mind Research Network, Albuquerque, NM, USA
- <sup>2</sup> Department of Electrical and Computer Engineering, University of New Mexico, Albuquerque, NM, USA
- <sup>3</sup> Department of Family and Community Medicine, University of New Mexico, Albuquerque, NM, USA
- <sup>4</sup> Department of Psychiatry, University of New Mexico, Albuquerque, NM, USA
- <sup>5</sup> Department of Biological and Medical Psychology, Faculty of Psychology, University of Bergen, Bergen, Norway
- <sup>6</sup> Department of Psychology, University of New Mexico, Albuquerque, NM, USA
- <sup>7</sup> Center on Alcoholism Substance Abuse and Addiction, University of New Mexico, Albuquerque, NM, USA
- <sup>8</sup> Department of Neuroscience, University of New Mexico, Albuquerque, NM, USA
- <sup>9</sup> Center for BrainHealth, School of Behavioral and Brain Sciences, University of Texas at Dallas, Dallas, TX, USA
- <sup>10</sup> Department of Neurology, University of New Mexico, Albuquerque, NM, USA
- <sup>11</sup> Department of Neurosurgery, University of New Mexico, Albuquerque, NM, USA
- <sup>12</sup> Center for Development and Disability, University of New Mexico, Albuquerque, NM, USA
- <sup>13</sup> Department Obstetrics and Gynecology, University of New Mexico, Albuquerque, NM, USA
- <sup>14</sup> Olin Neuropsychiatry Research Center, The Institute of Living, Hartford, CT, USA
- <sup>15</sup> Department of Psychiatry, Yale University, New Haven, CT, USA
- <sup>16</sup> Department of Neurobiology, Yale University, New Haven, CT, USA
- <sup>17</sup> Behavioral Health Care Line, New Mexico VA Health Care System, Albuquerque, NM, USA

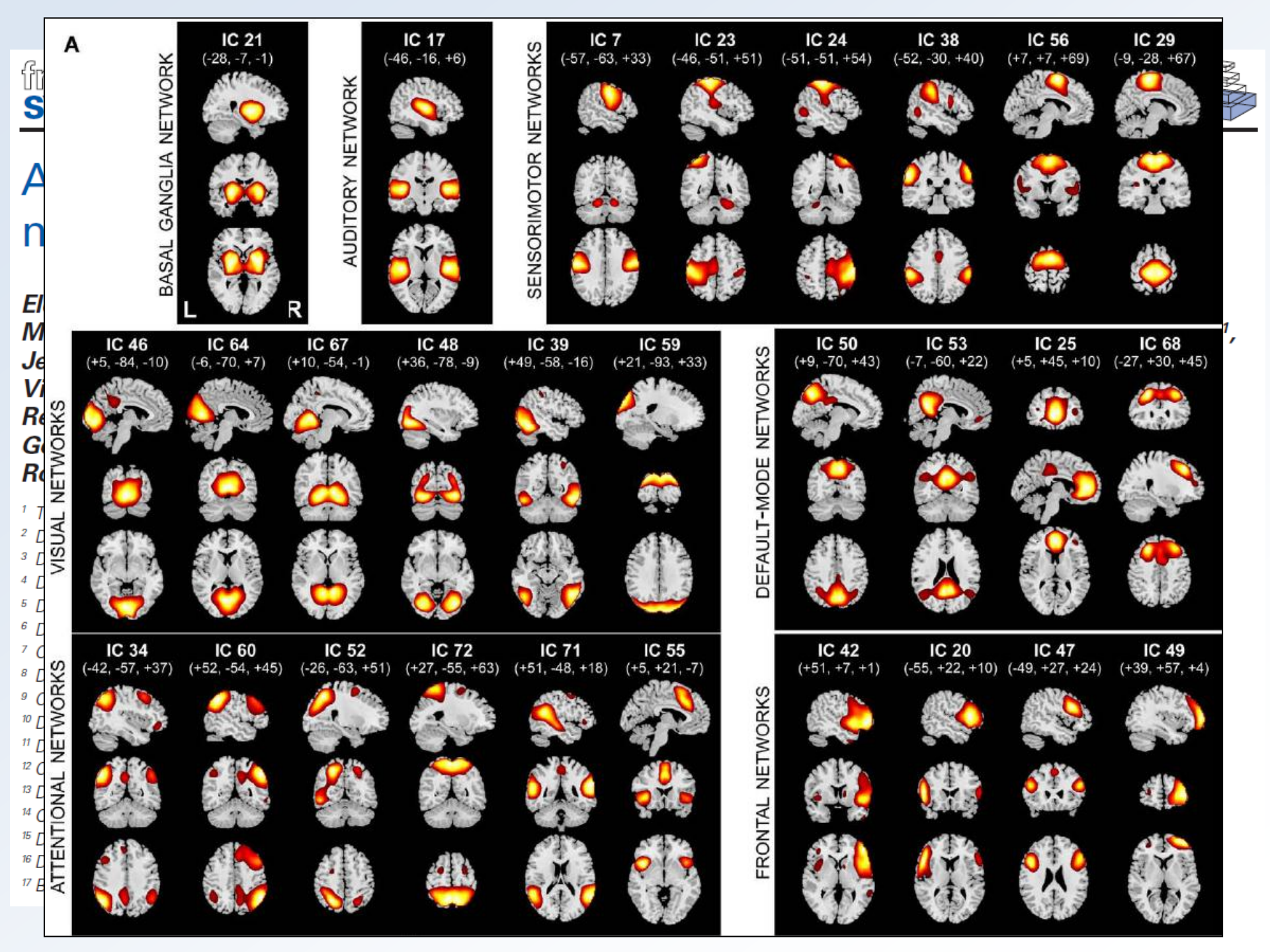

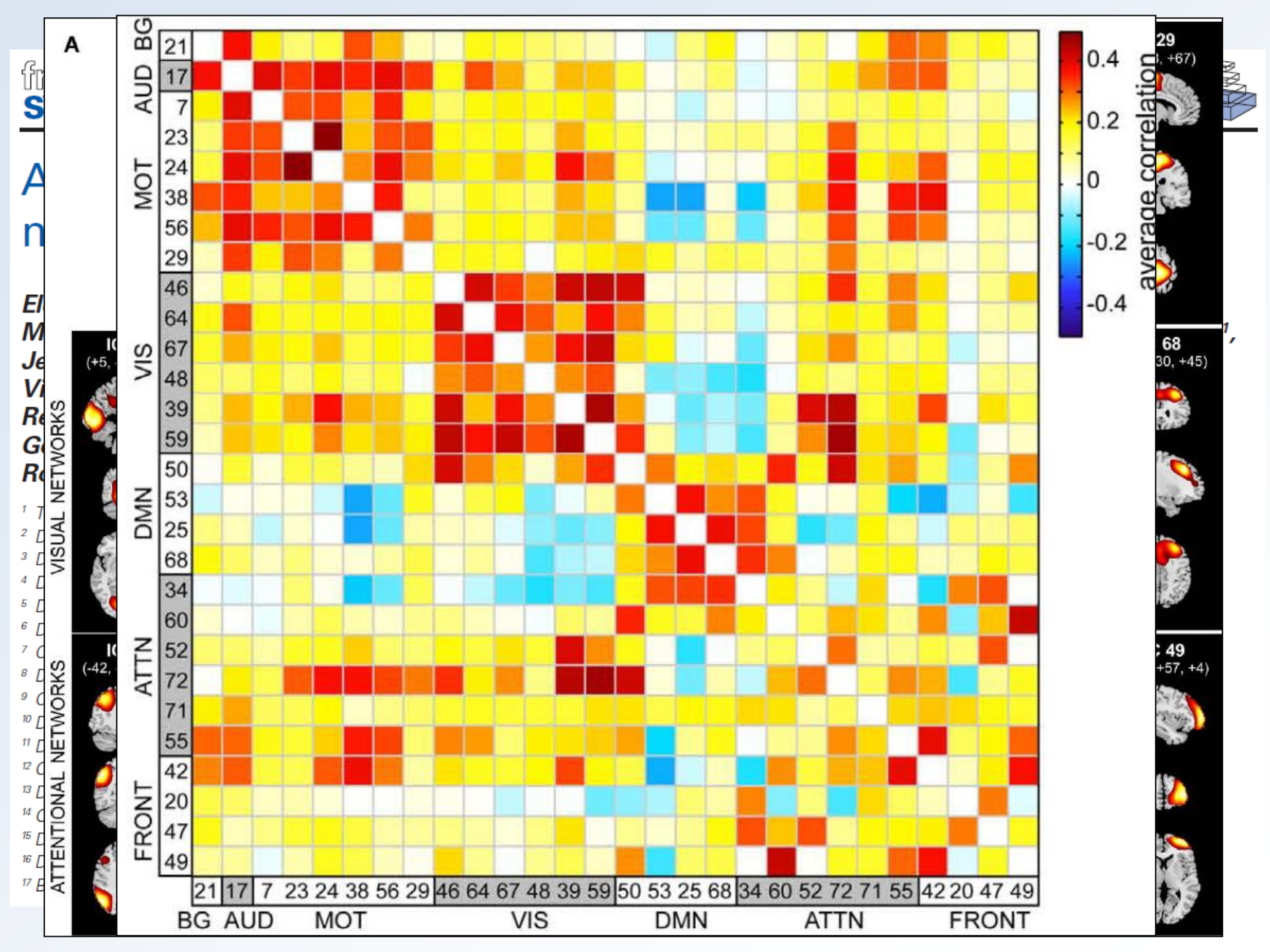

## **The resting state is important**

It is the dynamic substrate of the "present", momentary state of the brain, and determines the fate of incoming information

During rest, the brain goes through all working modes: sensory, attention, executive control, language, ... and rest

E.g.: Attention deficit = abnormal attention network, decreased time, weak interconnections, ...

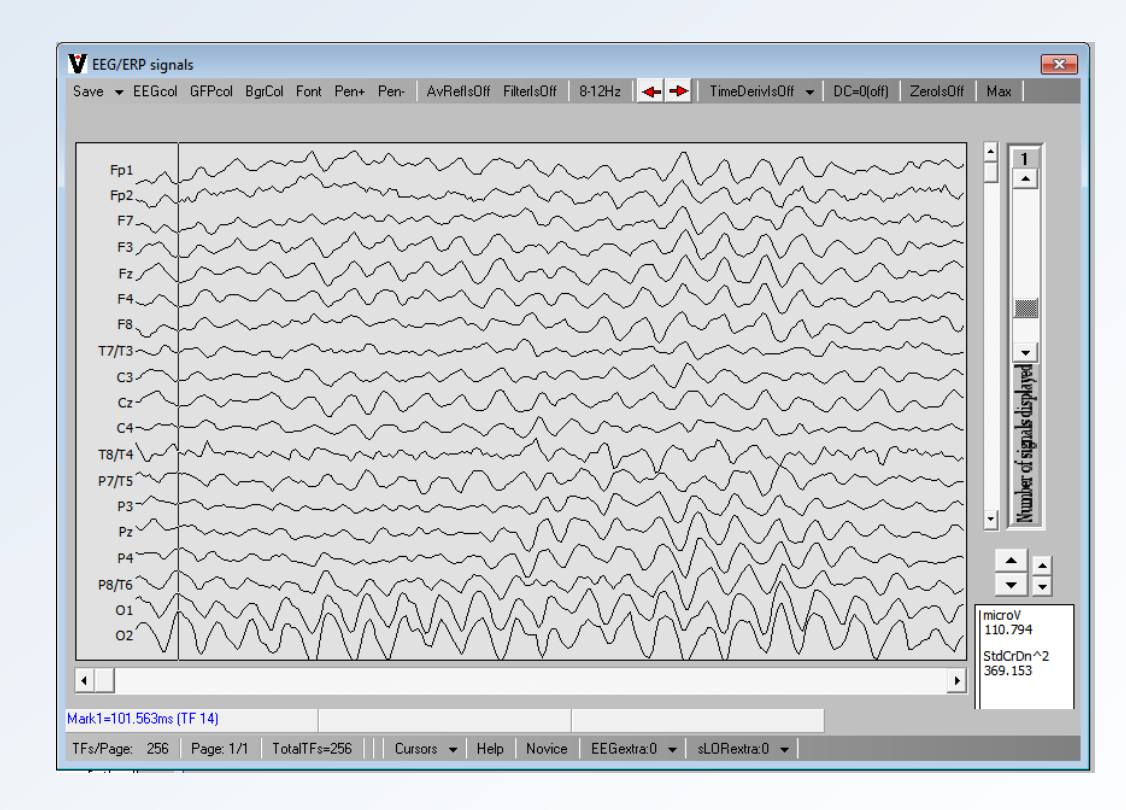

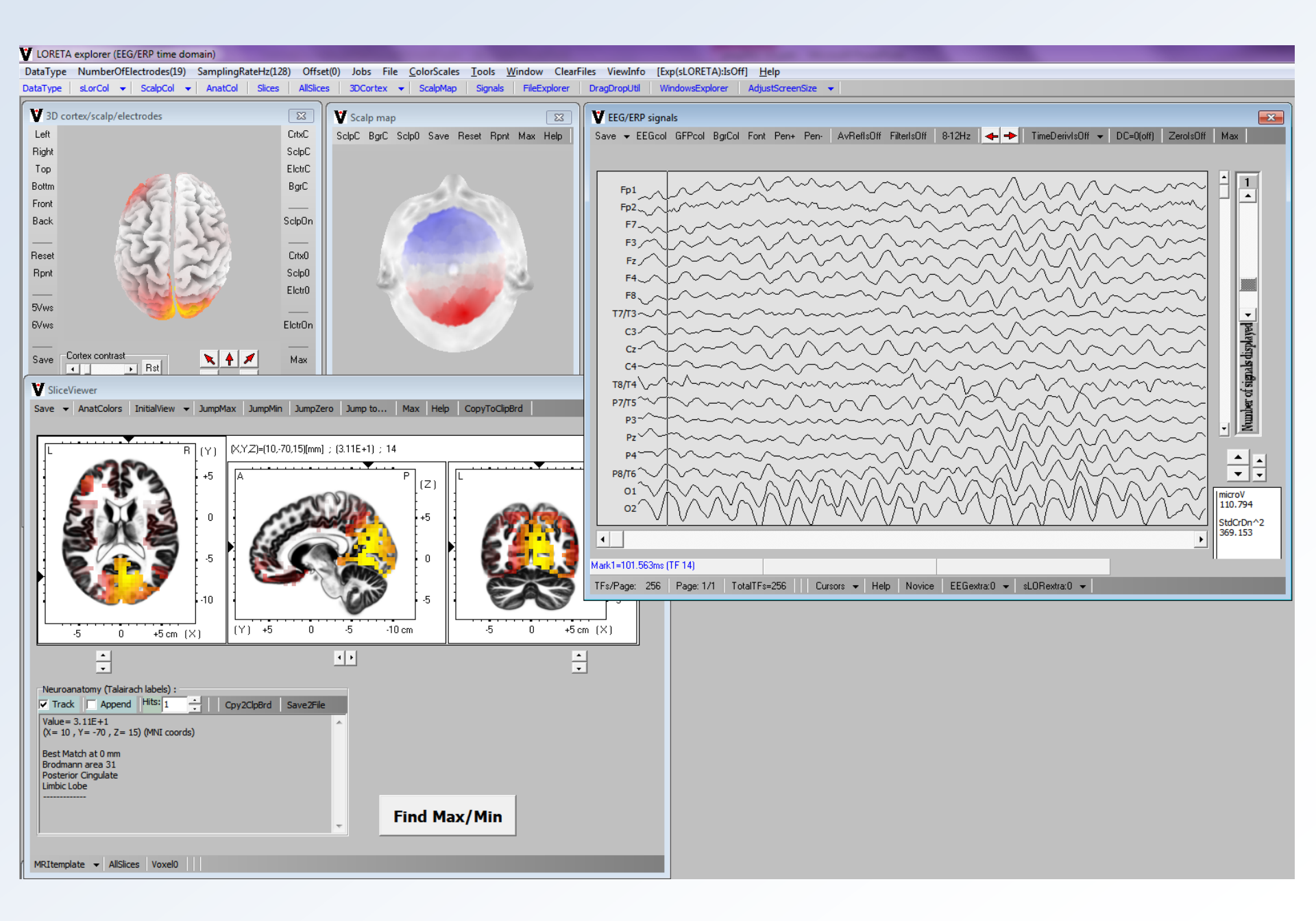

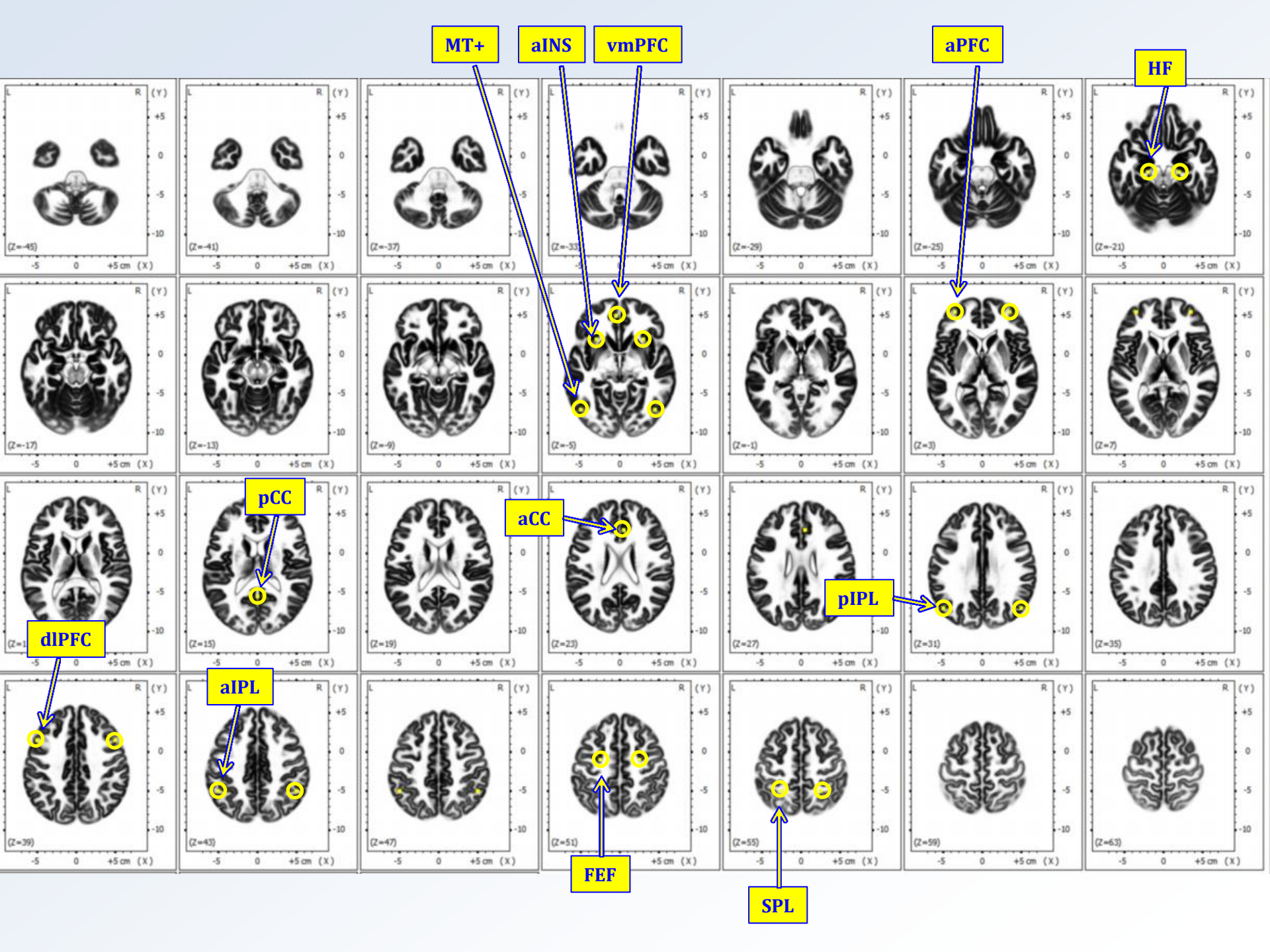

#### Intracranial electric neuronal activity

| IMT+   | -2.5  | -69   | -47.5 |
|--------|-------|-------|-------|
| rMT+   | -2.5  | -69   | 47.5  |
| IFEF   | 50    | -8    | -26   |
| rFEF   | 50    | -8    | 26    |
| ISPL   | 56    | -54   | -25.5 |
| rSPL   | 56    | -54   | 25.5  |
| laPFC  | 9.5   | 54.5  | -35   |
| raPFC  | 9.5   | 54.5  | 35    |
| IdIPFC | 38.5  | 17    | -48   |
| rdIPFC | 38.5  | 17    | 48    |
| aCC    | 27    | 31    | 3     |
| laIPL  | 47    | -47.5 | -52   |
| ralPL  | 46    | -47.5 | 52    |
| laINS  | -1    | 21    | -31   |
| ralNS  | -2    | 22    | 31    |
| İHF    | -17.5 | -22   | -22.5 |
| rHF    | -17.5 | -22   | 22.5  |
| vmPFC  | -7    | 51    | 0     |
| рСС    | 17    | -55   | 1     |
| lpIPL  | 28    | -67.5 | -48.5 |
| rpIPL  | 28    | -67.5 | 48.5  |
| Vis    | -6    | -92   | 2     |
| lAud   | 10    | -25   | -55   |
| rAud   | 10    | -25   | 55    |

#### EEG/ERP signals

Save 🕶 EEGcol GFPcol BgrCol Font Pen+ Pen- AvReflsOff FilterIsOff 8-12Hz 🔸 🔶 TimeDerivIsOff 👻 DC=0(off) ZeroIsOff Max

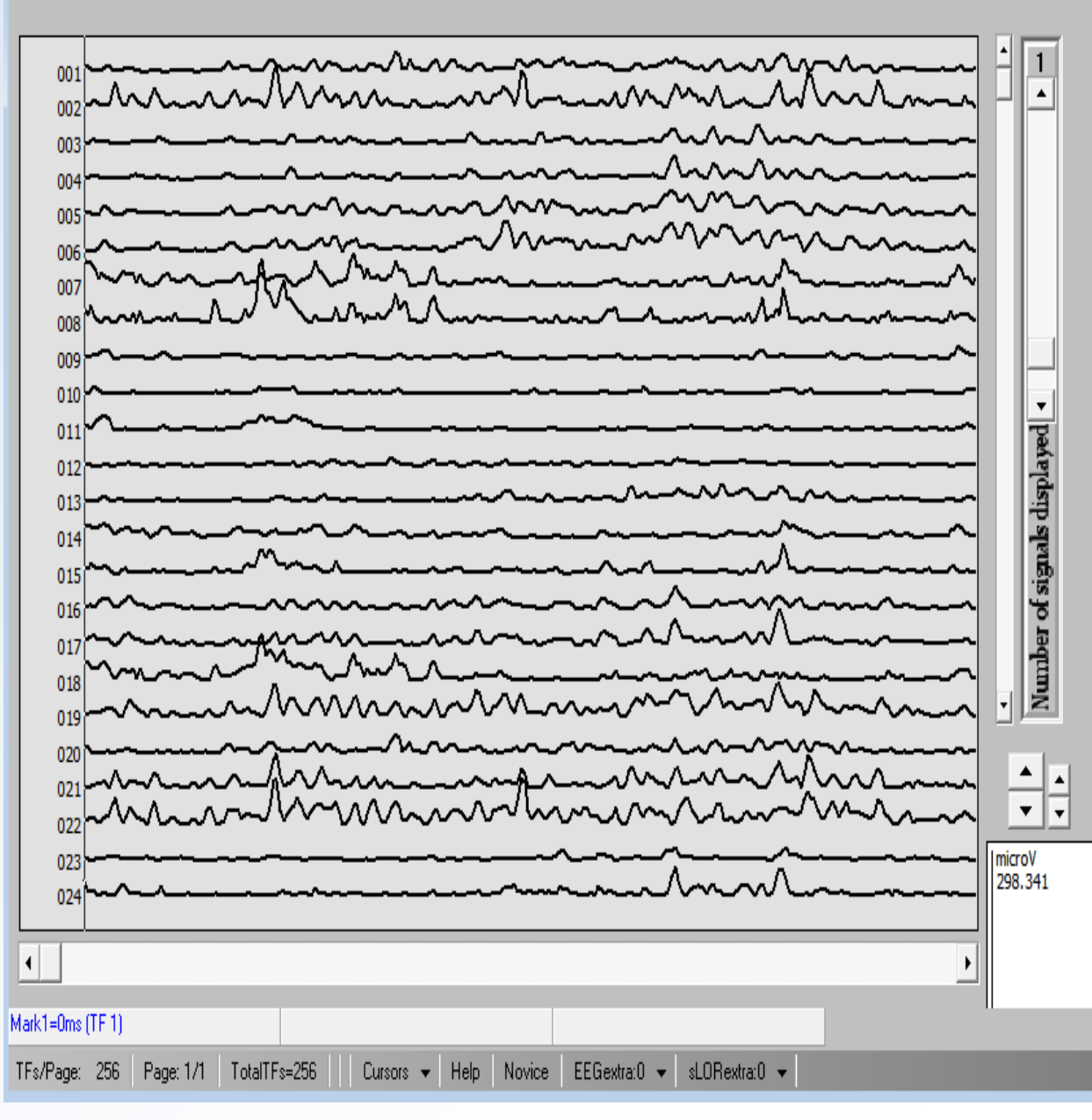

X

#### Intracranial electric neuronal activity

| IMT+   | -2.5  | -69   | -47.5 |
|--------|-------|-------|-------|
| rMT+   | -2.5  | -69   | 47.5  |
| IFEF   | 50    | -8    | -26   |
| rFEF   | 50    | -8    | 26    |
| ISPL   | 56    | -54   | -25.5 |
| rSPL   | 56    | -54   | 25.5  |
| laPFC  | 9.5   | 54.5  | -35   |
| raPFC  | 9.5   | 54.5  | 35    |
| IdIPFC | 38.5  | 17    | -48   |
| rdIPFC | 38.5  | 17    | 48    |
| aCC    | 27    | 31    | 3     |
| laIPL  | 47    | -47.5 | -52   |
| ralPL  | 46    | -47.5 | 52    |
| laINS  | -1    | 21    | -31   |
| ralNS  | -2    | 22    | 31    |
| İHF    | -17.5 | -22   | -22.5 |
| rHF    | -17.5 | -22   | 22.5  |
| vmPFC  | -7    | 51    | 0     |
| pCC    | 17    | -55   | 1     |
| lpIPL  | 28    | -67.5 | -48.5 |
| rpIPL  | 28    | -67.5 | 48.5  |
| Vis    | -6    | -92   | 2     |
| lAud   | 10    | -25   | -55   |
| rAud   | 10    | -25   | 55    |

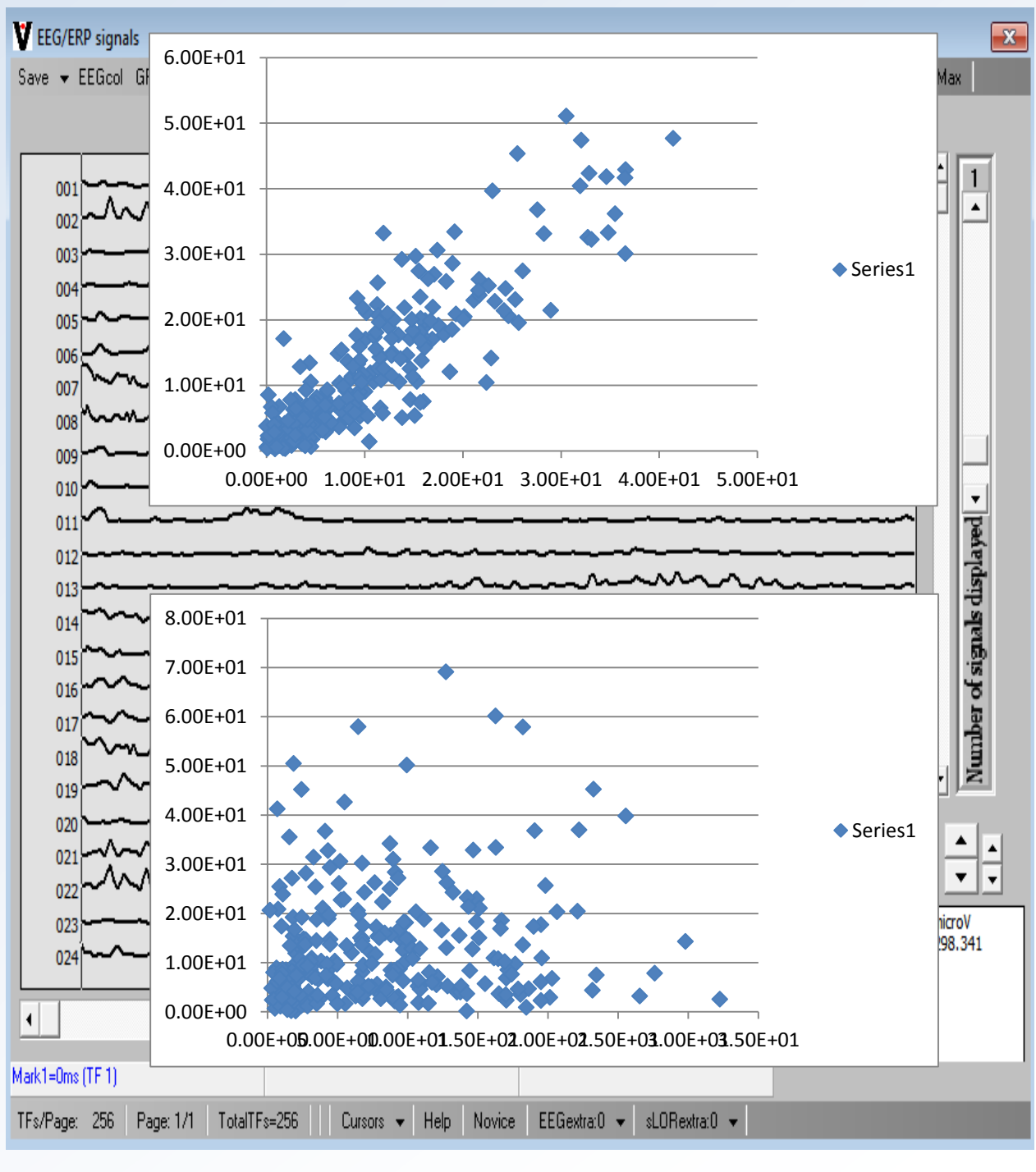

#### Intracranial electric neuronal activity

| IMT+   | -2.5  | -69   | -47.5 |
|--------|-------|-------|-------|
| rMT+   | -2.5  | -69   | 47.5  |
| IFEF   | 50    | -8    | -26   |
| rFEF   | 50    | -8    | 26    |
| ISPL   | 56    | -54   | -25.5 |
| rSPL   | 56    | -54   | 25.5  |
| laPFC  | 9.5   | 54.5  | -35   |
| raPFC  | 9.5   | 54.5  | 35    |
| IdIPFC | 38.5  | 17    | -48   |
| rdIPFC | 38.5  | 17    | 48    |
| aCC    | 27    | 31    | 3     |
| laIPL  | 47    | -47.5 | -52   |
| ralPL  | 46    | -47.5 | 52    |
| laINS  | -1    | 21    | -31   |
| raINS  | -2    | 22    | 31    |
| İHF    | -17.5 | -22   | -22.5 |
| rHF    | -17.5 | -22   | 22.5  |
| vmPFC  | -7    | 51    | 0     |
| рСС    | 17    | -55   | 1     |
| lpIPL  | 28    | -67.5 | -48.5 |
| rpIPL  | 28    | -67.5 | 48.5  |
| Vis    | -6    | -92   | 2     |
| lAud   | 10    | -25   | -55   |
| rAud   | 10    | -25   | 55    |

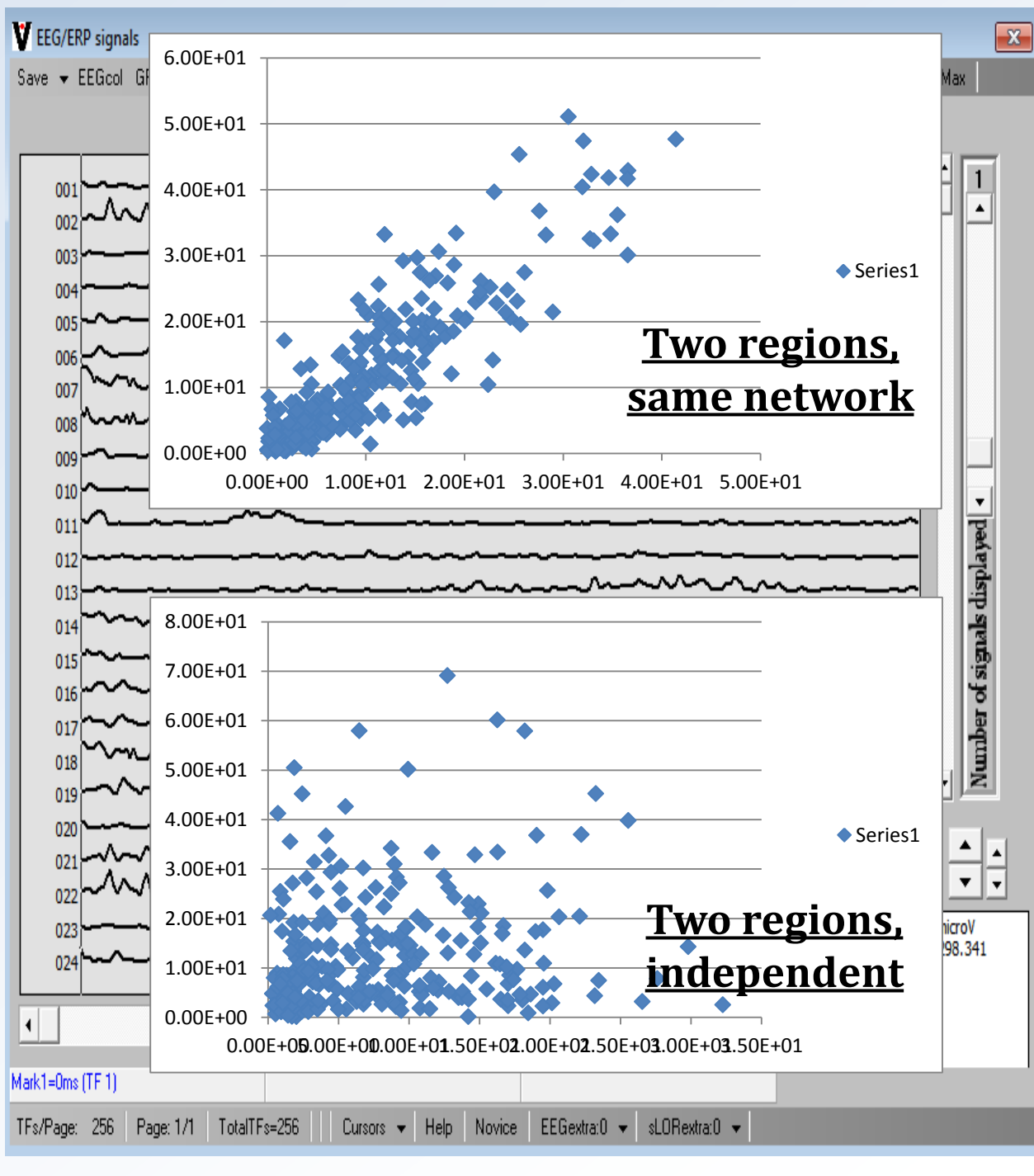

## In words, the procedure for the discovery of brain networks (intuitive, exploratory method):

- 1. Stick needles into the brain, cover the whole cortex (noninvasively, virtual electrodes, LORETA).
- 2. Take each distinct pair of intracranial electrodes, and compute the "similarity" between the signals.
- If two signals are very similar, i.e. highly correlated coherent – synchronized, then assign them into the same network.
- 4. If two signals are very dissimilar, make sure they belong to different network.
- 5. Scan all distinct pairs of intracranial signals.

### Exploratory analysis using this intuitive method is not feasible

6239 cortical grey matter voxels 6239\*6238/2 = 19'459'441 plots

For each EEG frequency band of interest, e.g.: Delta: 1.5-6 Hz Theta: 6.5-8.0 Hz Alpha1: 8.5-10 Hz Alpha2: 10.5-12.0 Hz Beta1: 12.5-18.0 Hz Beta2: 18.5-21.0 Hz Beta3: 21.5-30.0 Hz

At least 40 seconds of EEG
## ICA (independent components analysis)

Published in final edited form as: *Neuroimage*. 2009 March ; 45(1 Suppl): S163–S172. doi:10.1016/j.neuroimage.2008.10.057.

# A review of group ICA for fMRI data and ICA for joint inference of imaging, genetic, and ERP data $\mathbf{X} = \mathbf{AS}$

Vince D. Calhoun<sup>a,b,\*</sup>, Jingyu Liu<sup>a,b</sup>, and Tülay Adalı<sup>c</sup>

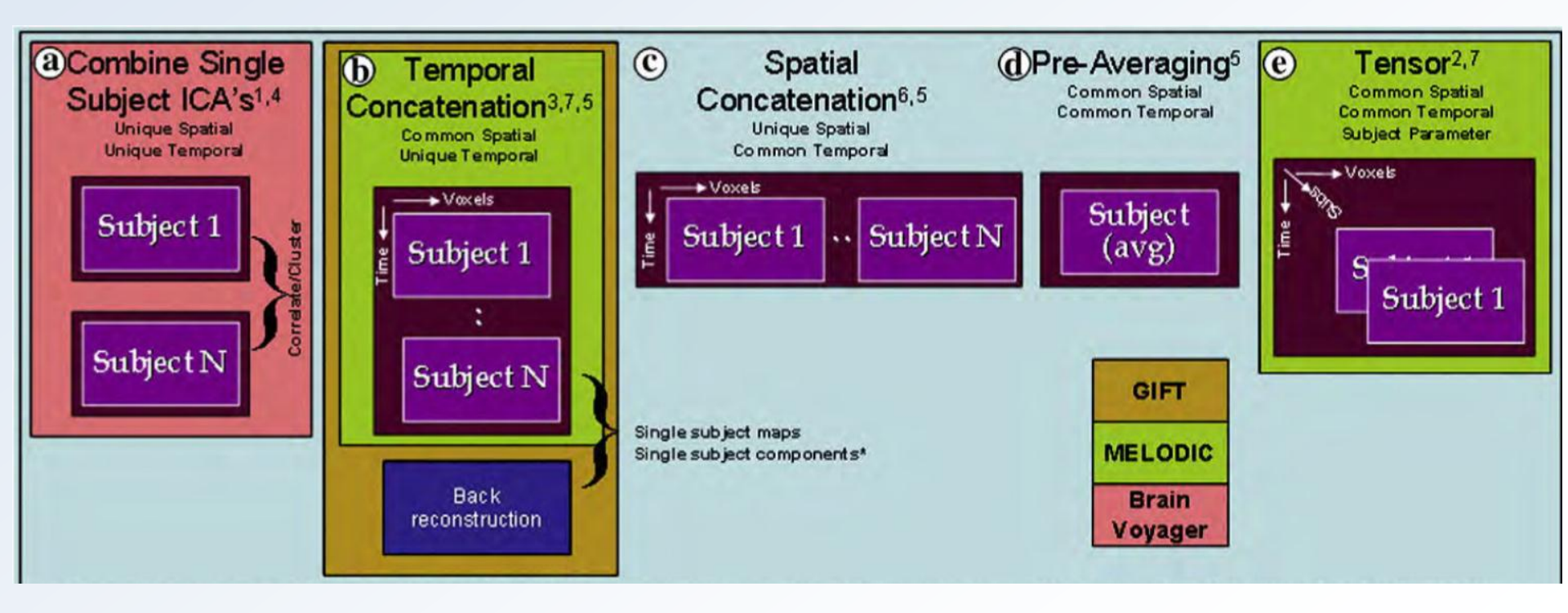

# ICA (independent components analysis)

If brain activity is organized and structured in such a way that there are several different groupings (networks) of regions, where within a group (network) all activity is correlated, but between groups (networks) there is independence, then ICA should produce spatial "components" that correspond to the networks.

# ICA (independent components analysis)

If brain activity is organized and structured in such a way that there are several different groupings (networks) of regions, where within a group (network) all activity is correlated, but between groups (networks) there is independence, then ICA should produce spatial "components" that correspond to the networks.

blue↔blue

 $red \leftrightarrow red$ 

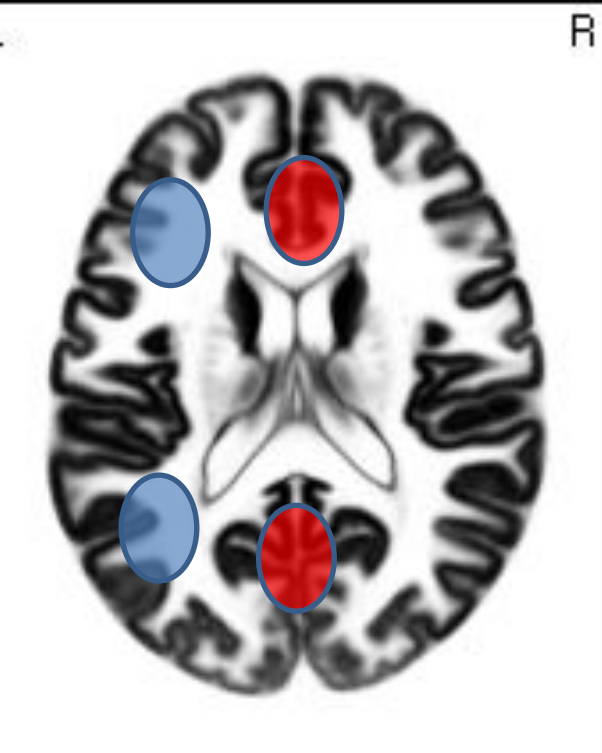

# Part 2: Tutorial on using software

Run / open the main LORETA program Open the Utilities module Make electrode coordinates (skip if already made) Compute transformation matrix (skip if already made) Create frequency bands file Compute cross-spectra (skip if already made) Compute sLORETAs (skip if already made) Compute Brain Networks Statistical Analysis of Resting State Networks

## Run / open the LORETA software

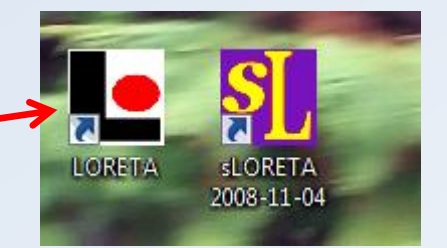

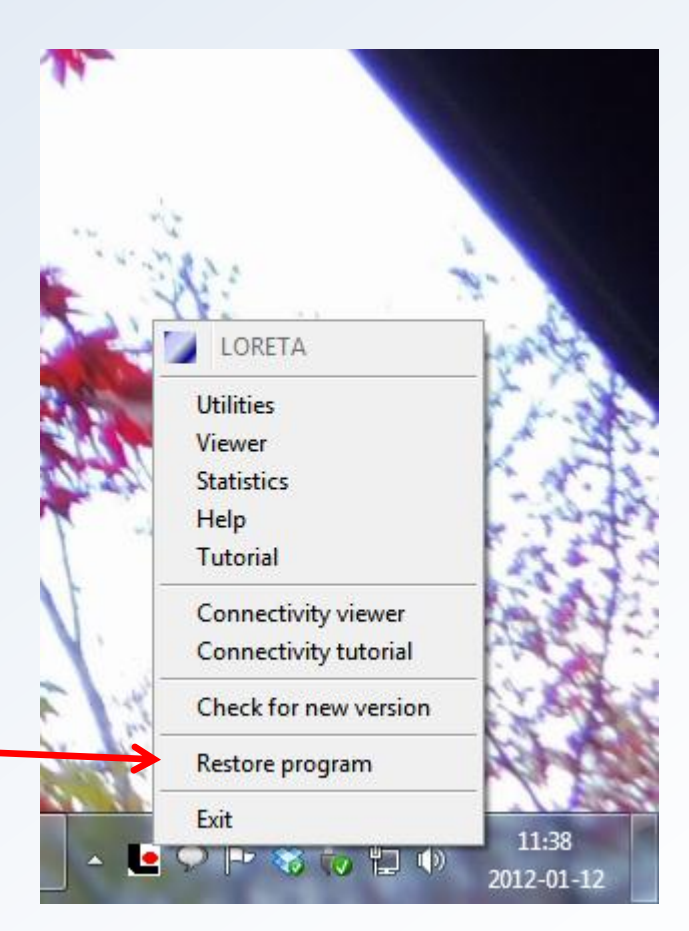

**Open the Utilities** 

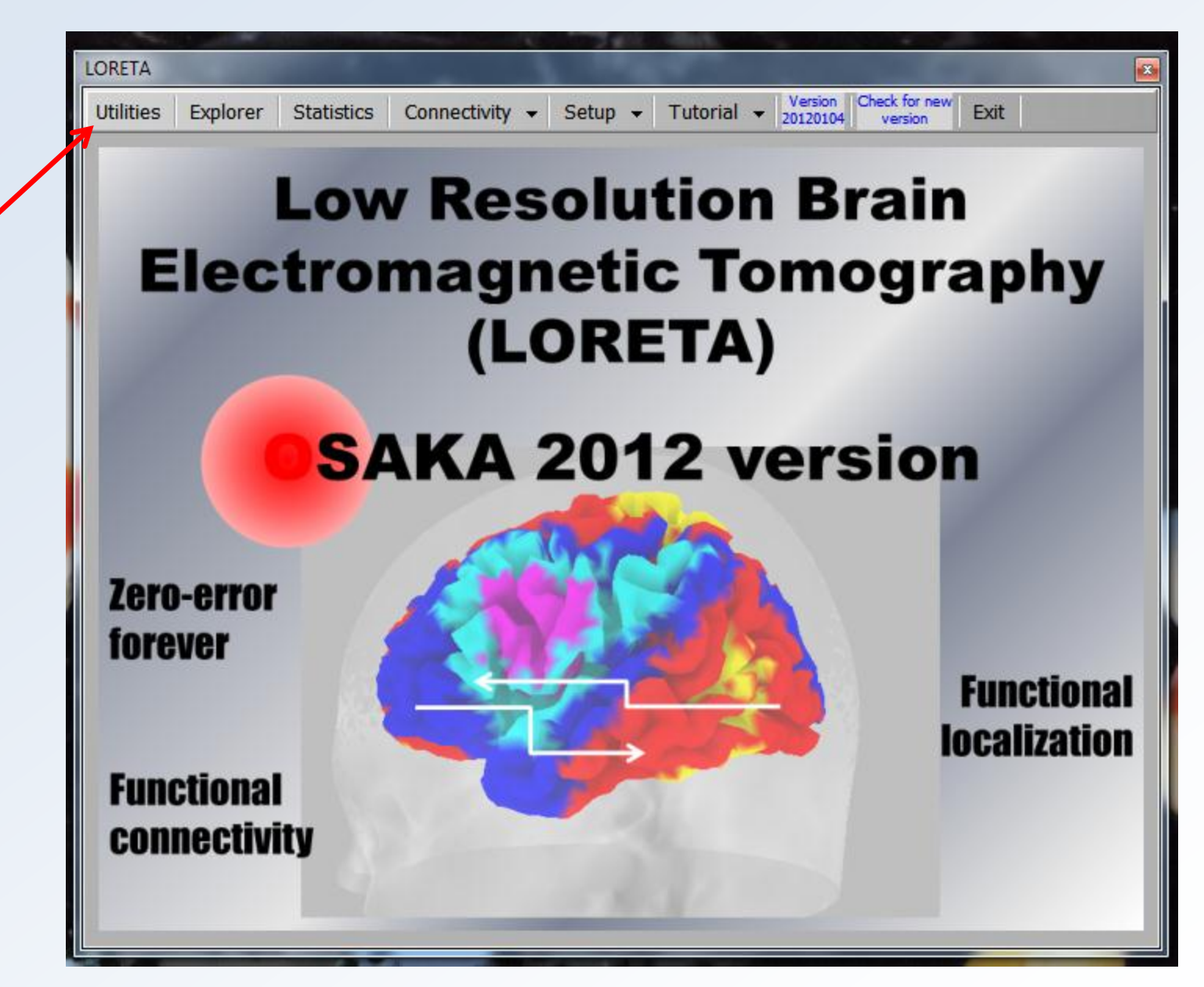

## Make electrode coordinates for EEG data (skip next slides if already made!)

| WindowsExplorer                                                                                                    |
|----------------------------------------------------------------------------------------------------|
| Electrode names to coordinates  File with electrode names  Output file with electrode coordinates  View output file with electrodes  Go                                                                  |
| Alternatively, you can open the "Electrode Maker" program, using as<br>templates the 10/20, 10/10, or 10/5 % systems. Click this panel to<br>execute the program. When you're finished, you can dose it. |
|                                                                                                    |

Make electrode coordinates for EEG data (skip next slides if already made!) Drag and drop the text file with electrode names (List19e.txt), from the desktop folder with the example EEG data. Click "Go". The file (List19e.sxyz) is created.

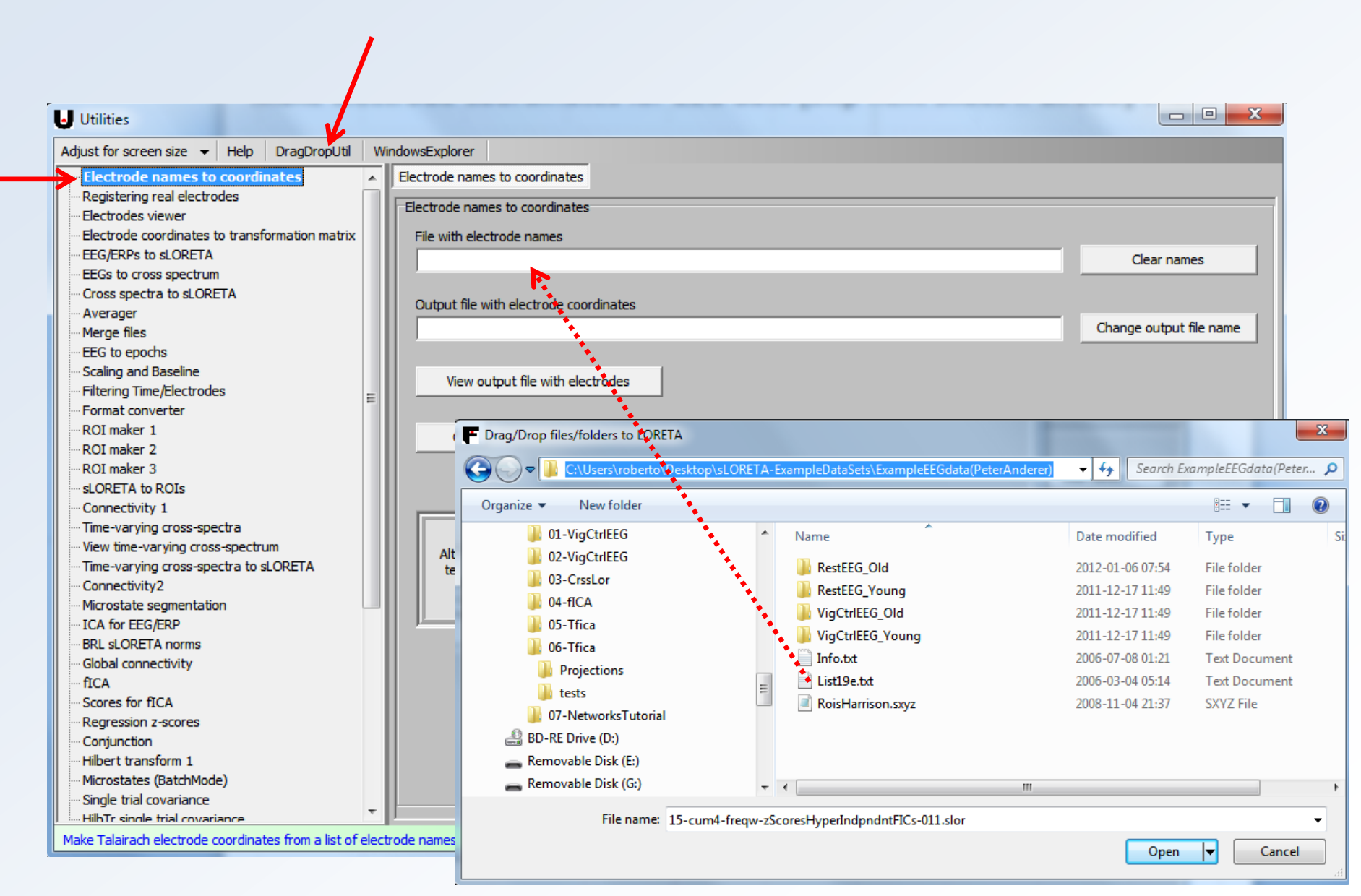

Make the transformation matrix (skip next slides if already made!) Drag and drop the file (List19e.sxyz) with electrode coordinates, from the desktop folder with the example EEG data. Click "Go". The file (List19e.spinv) is created.

| lectrode names to coordinates                                                                                                    | Electrode coordinates to transformation                                                                                                    | on matrix                                                                                                    |                                                                                                    |                                                                                                    |                                                                                                    |
|----------------------------------------------------------------------------------------------------|----------------------------------------------------------------------------------------------------|----------------------------------------------------------------------------------------------------|----------------------------------------------------------------------------------------------------|----------------------------------------------------------------------------------------------------|----------------------------------------------------------------------------------------------------|
| egistering real electrodes<br>actorodes viewer<br>electrode coordinates to transformation<br>EG/ERPs to sLORETA<br>EGs to cross spectrum<br>cross spectra to sLORETA<br>werager<br>Aerge files<br>EG to epochs<br>icaling and Baseline | Electrode coordinates to transformat<br>File with electrode coordinates<br>C:\Users\roberto\Desktop\sLORET<br>Output file with transformation mat<br>C:\Users\roberto\Desktop\sLORET<br>Choose regularization method | ion matrix<br>7A-ExampleDataSets\ExampleEEGdata(PeterAnderer)\List19e.sı<br>trix<br>FA-ExampleDataSets\ExampleEEGdata(PeterAnderer)\List19e.sı                                                                    | Clear names Clear names Pinv Change output file name                                                                 |                                                                                                    |                                                                                                    |
| iltering Time/Electrodes E<br>Format converter<br>ROI maker 1                                                                                                    | None     Automatic                                                                                                    | Trag/Drop files/folders to LORETA                                                                                                    | ampleEEGdata(PeterAnderer) 🕨                                                                                         | ← 4g Search Ex                                                                                                    | ampleEEGdata(Peter                                                                                              |
| ROI maker 2<br>ROI maker 3                                                                                                    | C Specify SNR (SignalPower/Noi                                                                                                    | S Organize 🔻 New folder                                                                                                    |                                                                                                    |                                                                                                    | ····                                                                                                    |
| LORETA to ROIs<br>Connectivity 1<br>Time-varying cross-spectra<br>fiew time-varying cross-spectrum<br>Time-varying cross-spectra to sLORETA<br>Connectivity2<br>dicrostate segmentation<br>CA for EEG/ERP<br>BRL sLORETA norms         | • Specify relative regularization                                                                                                    | <ul> <li>LORETA workshop</li> <li>Matlab</li> <li>Movie stuff</li> <li>MRIcro</li> <li>Music stuff</li> <li>SharePod_3.98</li> <li>Xilisoft Audio Converter Pro v6.1.3.1026</li> <li>SharePod_3.98.zip</li> </ul> | Neme<br>RestEEG_Old<br>RestEEG_Young<br>VigCtrIEEG_Old<br>VigCtrIEEG_Young<br>Info.bt<br>List19e.sxyz<br>List19e.txt | Date modified<br>2012-01-06 07:54<br>2011-12-17 11:49<br>2011-12-17 11:49<br>2011-12-17 11:49<br>2006-07-08 01:21<br>2012-01-12 11:59<br>2006-03-04 05:14 | Type<br>File folder<br>File folder<br>File folder<br>File folder<br>Text Document<br>SXYZ File<br>Text Document |
| Slobal connectivity<br>ICA<br>cores for fICA<br>Legression z-scores                                                                                                    |                                                                                                    | Paint stuff SLORETA-ExampleDataSets                                                                                                    | RoisHarrison.sxyz                                                                                                    | 2008-11-04 21:37                                                                                                    | SXYZ File                                                                                                    |
| Slobal connectivity<br>ICA<br>icores for fICA<br>legression z-scores<br>ionjunction<br>libert transform 1                                                                                                    | Go                                                                                                    | Paint stuff     SLORETA-ExampleDataSets     ExampleEEGdata(PeterAnderer)                                                                                                    | RoisHarrison.sxyz                                                                                                    | 2008-11-04 21:37                                                                                                    | SXYZ File                                                                                                    |

Create a text file in the notepad with the following text:

| 7       |  |
|---------|--|
| 1.5 6   |  |
| 6.5 8   |  |
| 8.5 10  |  |
| 10.5 12 |  |
| 12.5 18 |  |
| 18.5 21 |  |
| 21.5 30 |  |

| 7bands.txt - No | tepad  |      | X     | 3 |
|-----------------|--------|------|-------|---|
| File Edit Forma | t View | Help |       |   |
| 7               |        |      |       | * |
| 1.5 6           |        |      |       |   |
| 6.5 8           |        |      |       |   |
| 8.5 10          |        |      |       |   |
| 10.5 12         |        |      |       | Ξ |
| 12.5 18         |        |      |       |   |
| 18.5 21         |        |      |       |   |
| 21.5 30         |        |      |       |   |
|                 |        |      |       |   |
|                 |        |      |       | Ŧ |
| · ·             |        |      | <br>P |   |

This is a "User defined frequency band file". You can make analysis with any bands of your interest. In this case, seven (7) bands are defined. The next seven lines have the "start" and "end" frequency, separated by space. These are the 7 classical bands, without the additional full band (1.5 30). Save this text file with name:

7bands.txt

Save to the EEG folder!

Compute the cross-spectra for vigilance controlled EEG, for old and young subjects. (skip next slides if already made!) Note every detail marked with arrows. Drag/drop "7bands.txt" to the box "File with user defined bands"

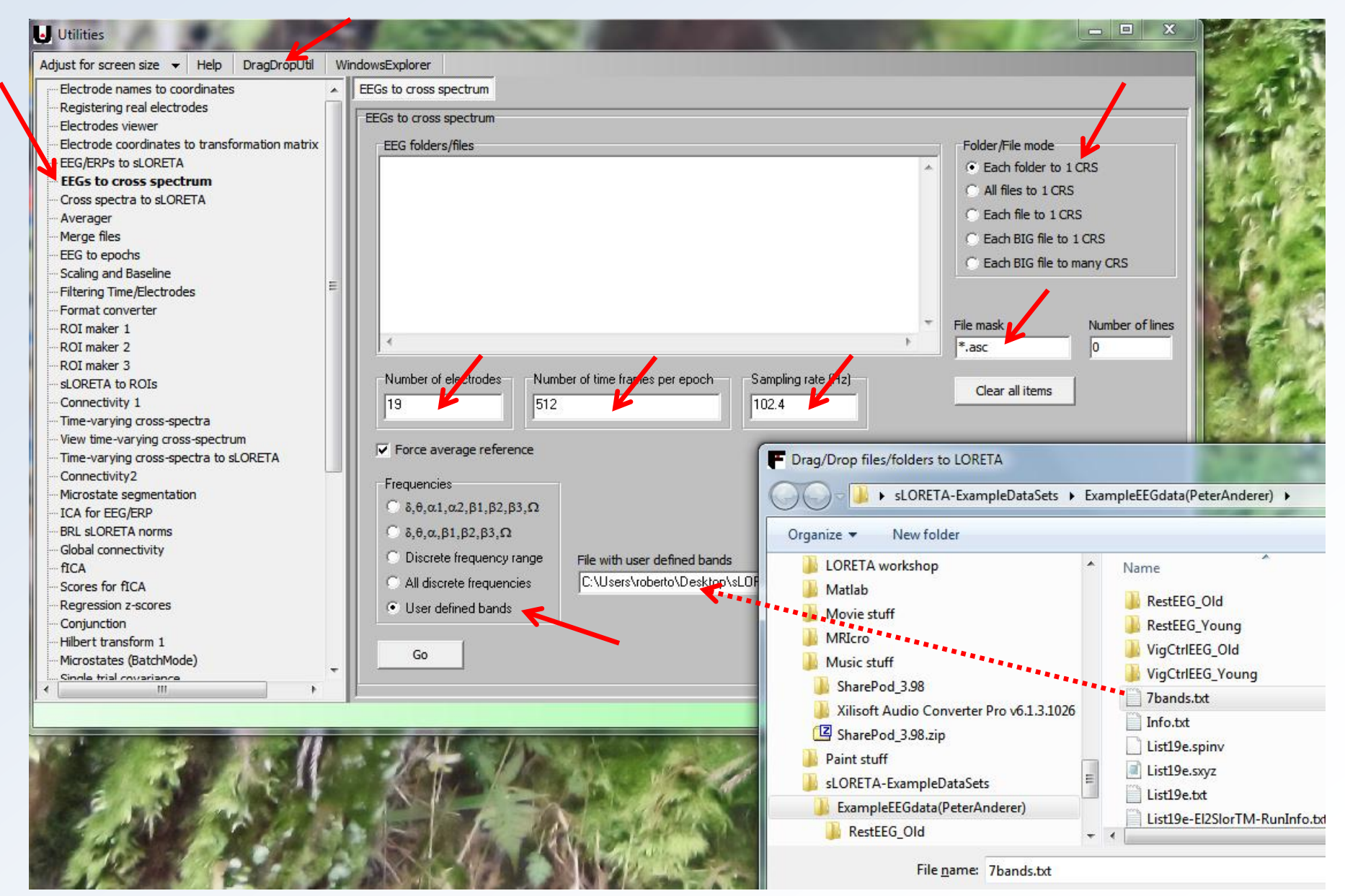

Compute the cross-spectra for vigilance controlled EEG, for old and young subjects. (skip next slides if already made!) Note every detail marked with arrows. Finally, drag/drop the 20 folders for old and 20 folders for young, vigilance controlled EEG. Note that there must be a total of 40 lines (blue arrow), indicating 40 folders. And click "Go".

| Drag/Drop files/folders to LORETA        |                 | -                | ×             |                                                                                                    | Charles Room                                                         | State in the                                                   |                                   |
|------------------------------------------|-----------------|------------------|---------------|----------------------------------------------------------------------------------------------------|----------------------------------------------------------------------|----------------------------------------------------------------|-----------------------------------|
|                                          | igCtrlEEG_Young | 👻 🍫 Search Vig   | CtrlEEG_Young | lowsExplorer                                                                                                   |                                                                      |                                                                |                                   |
| Organize 🔻 New folder                    |                 |                  | ≣ - □ 0       | EEGs to cross spectrum                                                                                         |                                                                      |                                                                |                                   |
| Books                                    | Name            | Date modified    | Туре          | Si: EEGs to cross spectrum                                                                                     |                                                                      |                                                                | - Falder/Eile mede                |
| Bookscoraphscowebcam                     | VEEG01_Y        | 2011-12-17 11:49 | File folder   | ktop\sl ORETA-ExampleDataSe                                                                                    | ts\ExampleEEGdata(PeterAnder                                         | er)\ViaCtrlEEG_Young\VEEG11_Y                                  | Each folder to 1 CBS              |
| Japanese                                 | VEEG02_Y        | 2011-12-17 11:49 | File folder   | ktop\sLORETA-ExampleDataSe                                                                                     | ts\ExampleEEGdata(PeterAnder                                         | er)\VigCtrlEEG_Young\VEEG12_Y                                  | C All files to 1 CRS              |
| LORETA workshop                          | VEEG03_Y        | 2011-12-17 11:49 | File folder   | ktop\sLORETA-ExampleDataSe<br>ktop\sLORETA-ExampleDataSe                                                       | ets \ExampleEEGdata (Peter Ander<br>ets \ExampleEEGdata (Peter Ander | er)\VigCtrlEEG_Young\VEEG13_Y<br>er)\VigCtrlEEG_Young\VEEG14_Y | C Each file to 1 CRS              |
| Matiab                                   | UEEG04_Y        | 2011-12-17 11:49 | File folder   | ktop\sLORETA-ExampleDataSe                                                                                     | ts ExampleEEGdata (Peter Ander                                       | er)\VigCtrlEEG_Young\VEEG15_Y                                  | C Each BIG file to 1 CPS          |
| Movie stuff                              | VEEG05_Y        | 2011-12-17 11:49 | File folder   | ktop\sLORETA-ExampleDataSe                                                                                     | ts\ExampleEEGdata(PeterAnder                                         | er)\vigCtrlEEG_Young\VEEG17_Y                                  | C Each BIC flo to many CBS        |
| MRIcro                                   | VEEG06_Y        | 2011-12-17 11:49 | File folder   | ktop\sLORETA_stampleDataSe                                                                                     | ts ExampleEEGdata (Peter Ander                                       | er)\VigCtrlEEG_Young\VEEG18_Y                                  |                                   |
| Music stuff                              | VEEG07_Y        | 2011-12-17 11:49 | File folder   | ktop\sLORETA-ExampleDataSe                                                                                     | ts\ExampleEEGdata(PeterAnder                                         | er)\VigCtrlEEG_Young\VEEG20_Y                                  |                                   |
| SharePod_3.98                            | VEEG08 Y        | 2011-12-17 11:49 | File folder   |                                                                                                    |                                                                      | -                                                              | File mask Number of lines         |
| Xilisoft Audio Converter Pro v6.1.3.1026 | VEEG09 Y        | 2011-12-17 11:49 | File folder   |                                                                                                    |                                                                      | •                                                              | *.asc 40                          |
| SharePod_3.98.zip                        | VEEG10 Y        | 2011-12-17 11:49 | File folder   | Number of electrodesNu                                                                                         | wher of time frames per enoch                                        | Sampling rate (Hz)                                             |                                   |
| 🎍 Paint stuff                            | VEEG11 Y        | 2011-12-17 11:49 | File folder   | 10                                                                                                    | nder of time frames per opderf                                       | 102.4                                                          | Clear all items                   |
| 🎍 sLORETA-ExampleDataSets                | VEFG12 Y        | 2011-12-17 11:49 | File folder   |                                                                                                    | <u> </u>                                                             | 102.4                                                          |                                   |
| ExampleEEGdata(PeterAnderer)             | VEEG13 V        | 2011-12-17 11:49 | File folder   | Eorce average reference                                                                                        |                                                                      |                                                                |                                   |
| 🔒 RestEEG_Old                            |                 | 2011-12-17 11:49 | File folder   |                                                                                                    |                                                                      |                                                                |                                   |
| 🎉 RestEEG_Young                          |                 | 2011 12 17 11.49 | File folder   | Frequencies                                                                                                    |                                                                      |                                                                |                                   |
| 🍌 VigCtrlEEG_Old                         |                 | 2011-12-17 11:49 | File folder   | Ο δ,θ,α1,α2,β1,β2,β3,Ω                                                                                         |                                                                      |                                                                |                                   |
| 🍌 VigCtrlEEG_Young 🦰                     |                 | 2011-12-17 11:49 | File folder   | Ο δ,θ,α,β1,β2,β3,Ω                                                                                             |                                                                      |                                                                |                                   |
| 📙 ExampleERPdata(MichaelaEsslen) 😑       |                 | 2011-12-17 11:49 | File folder   | <ul> <li>Discrete frequency range</li> </ul>                                                                   | File with user defined bands                                         |                                                                |                                   |
| 퉬 Utilities                              |                 | 2011-12-17 11:49 | File folder   | C All discrete frequencies                                                                                     | C:\Users\roberto\Desktop\                                            | sLORETA-ExampleDataSets\Examp                                  | eEEGdata(PeterAnderer)\7bands.txt |
| VirtuaWin_portable_4.3                   | VEEGI9_Y        | 2011-12-17 11:49 | Filefolder    | <ul> <li>User defined bands</li> </ul>                                                                         |                                                                      |                                                                |                                   |
|                                          | JEEG20_Y        | 2011-12-17 11:49 | Filefolder    |                                                                                                    |                                                                      |                                                                |                                   |
| - (                                      |                 | III              |               | Go                                                                                                    |                                                                      |                                                                |                                   |
| File name: 7bands.tvt                    |                 |                  | <b>.</b>      |                                                                                                    |                                                                      |                                                                |                                   |
|                                          |                 |                  |               |                                                                                                    |                                                                      |                                                                |                                   |
|                                          |                 | <u>O</u> pen     | Cancel        |                                                                                                    |                                                                      |                                                                |                                   |
|                                          |                 |                  |               | all a second second second second second second second second second second second second second second second | Carl And                                                             | and the second of the                                          | A REAL PROPERTY AND A REAL        |

## Compute sLORETA from cross-spectra (skip next slides if already made!) First drag and drop the transformation matrix (List19e.spinv) as indicated

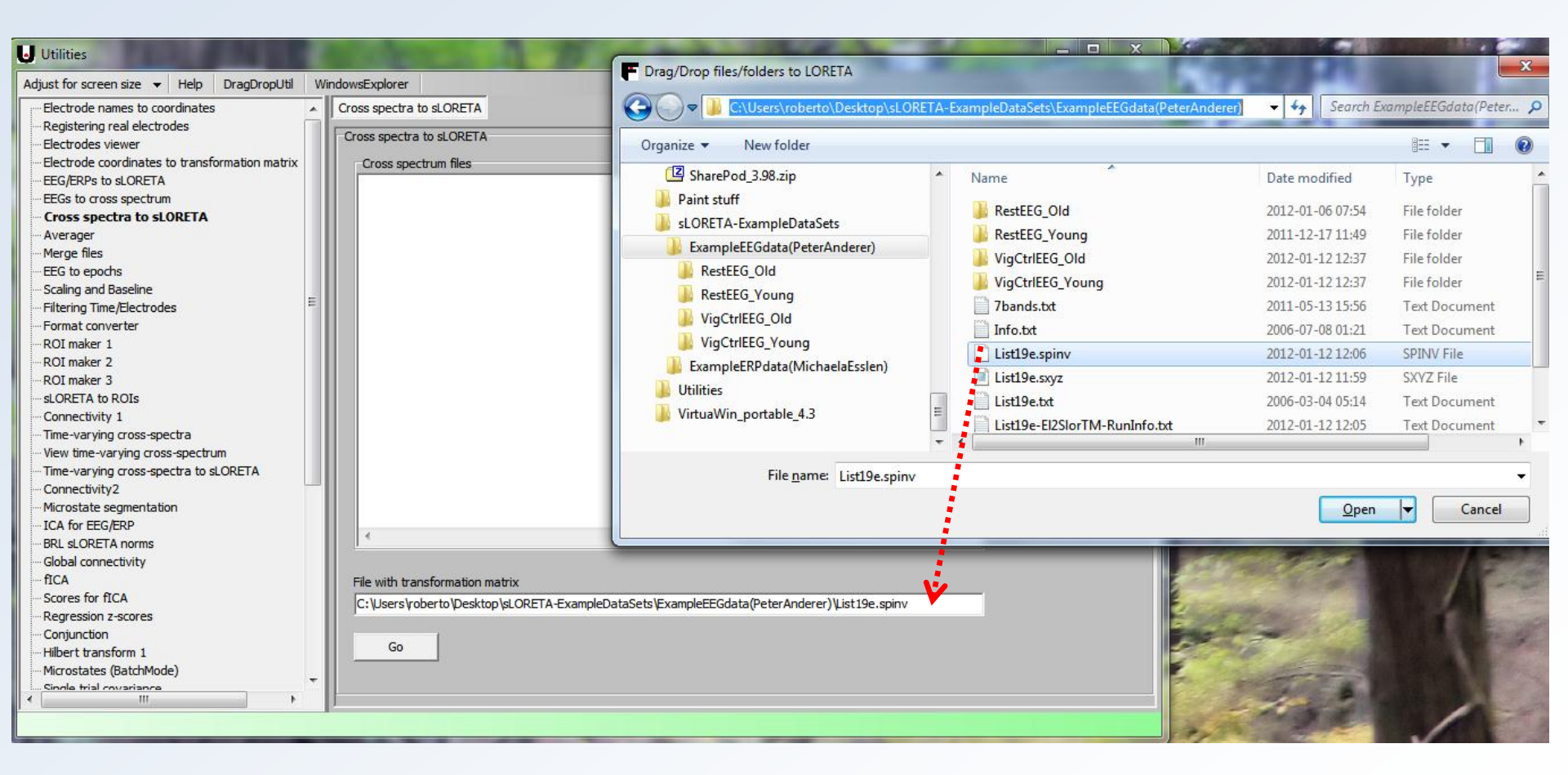

Compute sLORETA from cross-spectra (skip next slides if already made!) Finally, drag and drop the folders VigCtrIEEG\_Old and VigCtriIEEG\_Young as indicated. These folders contain the cross-spectra. Note the "Number of lines = 40" cross-spectra. Click "Go".

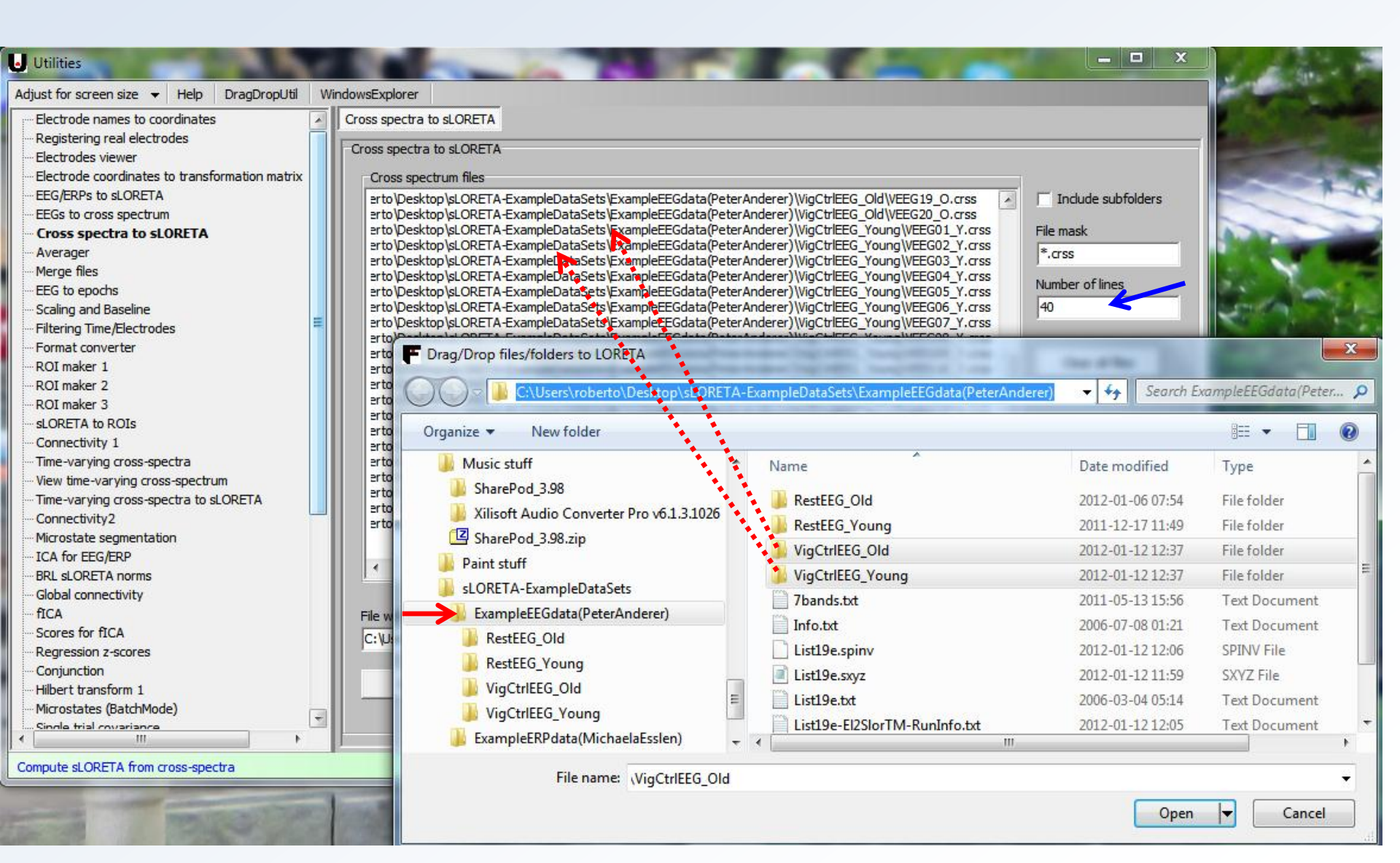

# **Computing brain networks**

# **Computing brain networks**

Resting state networks in EEG are computed in a very similar way to fMRI, using independent components analysis (ICA). An excellent review paper on fMRI-ICA

**iS:** <u>Calhoun VD, Liu J, Adali T. Neuroimage. A review of group ICA for fMRI data and ICA for joint inference</u> <u>of imaging, genetic, and ERP data. 2009 Mar;45(1 Suppl):S163-72</u>.

## The papers describing LORETA-ICA are:

Pascual-Marqui RD and Biscay-Lirio RJ. Interaction patterns of brain activity across space, time and frequency. Part I: methods. arXiv:1103.2852v2 [stat.ME], 2011-March-15, http://arxiv.org/abs/1103.2852

RD. Pascual-Marqui, K Kochi, D Lehmann, M Koukkou, T Kinoshita. Functional independent components: revealing cortico-cortical, cross-frequency interactions. Japanese Journal of Pharmaco-<u>EEG 2011, Vol 12 : 53-58</u>

# **Computing brain networks**

In fMRI, the basic material are images of metabolic brain activity that change with time.

In EEG, the basic material are images of electric cortical activity for each frequency band (sLORETA files, with 7 images, one for each band: delta, theta, alpha1, alpha2, beta1, beta2, beta3).

An fMRI resting state network is a single static image of metabolic brain activity. The brain areas in a network activate together, but different networks do not activate together.

An sLORETA resting state network consists of many images of electric cortical activity, one for each frequency (e.g. 7 images). The "brain areas *AND* frequencies" in a network always activate together, but different networks do not activate together.

Select "Transposed fICA" in the "Utilities" module. Drag/drop indicated folders with sLORETA files. Select all parameters as indicated.

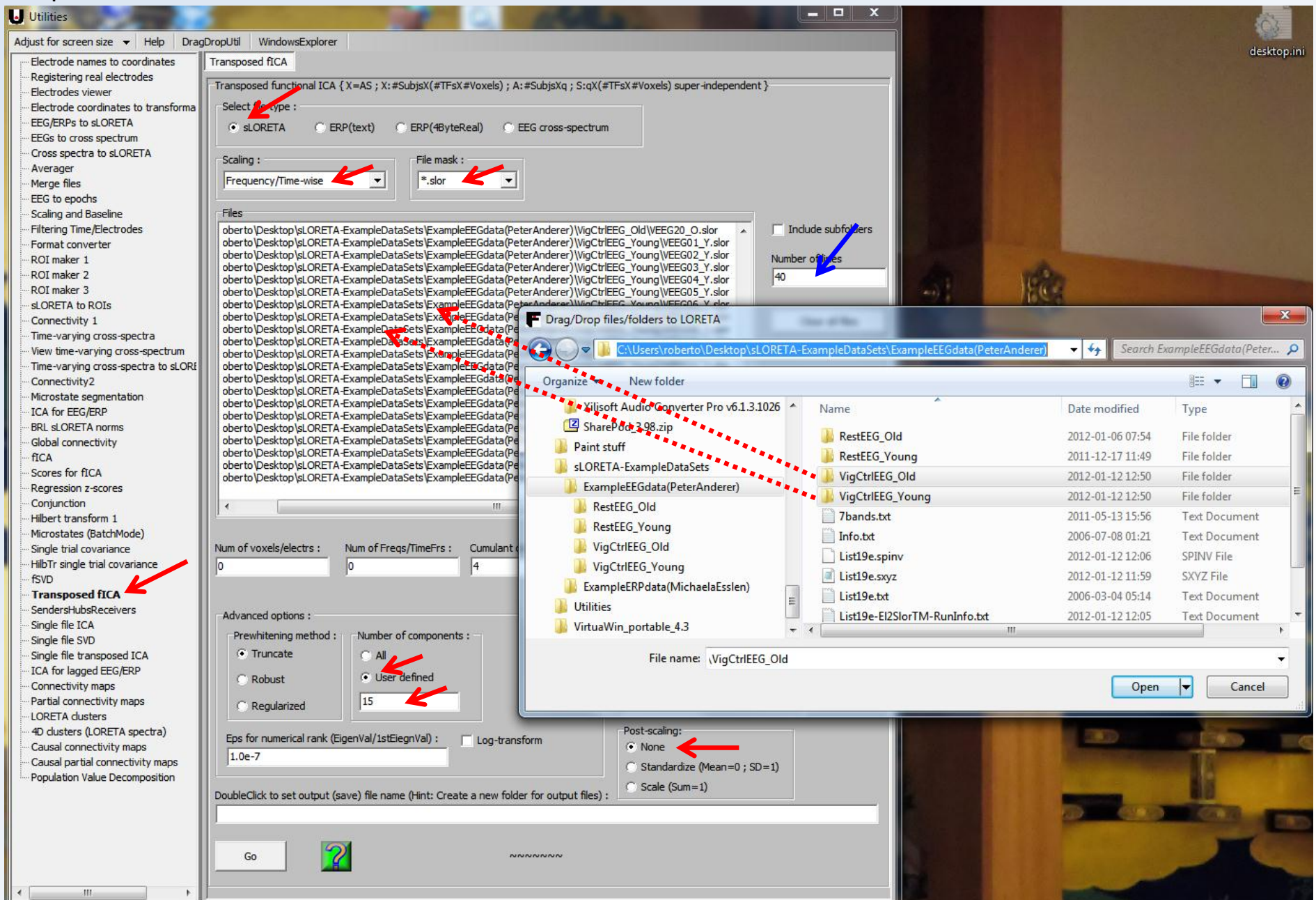

Double-click as indicated, and create a "New Folder" within the EEG folder (any name, e.g. "TranspFica"), and within the new folder, define a file name for the results of the ICA analysis (e.g. Tfica15). Click "Save", then click "Go".

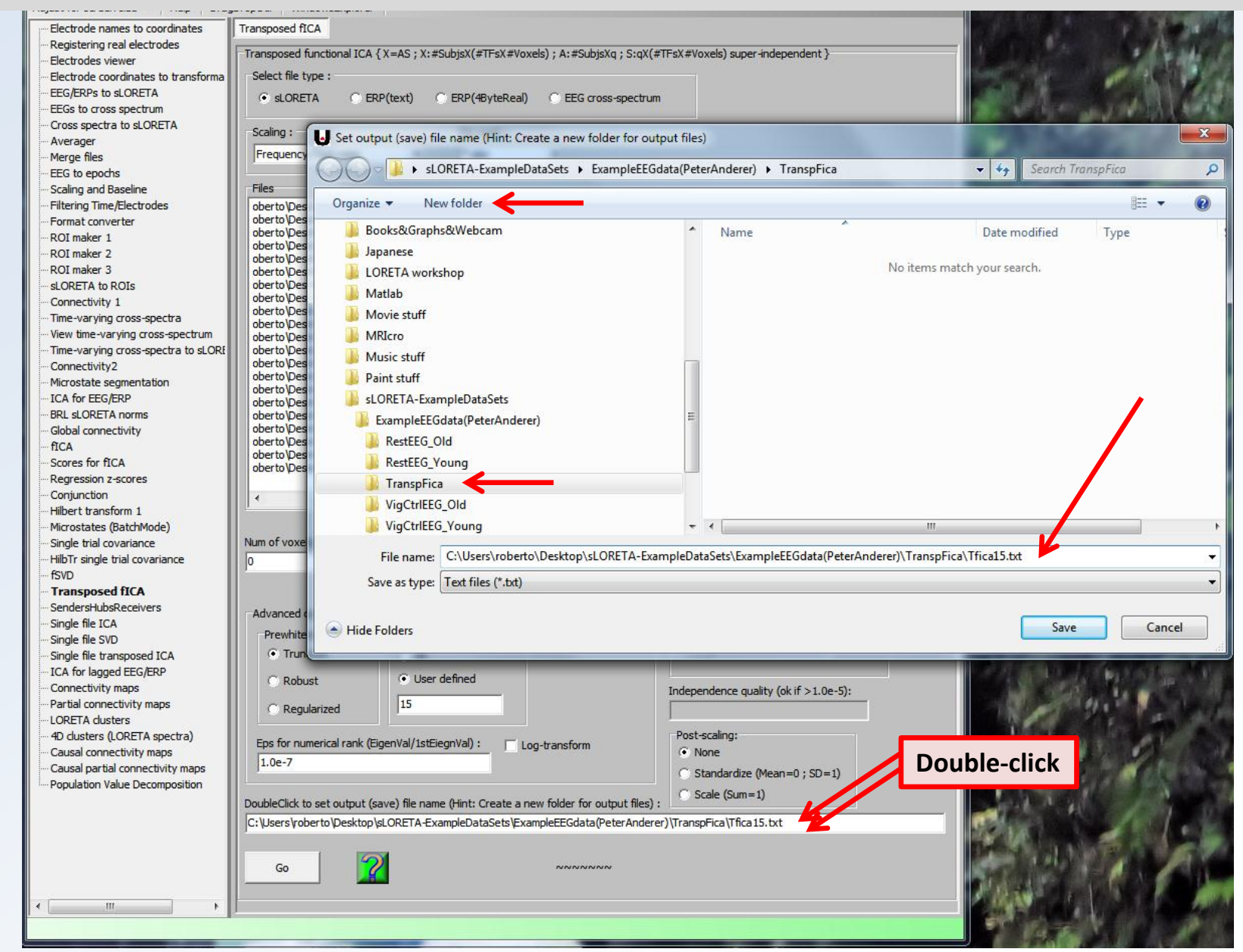

Open the windows explorer, e.g. click as indicated. Navigate to the folder with the ICA results.

| Utilities                            | a series and distance has                                                                                                    |                                            |
|--------------------------------------|----------------------------------------------------------------------------------------------------|--------------------------------------------|
| Adjust for screen size 👻 Help Drag   | PropUtil WindowsExplorer                                                                                                    |                                            |
| Electrode names to coordinates       | Transposed fICA                                                                                                    |                                            |
| ···· Registering real electrodes     | Transmood & mational ICA (V_AC, 1940, his/(4TE-V4Vavala), A, 40, his/o, C, a/(4TE-V4                                                                                           | Weugle) aumar independent )                |
| Electrodes viewer                    | -Transposed functional ICA { X=AS ; X Subjsx(#TFSX#Voxels) ; A:#Subjsxq ; S:qx(#TFSX#                                                                                          | <pre>voxels) super-independent }</pre>     |
| Electrode coordinates to transforma  | Select file type :                                                                                                    |                                            |
| EEG/ERPs to sLORETA                  | sLORETA                                                                                                    |                                            |
| EEGs to cross spectrum               |                                                                                                    |                                            |
| ···· Cross spectra to sLORETA        | Scaling : File mask :                                                                                                    |                                            |
| Averager                             | Fraguessy/Time wine                                                                                                    |                                            |
| Merge files                          |                                                                                                    |                                            |
| EEG to epochs                        | - Files                                                                                                    |                                            |
| Scaling and Baseline                 |                                                                                                    |                                            |
| Filtering Time/Electrodes            | oberto \Desktop \sLOKE   A-ExampleDataSets \ExampleEEGdata(PeterAnderer) \VigCtrIEEG_(                                                                                         | Old (VEEG20_0.slor 	 Include subtolders    |
| Pormat converter                     | oberto Desktop SLORETA-ExampleDataSets ExampleEEGdata(PeterAnderer) (vigethEEG_1                                                                                               | oung/VEEG02 Y.slor Number of lines         |
| ROI maker 1<br>BOI maker 2           | oberto\Desktop\sLORETA-ExampleDataSets\ExampleEEGdata(PeterAnderer)\VigCtrlEEG_Y                                                                                               | /oung\VEEG03_Y.slor                        |
| POI maker 3                          | oberto \Desktop \sLORETA -ExampleDataSets \ExampleEEGdata(PeterAnderer) \VigCtrlEEG_Y                                                                                          | /oung\VEEG04_Y.slor 40                     |
|                                      | operto pesktop (sLORE i A-ExampleDataSets )ExampleEEGdata(PeterAnderer) (VigCtrIEEG_Y<br>operto \Desktop \si ORETA-ExampleDataSets \ExampleEEGdata(PeterAnderer) \VigCtrIEEG_Y | oung \veeG05_Y.slor<br>/oung\VEEG06_Y.slor |
| Connectivity 1                       | oberto /Desktop /sLORETA-ExampleDataSets /ExampleEEGdata(PeterAnderer) /VigCtrIEEG Y                                                                                           | /oung\VEEG07_Y.slor                        |
| Time-varving cross-spectra           | oberto\Desktop\sLORETA-ExampleDataSets\ExampleEEGdata(PeterAnderer)\VigCtrlEEG_Y                                                                                               | /oung\VEEG08_Y.slor                        |
| View time-varving cross-spectrum     | oberto \Desktop \sLORETA-ExampleDataSets \ExampleEEGdata(PeterAnderer) \VigCtrlEEG_Y                                                                                           | /oung/VEEG09_Y.slor                        |
| Time-varving cross-spectra to sl ORF | oberto/Desktop/sLOKETA-ExampleDataSets/ExampleEEGdata(PeterAnderer)/vigCtriEEG_Y                                                                                               | oung/veeg10_Y.slor                         |
| Connectivity2                        | oberto \Desktop \sLORETA-ExampleDataSets \ExampleEEGdata(PeterAnderer)\VigCtrlEEG_Y                                                                                            | /oung\VEEG12_Y.slor                        |
| Microstate segmentation              | oberto \Desktop \sLORETA-ExampleDataSets \ExampleEEGdata(PeterAnderer) \VigCtrlEEG_Y                                                                                           | oung\VEEG13_Y.slor                         |
| ICA for EEG/ERP                      | oberto \Desktop \sLORETA-ExampleDataSets \ExampleEEGdata(PeterAnderer)\VigCtrIEEG_Y                                                                                            | (oung\VEEG14_Y.slor                        |
| BRL sLORETA norms                    | oberto/Desktop/sLORETA-ExampleDataSets/ExampleEEGdata(PeterAnderer)/vigCtrEEG_1                                                                                                | /oung/VEEG16_Y.slor                        |
|                                      | oberto \Desktop \sLORETA-ExampleDataSets \ExampleEEGdata(PeterAnderer) \VigCtrlEEG_Y                                                                                           | /oung\VEEG17_Y.slor                        |
| fICA                                 | oberto\Desktop\sLORETA-ExampleDataSets\ExampleEEGdata(PeterAnderer)\VigCtrlEEG_Y                                                                                               | oung/VEEG18_Y.slor                         |
| Scores for fICA                      | oberto \Desktop \sLOKE   A-ExampleDataSets \ExampleEEGdata(PeterAnderer) \VigCtrIEEG_Y                                                                                         | oung/VEEG19_Y.slor                         |
| Regression z-scores                  | beer to pesktop proker A "Examplebatabets (ExampleEEGdata(reter Anderer ) (viget integ_i                                                                                       |                                            |
| Conjunction                          |                                                                                                    | •                                          |
| Hilbert transform 1                  |                                                                                                    |                                            |
| Microstates (BatchMode)              | Fe                                                                                                    | timators for dimension (approx1) :         |
| Single trial covariance              | Num of voxels/electrs : Num of Freqs/TimeFrs : Cumulant order (never use 2):                                                                                                   | unators for uniension (approx?).           |
| HilbTr single trial covariance       | 6239 7 4 A                                                                                                    | AIC: 40                                    |
| fSVD                                 |                                                                                                    | ,<br>,                                     |
| - Transposed fICA                    |                                                                                                    | 10                                         |
| SendersHubsReceivers                 | Advanced options :                                                                                                    |                                            |
| Single file ICA                      |                                                                                                    | Numerical rank:                            |
| Single file SVD                      | C Transle                                                                                                    | 40                                         |
| Single file transposed ICA           | • Iruncate C All                                                                                                    |                                            |
| ICA for lagged EEG/ERP               | © Robust  © User defined                                                                                                    |                                            |
| Connectivity maps                    | Inde                                                                                                    | ependence quality (ok if >1.0e-5):         |
| Partial connectivity maps            | C Regularized 15 0.0                                                                                                    | 196208991110325                            |
| 4D dusters                           |                                                                                                    | at acalina.                                |
| 4D dusters (LORETA spectra)          | Eps for numerical rank (EigenVal/1stEiegnVal) : Log-transform                                                                                                    | st-scaing;                                 |
| Causal partial connectivity maps     | 1.0e-7                                                                                                    | None                                       |
| Population Value Decomposition       |                                                                                                    | Standardize (Mean=0 ; SD=1)                |
| Population value Decomposition       |                                                                                                    | Scale (Sum=1)                              |
|                                      | DoubleClick to set output (save) file name (Hint: Create a new folder for output files) :                                                                                      |                                            |
|                                      | C:\Users\roberto\Desktop\sLORETA-ExampleDataSets\ExampleEEGdata(PeterAnderer)\Tra                                                                                              | nspFica\Tfica15.txt                        |
|                                      | G0 <b>2</b> ~~~~~                                                                                                    |                                            |

## The results for the Transposed fICA analysis:

| t View Tools Help                   |      |                                             |                  |     |
|-------------------------------------|------|---------------------------------------------|------------------|-----|
| ✓ Include in library ▼ Share with ▼ | Burn | New folder                                  | :== •            | - F |
| ent Places                          | *    | Name                                        | Date modified    | Ту  |
|                                     |      | Projections                                 | 2012-01-12 15:21 | Fil |
| top                                 |      | Tfica15-AIC.txt                             | 2012-01-12 15:21 | Te  |
| raries                              |      | Tfica15-BIC.txt                             | 2012-01-12 15:21 | Те  |
| erto                                |      | Tfica15-EigVal1.txt                         | 2012-01-12 15:21 | Te  |
| mputer                              |      | Tfica15-EigVal2.txt                         | 2012-01-12 15:21 | Т   |
| ocal Disk (C:)                      |      | Tfica15-EigValNice1.txt                     | 2012-01-12 15:21 | Т   |
| Users                               |      | Tfica15-GeneralInfo.txt                     | 2012-01-12 15:21 | T   |
| All Users                           |      | Tfica15-HyperIndpndntFICs-001.slor          | 2012-01-12 15:21 | SL  |
| befault                             | =    | V Tfica15-HyperIndpndntFICs-002.slor        | 2012-01-12 15:21 | SL  |
| Default User                        |      | V Tfica15-HyperIndpndntFICs-003.slor        | 2012-01-12 15:21 | SL  |
| Public                              |      | V Tfica15-HyperIndpndntFICs-004.slor        | 2012-01-12 15:21 | SI  |
| roberto                             |      | V Tfica15-HyperIndpndntFICs-005.slor        | 2012-01-12 15:21 | S   |
| 📕 .android                          |      | V Tfica15-HyperIndpndntFICs-006.slor        | 2012-01-12 15:21 | S   |
| .appinventor                        |      | V Tfica15-HyperIndpndntFICs-007.slor        | 2012-01-12 15:21 | S   |
| kchmviewer                          |      | V Tfica15-HyperIndpndntFICs-008.slor        | 2012-01-12 15:21 | S   |
| 📕 AppData                           |      | V Tfica15-HyperIndpndntFICs-009.slor        | 2012-01-12 15:21 | S   |
| Application Data                    |      | V Tfica15-HyperIndpndntFICs-010.slor        | 2012-01-12 15:21 | S   |
| E Contacts                          |      | V Tfica15-HyperIndpndntFICs-011.slor        | 2012-01-12 15:21 | S   |
| Cookies                             |      | V Tfica15-HyperIndpndntFICs-012.slor        | 2012-01-12 15:21 | s   |
| 📜 Desktop                           |      | V Tfica15-HyperIndpndntFICs-013.slor        | 2012-01-12 15:21 | S   |
| books 🚽                             |      | V Tfica15-HyperIndpndntFICs-014.slor        | 2012-01-12 15:21 | S   |
| Books&Graphs&Webcam                 |      | V Tfica15-HyperIndpndntFICs-015.slor        | 2012-01-12 15:21 | SI  |
| Japanese                            |      | V Tfica15-zScoresHyperIndpndntFICs-001.slor | 2012-01-12 15:21 | S   |
| LORETA workshop                     |      | V Tfica15-zScoresHyperIndpndntFICs-002.slor | 2012-01-12 15:21 | SL  |
| January Matlab                      |      | V Tfica15-zScoresHyperIndpndntFICs-003.slor | 2012-01-12 15:21 | SL  |
| Movie stuff                         |      | V Tfica15-zScoresHyperIndpndntFICs-004.slor | 2012-01-12 15:21 | SL  |
| J MRIcro                            |      | Tfica15-zScoresHyperIndpndntFICs-005.slor   | 2012-01-12 15:21 | SI  |
| Music stuff                         |      | Tfica15-zScoresHyperIndpndntFICs-006.slor   | 2012-01-12 15:21 | SL  |
| Paint stuff                         |      | Tfica15-zScoresHyperIndpndntFICs-007.slor   | 2012-01-12 15:21 | SI  |
| sLORETA-ExampleDataSets             |      | V Tfica15-zScoresHyperIndpndntFICs-008.slor | 2012-01-12 15:21 | SI  |
| ExampleEEGdata(PeterAnderer)        |      | V Tfica15-zScoresHyperIndpndntFICs-009.slor | 2012-01-12 15:21 | SI  |
| kestEEG_OId                         |      | V Tfica15-zScoresHyperIndpndntFICs-010.slor | 2012-01-12 15:21 | SI  |
| line RestEEG_Young                  |      | V Tfica15-zScoresHyperIndpndntFICs-011.slor | 2012-01-12 15:21 | SI  |
| TranspFica                          |      | V Tfica15-zScoresHyperIndpndntFICs-012.slor | 2012-01-12 15:21 | SL  |
| VigCtrlEEG_Old                      |      | War and a second second                     |                  |     |

### The results for the Transposed fICA analysis:

| t View Tools Help                   |                                                          |                                       |                   |     |
|-------------------------------------|----------------------------------------------------------|---------------------------------------|-------------------|-----|
| ✓ Include in library ✓ Share with ✓ | Burn New folder                                          | 8== •                                 | - 🗖 🔞             |     |
| ent Places                          | Name                                                     | Date modified                         | Туре              |     |
|                                     | Projections                                              | 2012-01-12 15:21                      | File folder       |     |
| p                                   | Tfica15-AIC.txt                                          | 2012-01-12 15:21                      | Text Docur        |     |
| aries                               | Tfica15-BIC.txt                                          | 2012-01-12 15:21                      | Text Docur        |     |
| erto                                | Tfica15-EigVal1.txt                                      | 2012-01-12 15:21                      | Text Docur        |     |
| nputer                              | Tfica15-EigVal2.txt                                      | 2012-01-12 15:21                      | Text Docur        |     |
| ocal Disk (C:)                      | Tfica15-EigValNice1.txt                                  | 2012-01-12 15:21                      | Text Docur        |     |
| Users                               | Tfica15-GeneralInfo.txt                                  | 2012-01-12 15:21                      | Text Docur        |     |
| All Users                           | Tfica15-HyperIndpndntFICs-001.slor                       | 2012-01-12 15:21                      | SLOR File         |     |
| Default                             |                                                          |                                       |                   |     |
| Default User                        | The files "Trica15-                                      | zScoresHyperIndpr                     | idntFICs-0XX.slo  | r"  |
| Public                              | contain the resting                                      | · · · · · · · · · · · · · · · · · · · | CNIC) Due the IC  | וחר |
| roberto                             | contain the resting                                      | g state networks (R                   | Sins). Run the LC | JRE |
| Jandroid                            | viewer/explorer ar                                       | nd load a file or do                  | uble-click the fi | rct |
| Jappinventor                        |                                                          |                                       | ubic chek the m   | 150 |
| 📗 .kchmviewer                       | (Tfica15-zScoresH)                                       | /perIndpndntFICs-(                    | 01.slor), and th  | е   |
| 🏨 AppData                           |                                                          | · · · · · · · · · · · · · · · · · · · | //                |     |
| Application Data                    | LORE IA viewer/ex                                        | plorer will open au                   | tomatically.      |     |
| Contacts                            | V Ifical5-HyperIndpndntFICs-011.slor                     | 2012-01-12 15:21                      | SLOR File         |     |
| Desites                             | Tfica15-HyperIndpndntFICs-012.slor                       | 2012-01-12 15:21                      | SLOR File         |     |
| Desktop                             | Tfica15-HyperIndpndntFICs-013.slor                       | 2012-01-12 15:21                      | SLOR File         |     |
| Books                               | Tfica15-HyperIndpndntFICs-014.slor                       | 2012-01-12 15:21                      | SLOR File         |     |
| Books@Graphs@webcam                 | Tfica15-HyperIndpndntFICs-015.slor                       | 2012-01-12 15:21                      | SLOR File         |     |
|                                     | Tfica15-zScoresHyperIndpndntFICs-0                       | 01.slor 2012-01-12 15:21              | SLOR File         |     |
| LORETA Workshop                     | Tfica15-zScoresHyperIndpndntFICs-0                       | 02.slor 2012-01-1215:21               | SLOR File         |     |
|                                     | Tfica15-zScoresHyperIndpndntFICs-0                       | 03.slor 2012-01-1215:21               | SLOR File         |     |
|                                     | Tfica15-zScoresHyperIndpndntFICs-0                       | 04.slor 2012-01-12 15:21              | SLOR File         |     |
|                                     | Tfica15-zScoresHyperIndpndntFICs-0                       | 05.slor 2012-01-12 15:21              | SLOR File         |     |
| IVIUSIC STUTT                       | Tfica15-zScoresHyperIndpndntFICs-0                       | 06.slor 2012-01-12 15:21              | SLOR File         |     |
| Paint Stuff                         | Tfice15-zScoresHyperIndondatElCs-0                       | 07 slor 2012-01-12 15:21              | SLOR File         |     |
|                                     | <ul> <li>Incaro-zocoresi typetinapitana ics-o</li> </ul> | 07,5101 2012-01-12 13,21              | SEONTHE           |     |
| sLORETA-ExampleDataSets             | V Tfica15-zScoresHyperIndprinterICs-0                    | 08.slor 2012-01-12 15:21              | SLOR File         |     |

Tfica15-zScoresHyperIndpndntFICs-010.slor

Tfica15-zScoresHyperIndpndntFICs-011.slor

Tfica15-zScoresHyperIndpndntFICs-012.slor

Tfica15-zScoresHyperIndondntFICs-013.slor

π ₹

SLOR File

SLOR File

SLOR File

SLOR File

ь.

2012-01-12 15:21

2012-01-12 15:21

2012-01-12 15:21

2012-01-1215:21

RestEEG\_Old RestEEG\_Young TranspFica VigCtrlEEG\_Old

VigCtrlEEG\_Young

The next slide shows the preferred display layout.

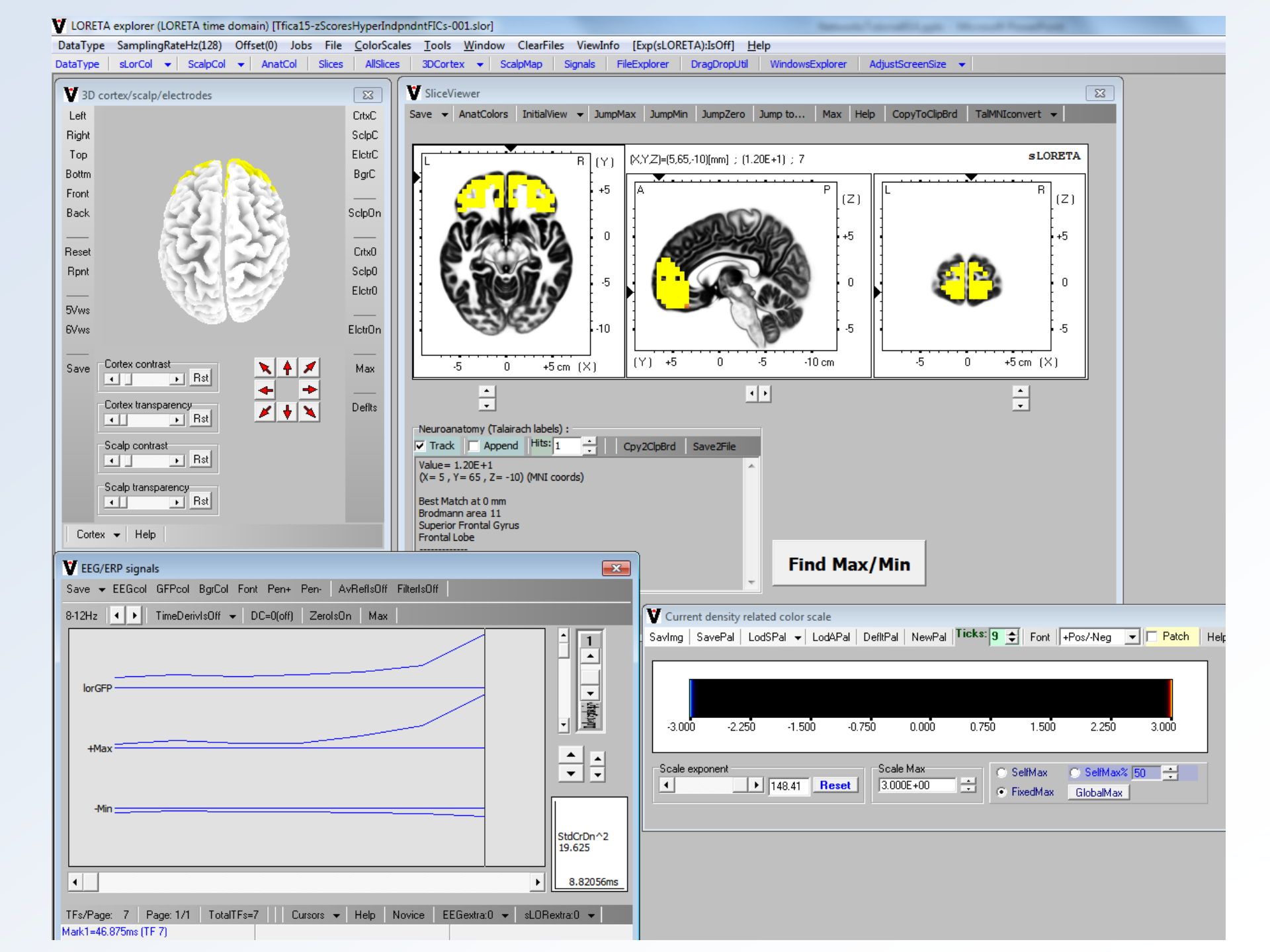

Select all windows and parameters as indicated by the arrows. In the next slide.

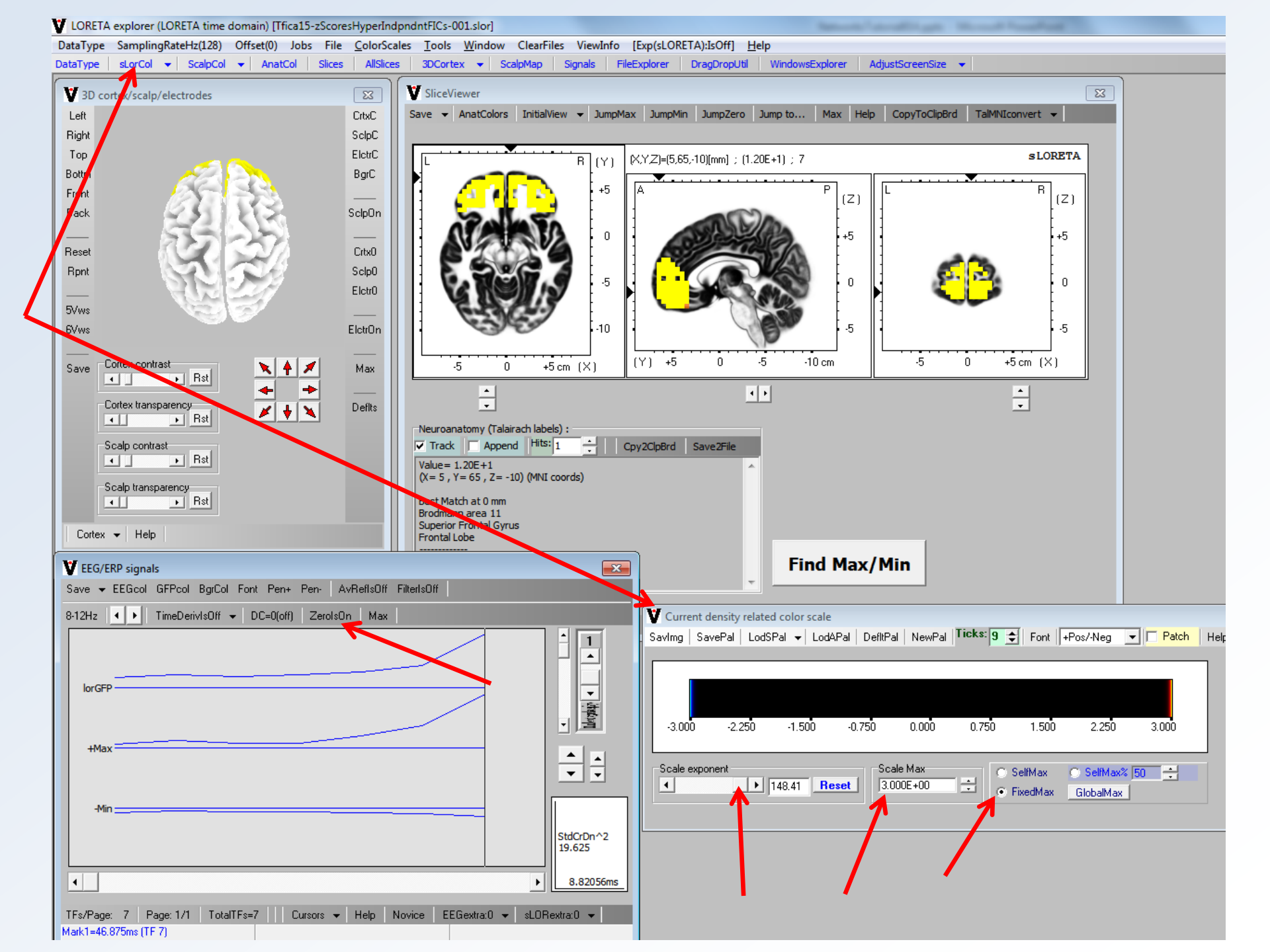

How to interpret what you see:

- 1. The color scale is set to display activation only if it has a z-score higher that 3, which is significant.
- 2. In the "EEG/ERP signals" window, the two lower curves correspond to positive maximum, and minimum negative activation, for each frequency band (there are 7 bands along the x-axis).
- 3. In the previous slide, the results show maximum activation in frontal cortex for high frequency Beta3 band.
- 4. This is a simple case, with only one dominant frequency (Beta3). For other brain networks, if there is more than one dominant frequency, it is necessary to check each of those frequencies individually.

## The next slides summarize some of the main networks

### LORETA resting state network 1: Frontal Beta3

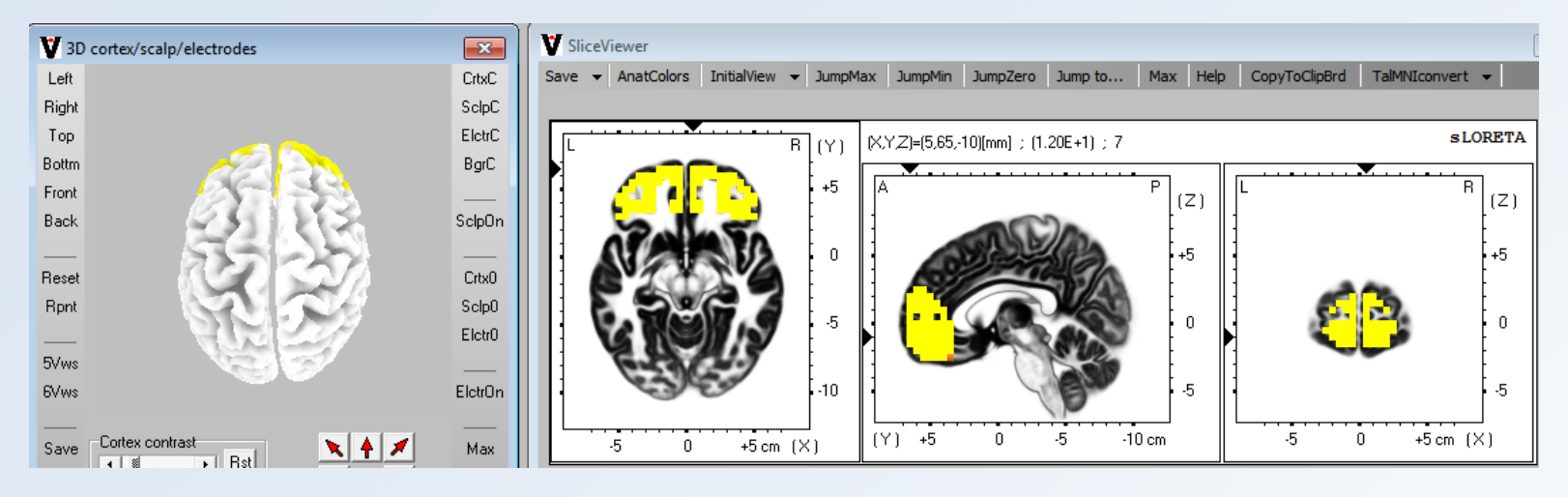

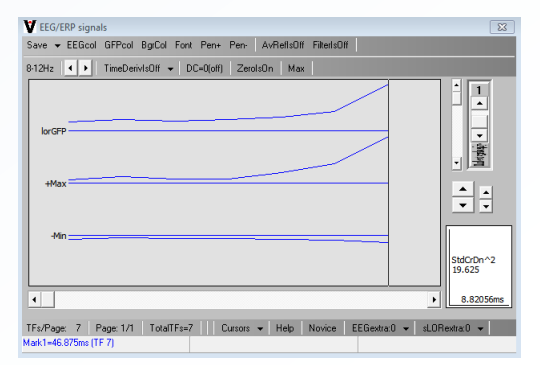

# LORETA resting state network 2: (Frontal Delta AND Parietal Alpha1) anti-correlated with Occipital Alpha1

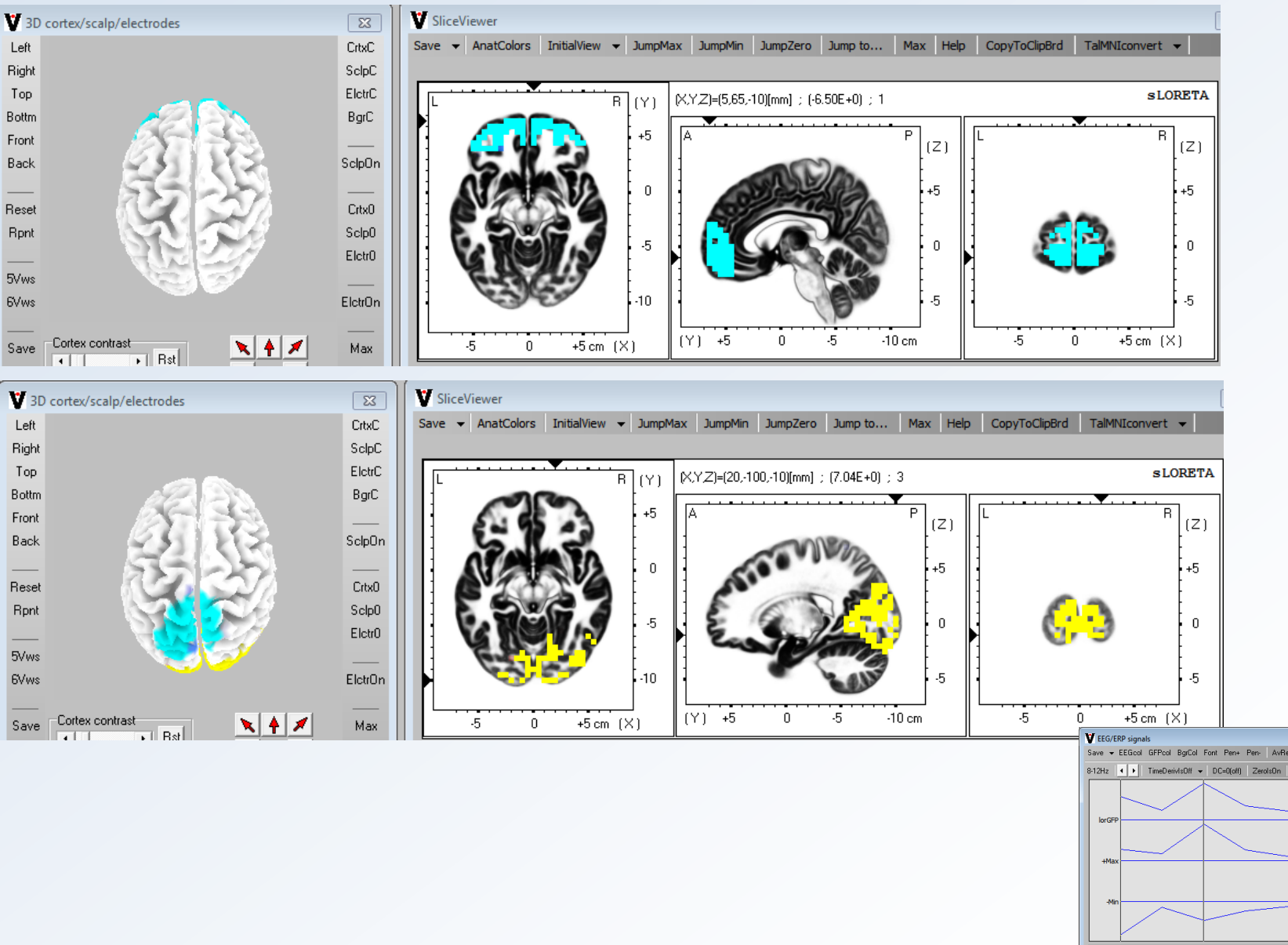

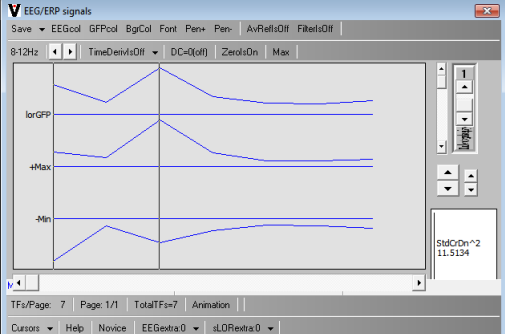

#### LORETA resting state network 3: Frontal Delta with Occipital Alpha1

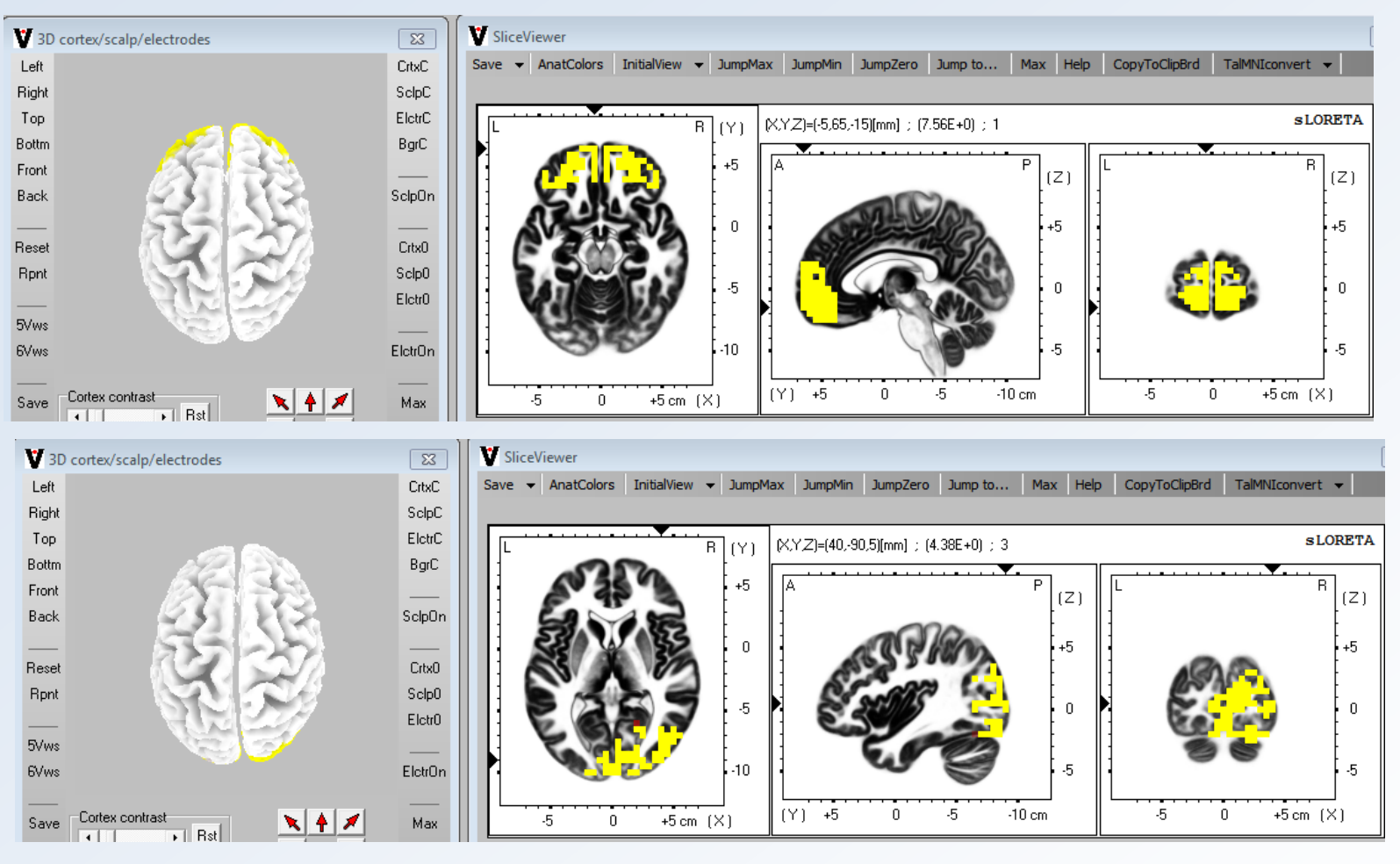

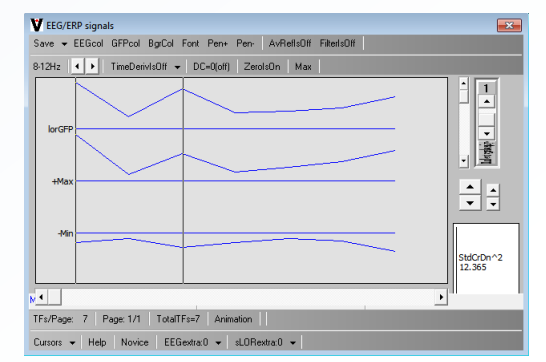

#### LORETA resting state network 4: Right Frontal Beta2 anti-correlated with Left Frontal Beta3

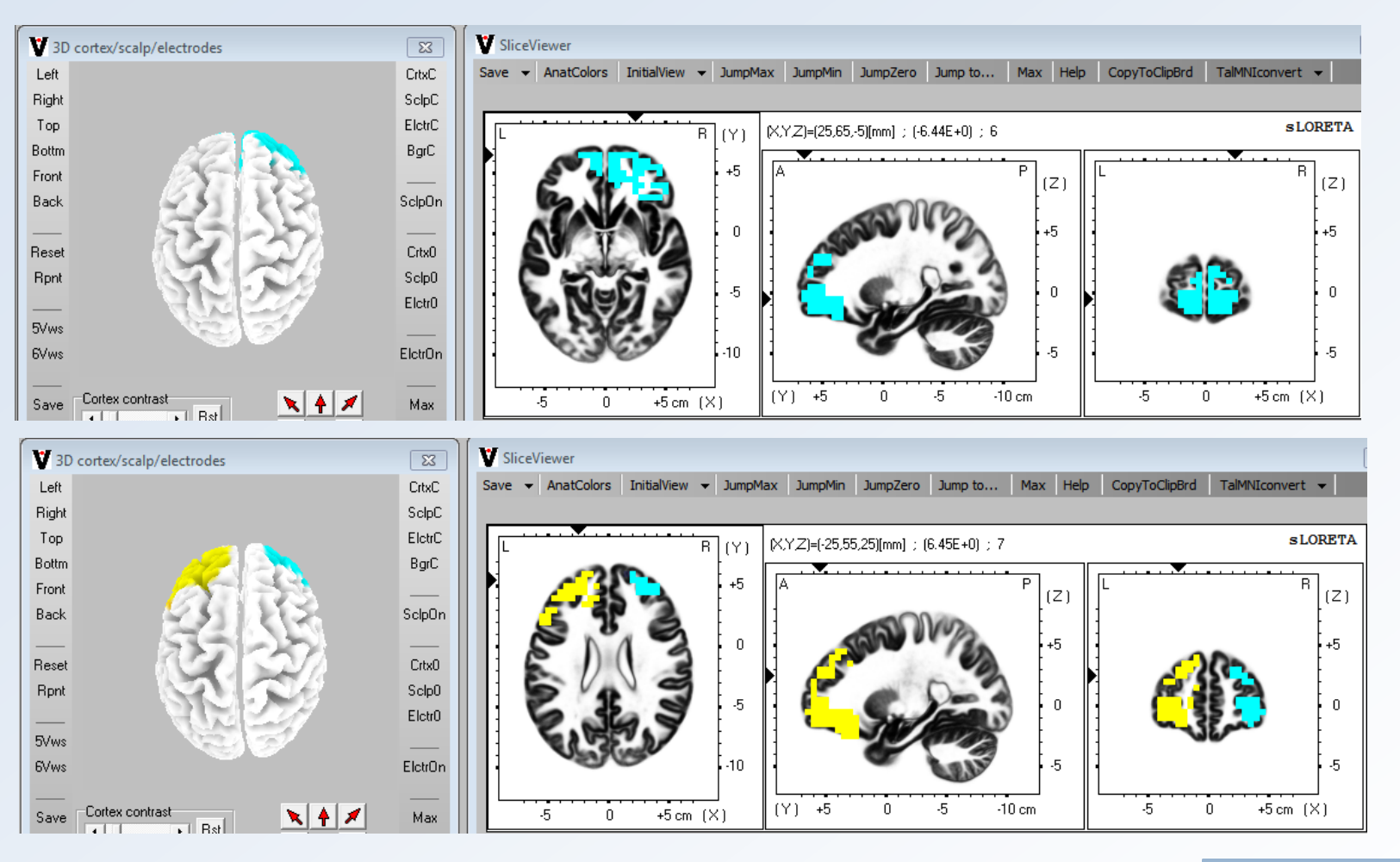

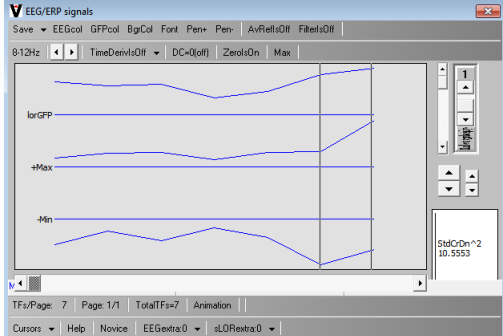

#### LORETA resting state network 5: Parietal Alpha1 anti-correlated with Occipital Alpha2

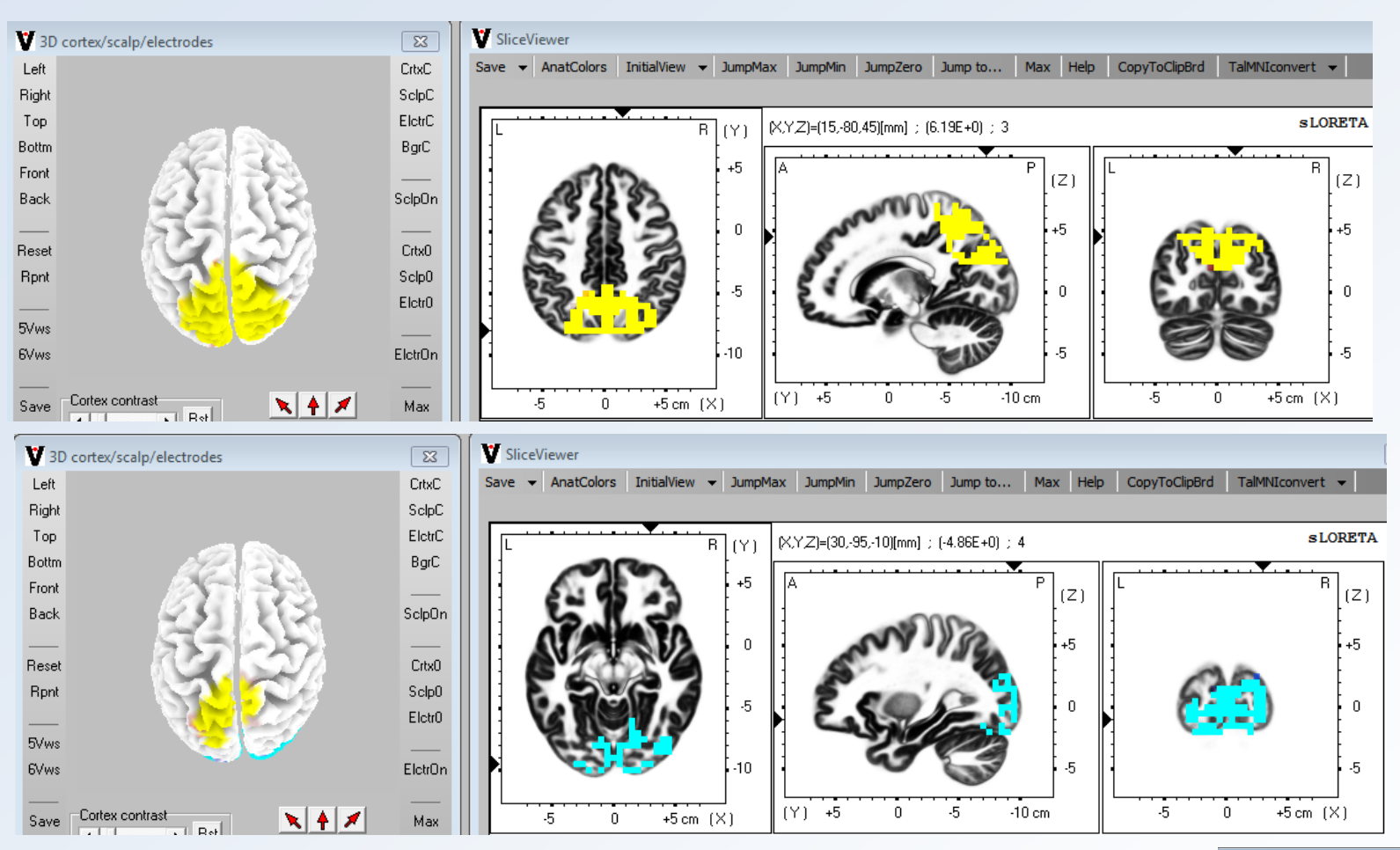

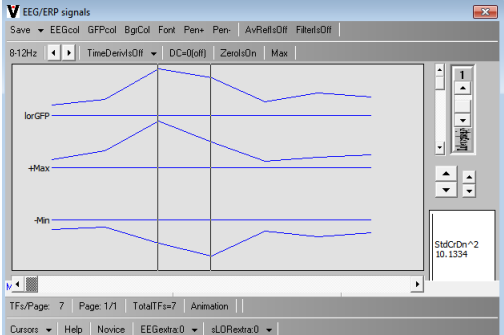

#### LORETA resting state network 6: Occipital Alpha anti-correlated with Frontal Beta2

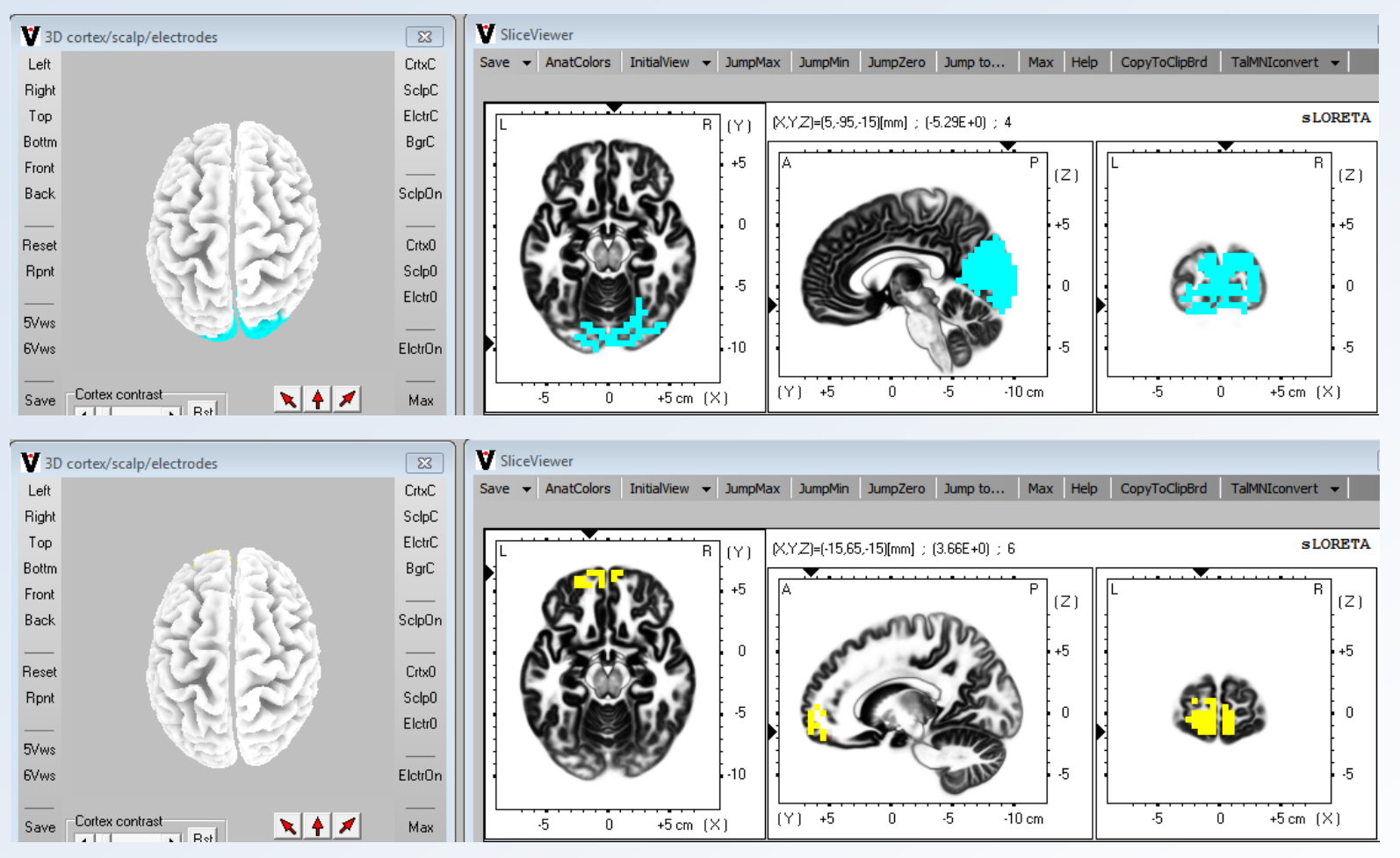

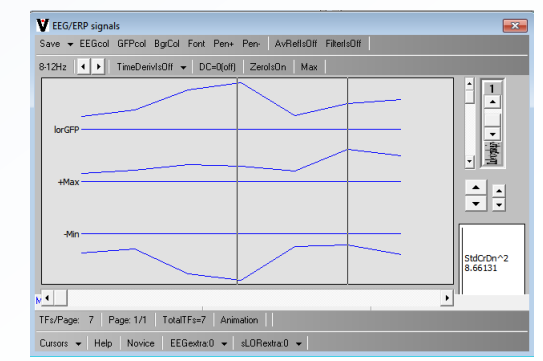

### LORETA resting state network 9: Temporal (auditory) cortices Beta2 and Beta3

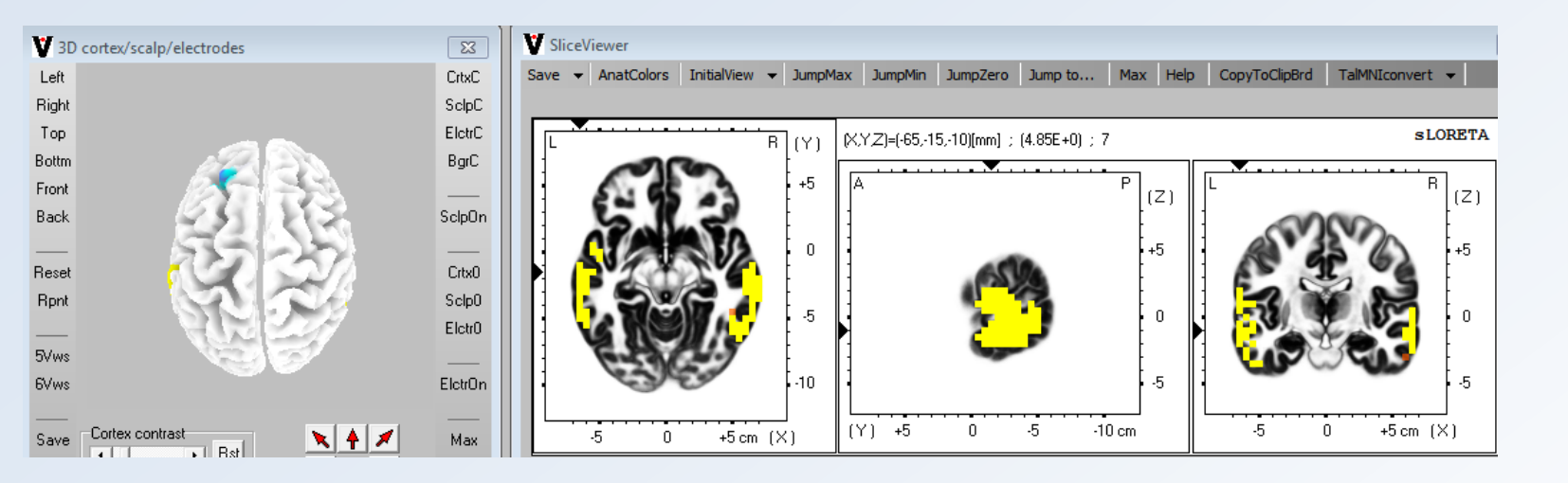

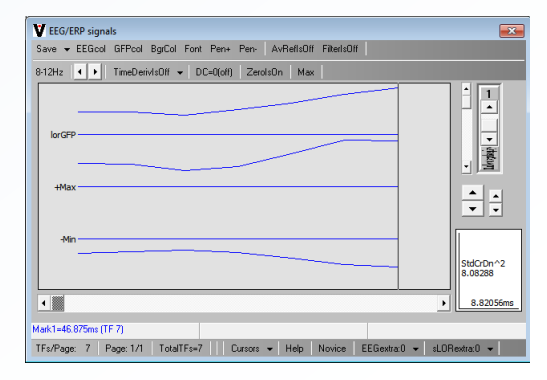
#### LORETA resting state network 11: Left Occipito-Parietal cortex Alpha2 to Beta3

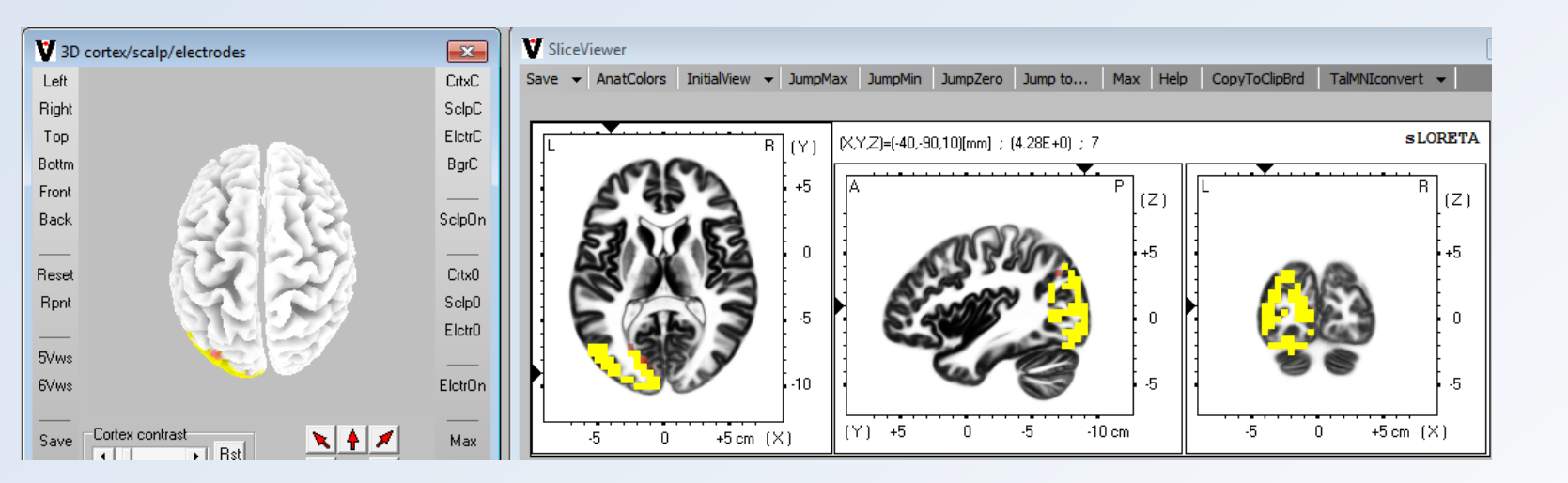

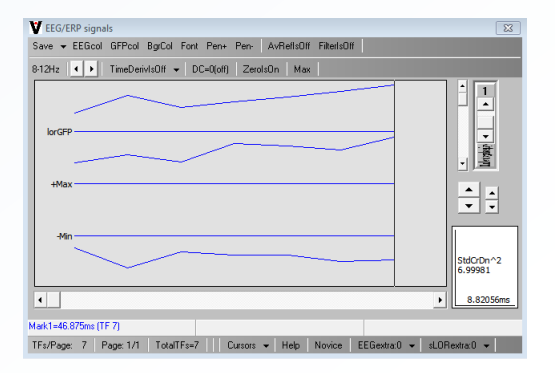

## **Statistical Analysis of Resting State Networks**

The previous 15 resting state networks are common to both groups of subjects (young and old normal controls).

Both types of brain use the same resources (common networks).

However, it may happen that the older subjects use some networks in a different way as compared to the younger subjects.

The usage of the networks for each subject consist of the files located in the "Projections"

| File Edit View Tools Help                                                                                                    | File Edit View Tools Help                                                                                                    |                                                                                                    |                                                                                                    |                                                                                                    |  |  |  |  |  |  |
|----------------------------------------------------------------------------------------------------|----------------------------------------------------------------------------------------------------|----------------------------------------------------------------------------------------------------|----------------------------------------------------------------------------------------------------|----------------------------------------------------------------------------------------------------|--|--|--|--|--|--|
| Organize ▼ Include in library ▼ Shar                                                                                                    | e with 🔻 Burn New folder                                                                                                    |                                                                                                    |                                                                                                    |                                                                                                    |  |  |  |  |  |  |
|                                                                                                    | Name<br>VEEG01_O-HyperIndpndntFICprojections.bt<br>VEEG01_V-HyperIndpndntFICprojections.bt<br>VEEG02_O-HyperIndpndntFICprojections.bt<br>VEEG02_O-HyperIndpndntFICprojections.bt<br>VEEG03_O-HyperIndpndntFICprojections.bt<br>VEEG03_V-HyperIndpndntFICprojections.bt<br>VEEG04_O-HyperIndpndntFICprojections.bt<br>VEEG05_O-HyperIndpndntFICprojections.bt<br>VEEG05_O-HyperIndpndntFICprojections.bt<br>VEEG05_O-HyperIndpndntFICprojections.bt<br>VEEG05_O-HyperIndpndntFICprojections.bt<br>VEEG05_O-HyperIndpndntFICprojections.bt<br>VEEG05_O-HyperIndpndntFICprojections.bt<br>VEEG05_O-HyperIndpndntFICprojections.bt<br>VEEG05_O-HyperIndpndntFICprojections.bt<br>VEEG05_O-HyperIndpndntFICprojections.bt<br>VEEG05_O-HyperIndpndntFICprojections.bt<br>VEEG05_O-HyperIndpndntFICprojections.bt<br>VEEG05_O-HyperIndpndntFICprojections.bt | Date modified<br>2012-01-12 15:21<br>2012-01-12 15:21<br>2012-01-12 15:21<br>2012-01-12 15:21<br>2012-01-12 15:21<br>2012-01-12 15:21<br>2012-01-12 15:21<br>2012-01-12 15:21<br>2012-01-12 15:21<br>2012-01-12 15:21<br>2012-01-12 15:21<br>2012-01-12 15:21<br>2012-01-12 15:21 | Type<br>Text Document<br>Text Document<br>Text Document<br>Text Document<br>Text Document<br>Text Document<br>Text Document<br>Text Document<br>Text Document<br>Text Document<br>Text Document<br>Text Document<br>Text Document<br>Text Document<br>Text Document<br>Text Document<br>Text Document | Size<br>1 KB<br>1 KB |  |  |  |  |  |  |
| <ul> <li>Paint stuff</li> <li>sLORETA-ExampleDataSets</li> <li>ExampleEEGdata(PeterAnderer)</li> <li>RestEEG_Old</li> <li>RestEEG_Young</li> <li>TranspFica</li> <li>Projections</li> <li>VigCtrIEEG_Old</li> <li>VigCtrIEEG_Old</li> <li>VigCtrIEEG_Old</li> <li>40 items</li> </ul> | VEEG08_V-HyperIndpndntFICprojections.txt<br>VEEG09_O-HyperIndpndntFICprojections.txt<br>VEEG09_V-HyperIndpndntFICprojections.txt<br>VEEG10_O-HyperIndpndntFICprojections.txt<br>VEEG10_V-HyperIndpndntFICprojections.txt<br>VEEG11_O-HyperIndpndntFICprojections.txt<br>VEEG11_V-HyperIndpndntFICprojections.txt<br>VEEG12_O-HyperIndpndntFICprojections.txt                                                                                                    | 2012-01-12 15:21<br>2012-01-12 15:21<br>2012-01-12 15:21<br>2012-01-12 15:21<br>2012-01-12 15:21<br>2012-01-12 15:21<br>2012-01-12 15:21<br>2012-01-12 15:21                                                                                                    | Text Document<br>Text Document<br>Text Document<br>Text Document<br>Text Document<br>Text Document<br>Text Document<br>Text Document                                                                                                    | 1 KB<br>1 KB<br>1 KB<br>1 KB<br>1 KB<br>1 KB<br>1 KB<br>1 KB                                                                                                    |  |  |  |  |  |  |

#### For instance:

VEEG01\_O-HyperIndpndntFICprojections.txt corresponds to old subject number 1; VEEG01\_Y-HyperIndpndntFICprojections.txt corresponds to young subject number 1;

These text files contain 15 coefficients, expressing how each network is used.

| File Edit View Tools Help           |                                          |                  |               |      |
|-------------------------------------|------------------------------------------|------------------|---------------|------|
| Organize 🔻 Include in library 🔻 Sha | re with 🔻 Burn New folder                |                  |               | :    |
|                                     | ^ Name                                   | Date modified    | Туре          | Size |
| 📃 Desktop                           | VEEG01 O-HyperIndpndntFICprojections.txt | 2012-01-12 15:21 | Text Document | 1/   |
| Cibraries                           | VEEG01 Y-HyperIndpndntFICprojections.txt | 2012-01-12 15:21 | Text Document | 1    |
| A roberto                           | VEEG02 O-HyperIndpndntFICprojections.txt | 2012-01-12 15:21 | Text Document | 1    |
| Computer                            | VEEG02_Y-HyperIndpndntFICprojections.txt | 2012-01-12 15:21 | Text Document | 1    |
| Network                             | VEEG03 O-HyperIndpndntFICprojections.txt | 2012-01-12 15:21 | Text Document | 1    |
| Control Panel                       | VEEG03_Y-HyperIndpndntFICprojections.txt | 2012-01-12 15:21 | Text Document | 1    |
| 🖉 Recycle Bin                       | VEEG04 O-HyperIndpndntFICprojections.txt | 2012-01-12 15:21 | Text Document | 1    |
| Books                               | VEEG04_Y-HyperIndpndntFICprojections.txt | 2012-01-12 15:21 | Text Document | 1    |
| Books&Graphs&Webcam                 | VEEG05_O-HyperIndpndntFICprojections.txt | 2012-01-12 15:21 | Text Document | 1    |
| Japanese                            | VEEG05_Y-HyperIndpndntFICprojections.txt | 2012-01-12 15:21 | Text Document | 1    |
| LORETA workshop                     | VEEG06_O-HyperIndpndntFICprojections.txt | 2012-01-12 15:21 | Text Document | 1    |
| Matlab                              | VEEG06_Y-HyperIndpndntFICprojections.txt | 2012-01-12 15:21 | Text Document | 1    |
| Movie stuff                         | VEEG07_O-HyperIndpndntFICprojections.txt | 2012-01-12 15:21 | Text Document | 1    |
| MRIcro                              | VEEG07_Y-HyperIndpndntFICprojections.txt | 2012-01-12 15:21 | Text Document | 1    |
| Music stuff                         | VEEG08_O-HyperIndpndntFICprojections.txt | 2012-01-12 15:21 | Text Document | 1    |
| Paint stuff                         | VEEG08_Y-HyperIndpndntFICprojections.txt | 2012-01-12 15:21 | Text Document | 1    |
| I SLORETA-ExampleDataSets           | VEEG09_O-HyperIndpndntFICprojections.txt | 2012-01-12 15:21 | Text Document | 1    |
| ExampleEEGdata(PeterAnderer)        | VEEG09_Y-HyperIndpndntFICprojections.txt | 2012-01-12 15:21 | Text Document | 1    |
| RestEEG_Old                         | VEEG10_O-HyperIndpndntFICprojections.txt | 2012-01-12 15:21 | Text Document | 1    |
| RestEEG_Young                       | VEEG10_Y-HyperIndpndntFICprojections.txt | 2012-01-12 15:21 | Text Document | 1    |
| J TranspFica                        | VEEG11_O-HyperIndpndntFICprojections.txt | 2012-01-12 15:21 | Text Document | 1    |
| In Projections                      | VEEG11_Y-HyperIndpndntFICprojections.txt | 2012-01-12 15:21 | Text Document | 1    |
| VigCtrlEEG_Old                      | VEEG12 O-HyperIndpndntFICprojections.txt | 2012-01-12 15:21 | Text Document | 1    |

For instance, the coefficients for VEEG01\_O-HyperIndpndntFICprojections.txt are

| VEEG01_O-HyperIndpndntFICproje | ections.txt - Notepad 💷 💷 💌 |
|--------------------------------|-----------------------------|
| File Edit Format View Help     |                             |
| 2.537962E-0001                 | A                           |
| -9.146588E-0002                |                             |
| 1.978208E-0001                 |                             |
| -1.063370E-0004                |                             |
| -4.503555E-0003                |                             |
| 5.194674E-0002                 |                             |
| 2.208557E-0001                 |                             |
| 6.615481E-0002                 | =                           |
| 1.811973E-0001                 |                             |
| 2.924699E-0002                 |                             |
| -3.052358E-0002                |                             |
| -6.6332998-0002                |                             |
| -2.529261E-0001                |                             |
| 9 101162E-0002                 |                             |
| 8.101102E-0002                 |                             |
|                                |                             |
|                                | <b>T</b>                    |
| <                              | ► at                        |

One coefficient for each network, expressing how that subject uses that network.

Statistical analysis can be performed on these 15 numbers, comparing Old and Young groups, in search of how the old brain uses the Resting State networks differently from the young brain.

For statistical analysis, these files will be treated as ERP files, with 1 fictitious electrode and 15 fictitious time frames.

Run the Statistics module and note the arrows:

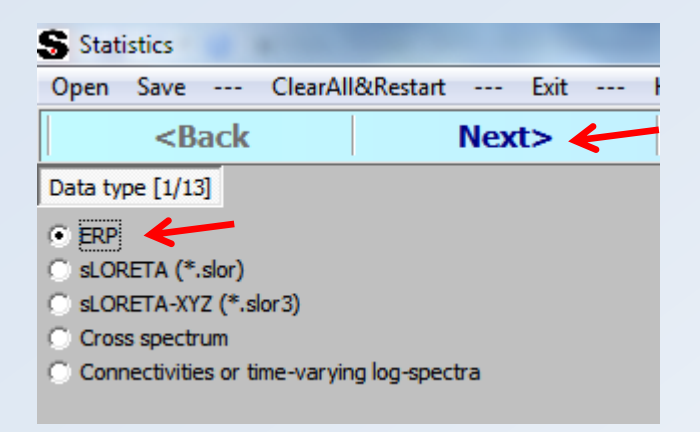

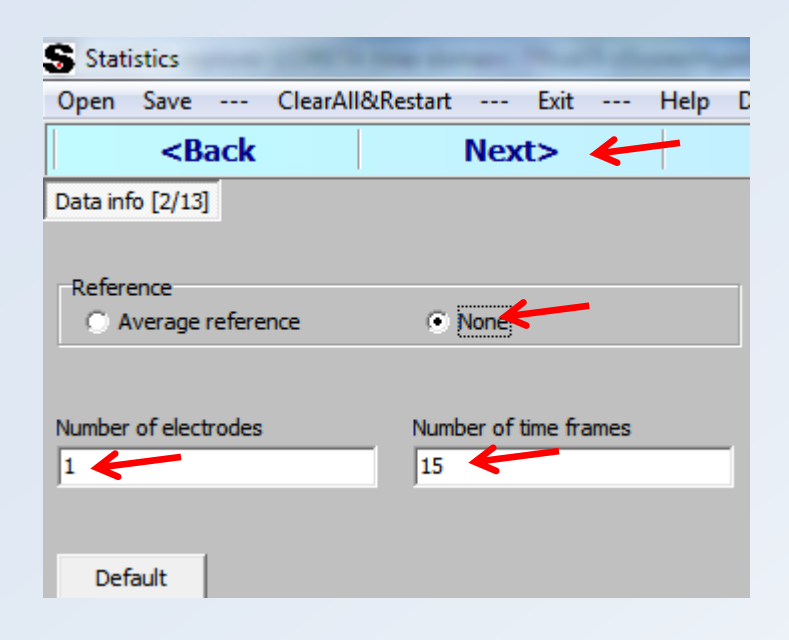

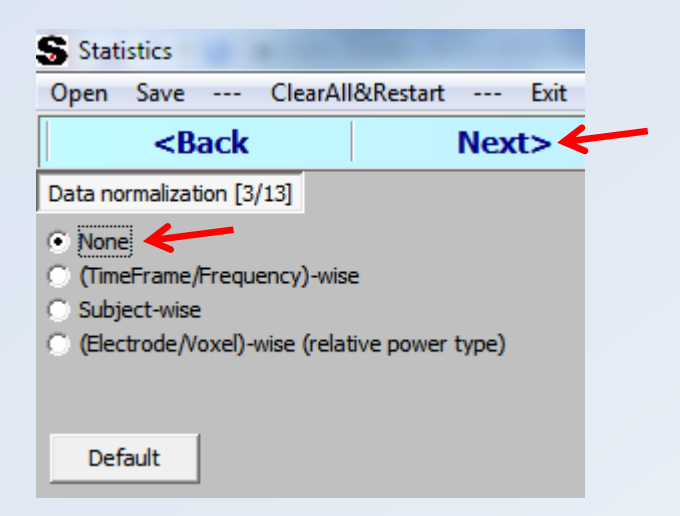

| S Statistics                                                                          |                                                                                 |                                      |                        |  |  |  |  |
|---------------------------------------------------------------------------------------|---------------------------------------------------------------------------------|--------------------------------------|------------------------|--|--|--|--|
| Open Save ClearAl                                                                     | l&Restart Exit Help Dr                                                          | agDropUtil WindowsExplorer           |                        |  |  |  |  |
| <back< th=""><th>Next&gt; 🔶</th><th>HELP</th><th>DragDropUtil</th></back<>            | Next> 🔶                                                                         | HELP                                 | DragDropUtil           |  |  |  |  |
| Test type [4/13]                                                                      |                                                                                 |                                      |                        |  |  |  |  |
| <ul> <li>Paired groups, test A=B</li> <li>Independent groups, test A</li> </ul>       |                                                                                 |                                      |                        |  |  |  |  |
| ○ Single group, zero mean test A=0                                                    |                                                                                 |                                      |                        |  |  |  |  |
| <ul> <li>Paired groups, test (A-A2) =</li> <li>Independent groups, test (A</li> </ul> | (B-B2)<br>A-A2)=(B-B2) [NOTE: A and A2 are paired;                              | B and B2 are paired; but (A,A2) is i | independent of (B,B2)] |  |  |  |  |
| C Regression, single group A<br>C Regression, paired contrast                         | vs. external independent variables<br>(A1-A2) vs. external independent variable | S                                    |                        |  |  |  |  |

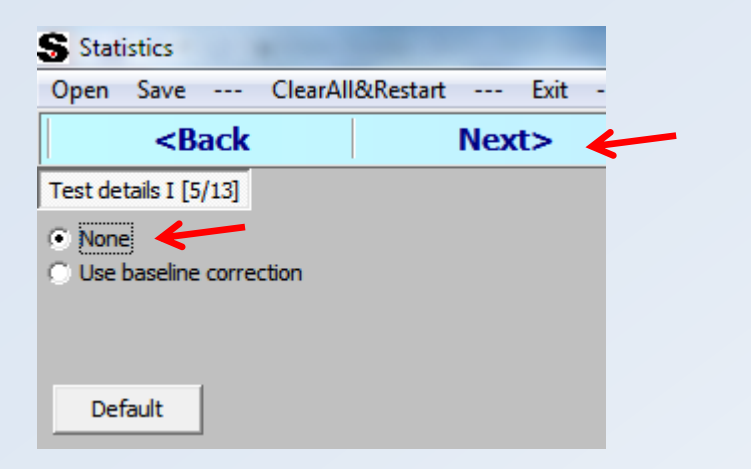

| Statistics                                |                          |                | Summer and    | Name Named Prophet 7  |                       |
|-------------------------------------------|--------------------------|----------------|---------------|-----------------------|-----------------------|
| 0pen Save ClearAll&Restart Exit Help Drag | DropUtil WindowsExplorer |                |               |                       |                       |
| <back next=""></back>                     | HELP DragDropUti         | WindowsE       | xplorer       |                       |                       |
| elect files (Groups A & B) [7/13]         |                          |                |               |                       |                       |
| Refresh 🔲 Include subfolders              | All files (*.*)          |                |               | ✓ List A              | List B                |
| Desktop                                   | Name                     | Size Item type | Date modified | Clear Sort NumLines=0 | Clear Sort NumLines=0 |
| - 🧊 Libraries                             | IIIIDelphi2012Do         | File folder    | 2011-09-07 1  |                       |                       |
| - 🔒 roberto                               | 📗 !!!GrandDataCom        | File folder    | 2011-12-16 1  |                       |                       |
| Computer                                  | 🛛 🏭 !!!HiroshiAcupunc    | File folder    | 2011-09-13 0  |                       |                       |
| Local Disk (C:)                           | CubaTalk20101220         | File folder    | 2011-02-09 1  |                       |                       |
|                                           | DataSets                 | File folder    | 2011-02-07 1  |                       |                       |
| Control Panel                             | IDelphiResource          | File folder    | 2011-12-03 1  |                       |                       |
| Recycle Bin                               | EEGbooks                 | File folder    | 2010-11-20 1  |                       |                       |
| Books                                     | Faces03                  | File folder    | 2010-06-23 1  |                       |                       |
| Books&Graphs&Webcam                       | 🛛 🍑 !HiroshiMii          | File folder    | 2011-01-13 0  | =                     |                       |
| Japanese                                  | InverseEEGimaging        | File folder    | 2010-11-10 1  | -                     |                       |
| LORETA workshop                           | 🔒 !KobePascualMarqui     | File folder    | 2011-11-07 0  |                       |                       |
| Matlab                                    | MasafumiFiltered         | File folder    | 2011-04-11 1  |                       |                       |
| Movie stuff                               | MasafumiUnfilter         | File folder    | 2011-06-07 1  |                       |                       |
| MRIcro                                    | Movies                   | File folder    | 2011-08-20 1  |                       |                       |
| Music stuff                               | NaomiEEG                 | File folder    | 2010-07-05 1  |                       |                       |
| Paint stuff                               | 🛛 🌙 !OcdMasafumiIca      | File folder    | 2011-06-07 1  |                       |                       |
| LORETA-ExampleDataSets                    | PhilTrans2010a           | File folder    | 2011-03-16 1  |                       |                       |
| Utilities                                 | 🔒 !ReViews               | File folder    | 2010-06-14 1  |                       |                       |
| VirtuaWin_portable_4.3                    | I SpainHoney             | File folder    | 2011-01-13 1  |                       |                       |
|                                           | 🔒 #fica                  | File folder    | 2011-12-07 1  |                       |                       |
|                                           | 2010-01-26-Bern          | File folder    | 2010-06-23 0  |                       |                       |
|                                           | 2011-01-31-Utsu          | File folder    | 2011-02-01 1  |                       |                       |
|                                           | 20110412a                | File folder    | 2011-04-12 1  |                       |                       |
|                                           | Android                  | File folder    | 2011-10-07 1  |                       |                       |
|                                           | AtlasCD                  | File folder    | 2010-12-15 1  |                       |                       |
|                                           | 🛛 🌽 BernData             | File folder    | 2010-06-22 1  |                       |                       |
|                                           | books 🔒                  | File folder    | 2011-02-23 1  |                       |                       |

At this point the files with the coefficients (projections) must be selected carefully, placing (drag/drop) the old subjects in list A, and the young subjects in list B. This can be achieved manually, using the left side panels. But more conveniently using the DragDropUtil (red arrow).

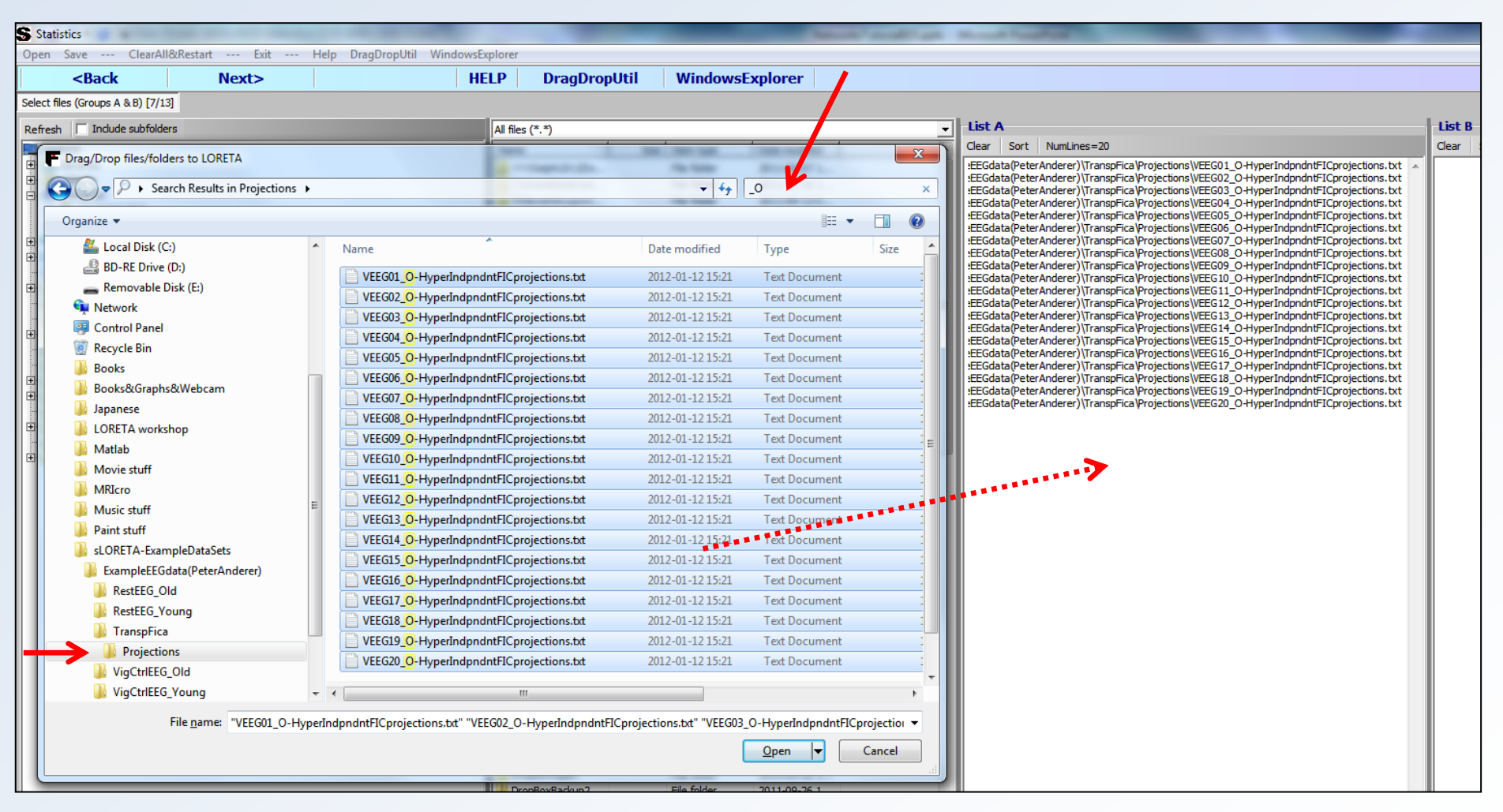

The filenames for old subjects include the unique characters "\_O". The search function finds these 20 files, and they are selected and drag/dropped in list A.

| 100                               | the second second second second second second second second second second second second second second second se                                                                                                    | the second second second second second second second second second second second second second second second s |                                         |                                      |                                                                                                    |
|-----------------------------------|----------------------------------------------------------------------------------------------------|----------------------------------------------------------------------------------------------------|-----------------------------------------|--------------------------------------|----------------------------------------------------------------------------------------------------|
| WindowsExplorer                   |                                                                                                    |                                                                                                    |                                         |                                      |                                                                                                    |
| HELP DragDropUtil Wi              | indowsExplorer                                                                                                    |                                                                                                    |                                         |                                      |                                                                                                    |
|                                   |                                                                                                    |                                                                                                    |                                         |                                      |                                                                                                    |
|                                   |                                                                                                    | List A                                                                                                    | /                                       |                                      | List B                                                                                                    |
| All files (*.*)                   |                                                                                                    | Clear Sort NumLines=20                                                                                         |                                         |                                      | Clear Sort Numlines=20                                                                                                    |
| Name Size Item                    | type Date modified                                                                                                    | EEGdata(PeterAnderer)\TranspFice                                                                               | a\Projections\VEF 01 O+                 | HyperIndondntFICprojections.txt      | ta(PeterAnderer)\TranspFica\Projections\VEEG01 Y-HyperIndpndntFICprojections.txt                                                                                                    |
| IllGrandDataCom File for          | older 2011-12-16 1                                                                                                    | EEGdata(PeterAnderer)\TranspFice                                                                               | a Projections VF_G02_O+                 | HyperIndpndntFICprojections.txt      | ta(PeterAnderer)\TranspFica\Projections\VEEG02_Y-HyperIndpndntFICprojections.txt                                                                                                    |
| Drag/Drop files/folders to LORETA | Mar House .                                                                                                    | distant in the Caracter                                                                                        |                                         | Cprojections.txt                     | ta(Peter Anderer) \TranspFica \Projections \VEEG04_YHyperIndpndntFICprojections.txt                                                                                                    |
|                                   | and an and a second second sec |                                                                                                    |                                         | Cprojections.txt<br>Cprojections.txt | ta(PeterAnderer)\TranspFica\Projections\VEEG05_Y-HyperIndpndntFICprojections.txt<br>ta(PeterAnderer)\TranspFica\Projections\VEEG06_Y-HyperIndpndntFICprojections.txt                                                                                                    |
| Search Results in Projections     |                                                                                                    | • • • • • • • • • • • • • • • • • • •                                                                          | Y                                       | Cprojections.txt                     | ta(PeterAnderer)\TranspFica\Projections\VEEG07_YHyperIndpndntFICprojections.txt                                                                                                    |
| Organize 🔻                        |                                                                                                    |                                                                                                    |                                         | Cprojections.txt                     | ta(PeterAnderer)\TranspFica\Projections\VEEG09_Y-HyperIndpndntFICprojections.txt                                                                                                    |
| 🚰 Local Disk (C:)                 | Name                                                                                                    | Date modified                                                                                                  | Type                                    | Size  Cprojections.txt               | ta(Peter Anderer)\TranspFica \Projections \VEEG 10_T +HyperIndphontFiCprojections.txt<br>ta(Peter Anderer)\TranspFica \Projections \VEEG 11_Y + HyperIndphontFiCprojections.txt                                                                                                    |
| BD-RE Drive (D:)                  |                                                                                                    | Date mounicu                                                                                                   | .,,,,,,,,,,,,,,,,,,,,,,,,,,,,,,,,,,,,,, | ICprojections.txt                    | ta(PeterAnderer)\TranspFica\Projections\VEEG12_Y-HyperIndpndntFICprojections.txt<br>ta(PeterAnderer)\TranspFica\Projections\VEEG13_Y-HyperIndpndntFICprojections.txt                                                                                                    |
| Removable Disk (E:)               | VEEG01_Y-HyperIndpndntFICprojections.b                                                                                                    | d 2012-01-12 15:21                                                                                             | Text Document                           | Cprojections.txt                     | ta(PeterAnderer)\TranspFica\Projections\VEEG14_Y-HyperIndpndntFICprojections.txt                                                                                                    |
| 🗣 Network                         | VEEG02_Y-HyperIndpndntFICprojections.to                                                                                                    | d 2012-01-12 15:21                                                                                             | Text Document                           | Cprojections.txt                     | ta(PeterAnderer)\TranspFica\Projections\VEEG15_T+HyperIndpndht1Cprojections.txt<br>ta(PeterAnderer)\TranspFica\Projections\VEEG16_Y-HyperIndpndhtFICprojections.txt                                                                                                    |
| 👰 Control Panel                   | VEEG03_Y-HyperIndpndntFICprojections.b                                                                                                    | dt 2012-01-1215:21                                                                                             | Text Document                           | Cprojections.txt                     | ta(PeterAnderer)\TranspFica\Projections\VEEG17_Y-HyperIndpndntFICprojections.txt<br>ta(PeterAnderer)\TranspFica\Projections\VEEG18_Y-HyperIndpndntFICprojections.txt                                                                                                    |
| 🗑 Recycle Bin                     | VEEG04_Y-HyperIndpndntFICprojections.b                                                                                                    | d 2012-01-12 15:21                                                                                             | Text Document                           | ICprojections.txt                    | ta(PeterAnderer)\TranspFica\Projections\VEEG19_Y-HyperIndpndntFICprojections.txt                                                                                                    |
| Books                             | VEEG05_Y-HyperIndpndntFICprojections.b                                                                                                    | d 2012-01-12 15:21                                                                                             | Text Document                           | icprojections.txt                    | ta(PeterAnderer) (Transprica Projections (VEG20_1-HyperIndphont=1Cprojections, txt                                                                                                    |
| Books&Graphs&Webcam               | VEEG06_Y-HyperIndpndntFICprojections.b                                                                                                    | d 2012-01-12 15:21                                                                                             | Text Document                           |                                      |                                                                                                    |
| 🌗 Japanese                        | VEEGU/ <u>Y</u> -HyperindprintFiCprojections.b                                                                                                    | at 2012-01-12 15:21                                                                                            | Text Document                           |                                      |                                                                                                    |
| LORETA workshop                   | VEEGU8_YFHyperindphdhtFiCprojections.b                                                                                                    | a 2012-01-1215:21                                                                                              | Text Document                           |                                      |                                                                                                    |
| 🌗 Matlab                          | VEEGI0 VEEGI0 VEEGI VEEGI VEEGI VEEGI VEEGI VEEGI VEEGI VEEGI VEEGI VEEGI VEEGI VEEGI VEEGI VEEGI VEEGI VEEGI VEEGI VEEGI VEEGI VEEGID VEEGI VEEGI VEEGI VEEGI VEEGI VEEGI VEEGI VEEGI VEEGI VEEGI VEE | a 2012-01-1215:21                                                                                              | Text Document                           |                                      |                                                                                                    |
| 🌗 Movie stuff                     | VEEGI0 VEEGI1 V. HyperIndpridteElC projections b                                                                                                    | 4 2012-01-1215:21                                                                                              | Text Document                           |                                      | and the second second s |
| January MRIcro                    | VEEG12 VLHvperIndpridteEIC projections to                                                                                                    | 4 2012-01-1215-21                                                                                              | Text Document                           |                                      |                                                                                                    |
| 🌗 Music stuff 🗧                   | VEEG13 V-HyperIndprint Performance Projections to                                                                                                    | t 2012-01-12 15:21                                                                                             | Text Document                           |                                      |                                                                                                    |
| 📔 Paint stuff                     | VEEG14 V-HyperIndpridint Teprojections to                                                                                                    | t 2012-01-12 15:21                                                                                             | Text Document                           |                                      |                                                                                                    |
| sLORETA-ExampleDataSets           | VEEG15 Y-HyperIndpndntFICprojections.to                                                                                                    | t 2012-01-1215:21                                                                                              | Text Document                           |                                      |                                                                                                    |
| ExampleEEGdata(PeterAnderer)      | VEEG16_V-HyperIndpndntFICprojections.to                                                                                                    | t 2012-01-12 15:21                                                                                             | Text Document                           |                                      |                                                                                                    |
| RestEEG_OId                       | VEEG17_V-HyperIndpndntFICprojections.to                                                                                                    | t 2012-01-12 15:21                                                                                             | Text Document                           |                                      |                                                                                                    |
| RestEEG_Young                     | VEEG18_V-HyperIndpndntFICprojections.to                                                                                                    | t 2012-01-12 15:21                                                                                             | Text Document                           | :                                    |                                                                                                    |
| JI TranspFica                     | VEEG19_Y-HyperIndpndntFICprojections.tb                                                                                                    | t 2012-01-1215:21                                                                                              | Text Document                           |                                      |                                                                                                    |
| Projections                       | VEEG20_Y-HyperIndpndntFICprojections.to                                                                                                    | t 2012-01-12 15:21                                                                                             | Text Document                           |                                      |                                                                                                    |
| VIGCTIEEG_OId                     |                                                                                                    |                                                                                                    |                                         | -                                    |                                                                                                    |
| VigCtrIEEG_Young                  | III                                                                                                    |                                                                                                    |                                         | •                                    |                                                                                                    |
| File name: "VEEG01_Y-Hyper        | rIndpndntFICprojections.txt" "VEEG02_Y-HyperIndp                                                                                                    | ndntFICprojections.txt" "VEEG03_Y-                                                                             | -HyperIndpndntFICproj                   | jection: 🔻                           |                                                                                                    |
|                                   |                                                                                                    |                                                                                                    | Open 🔽 🔽                                | ancel                                |                                                                                                    |
|                                   |                                                                                                    | L                                                                                                    |                                         |                                      |                                                                                                    |

The filenames for young subjects include the unique characters "\_Y". The search function finds these 20 files, and they are selected and drag/dropped in list B. Now click next.

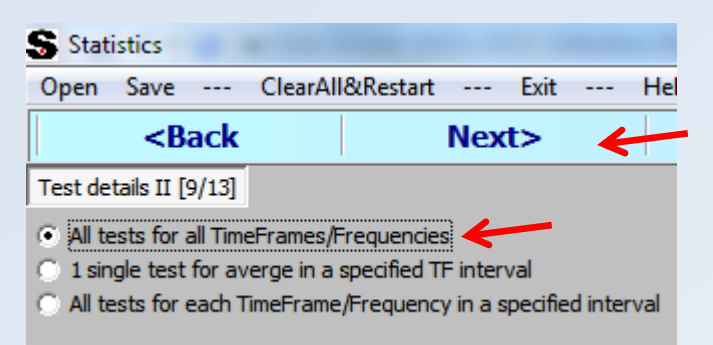

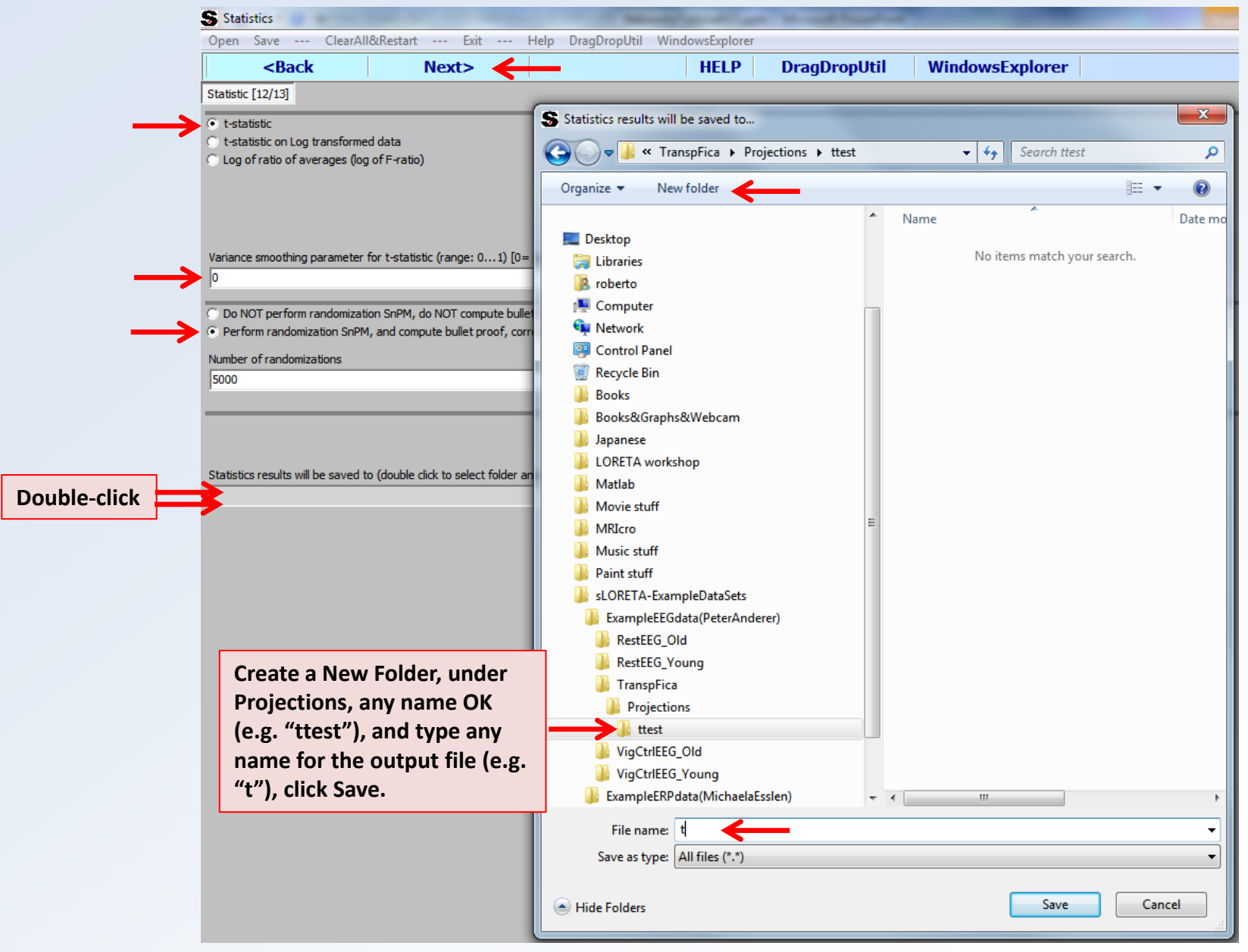

#### Finally click perform tests, and wait till finished.

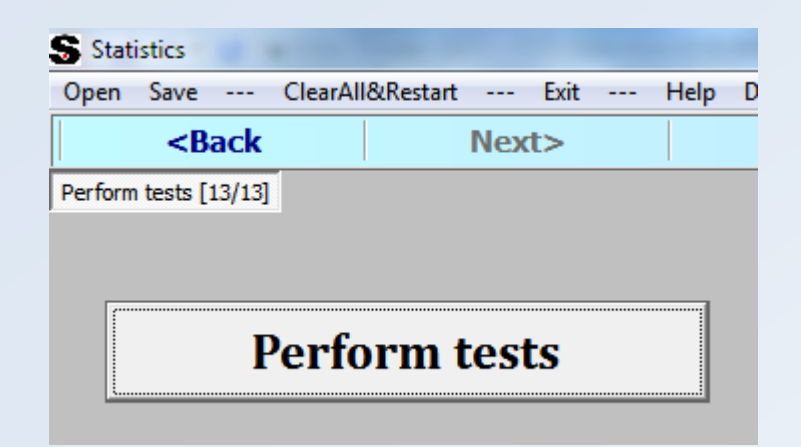

#### Open the windows explorer, navigate to the "ttest" folder:

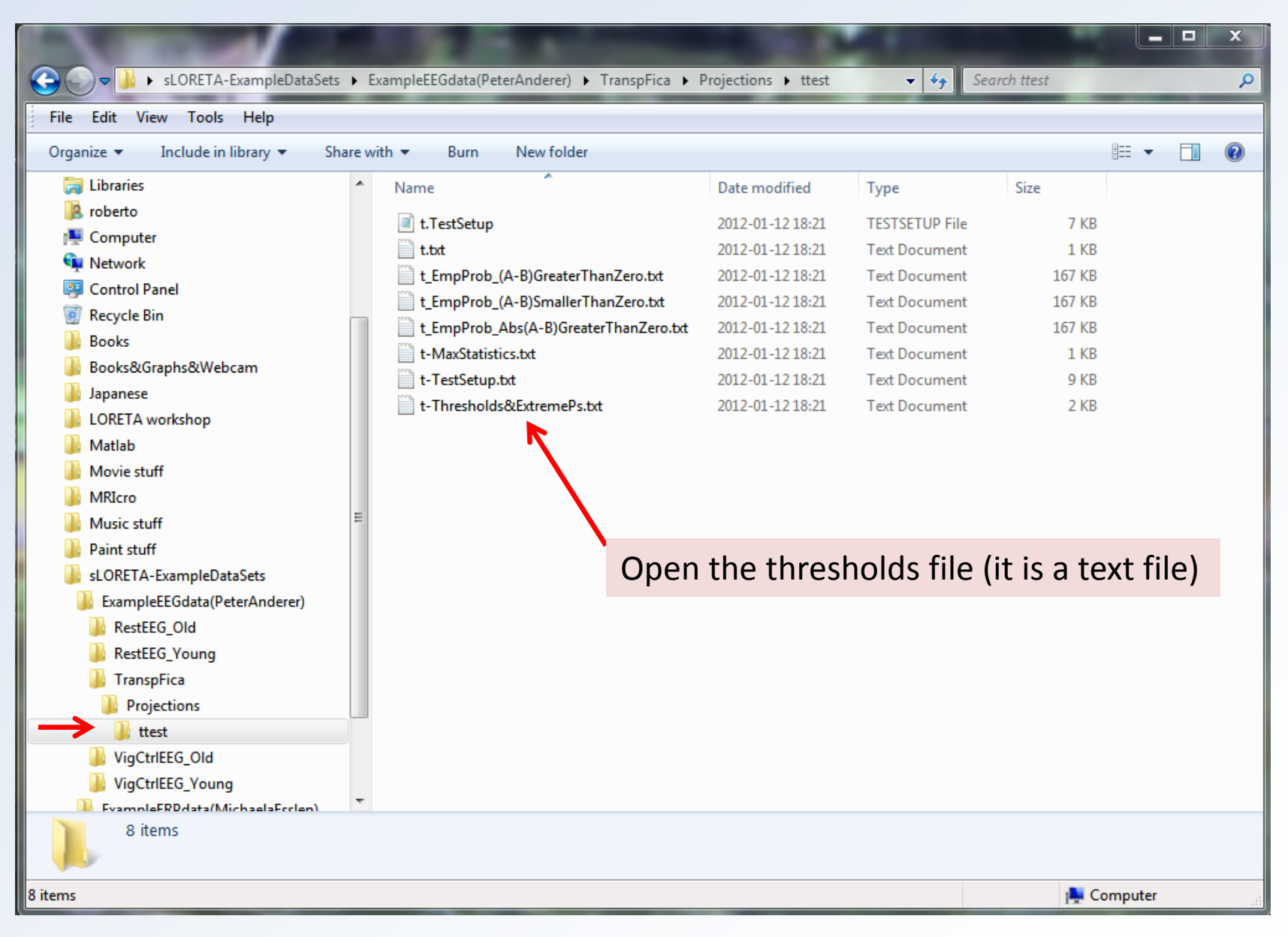

| t-Thresholds&Extr | remePs.txt - Note                                                                                                | epad     |           | -           |          |                 |                |               |
|-------------------|----------------------------------------------------------------------------------------------------|----------|-----------|-------------|----------|-----------------|----------------|---------------|
| File Edit Format  | View Help                                                                                                    |          |           |             |          |                 |                |               |
|                   |                                                                                                    | t(0.01)  | t(0.05)   | t(0.10)     | ExtremeP |                 |                | *             |
| One-Tailed        | (A>B):                                                                                                    | 3.605    | 2.932     | 2.629       | 0.00320  |                 |                |               |
| One-Tailed        | (A <b) :<="" td=""><td>-3.559</td><td>-2.979</td><td>-2.658</td><td>0.00680</td><td></td><td></td><td></td></b)> | -3.559   | -2.979    | -2.658      | 0.00680  |                 |                |               |
| Two-Tailed (A     | A<>B):                                                                                                    | 3.815    | 3.232     | 2.920       | 0.00600  |                 |                |               |
|                   |                                                                                                    |          |           |             |          |                 |                |               |
|                   |                                                                                                    |          |           |             |          |                 |                |               |
|                   |                                                                                                    |          |           |             |          |                 |                |               |
| Exceedence p      | roportion                                                                                                    | tests:   |           |             |          |                 |                |               |
|                   |                                                                                                    |          |           |             |          |                 |                |               |
| Thrsh (1Ta        | ailed>0)                                                                                                    | Prob (11 | [ailed>0) | Thrsh (1Tai | .led<0)  | Prob(1Tailed<0) | Thrsh(2Tailed) | Prob(2Tailed) |
| (                 | 0.398516                                                                                                    |          | 0.442400  | -0.         | 373899   | 0.675600        | 0.398516       | 0.706800      |
| (                 | 0.797033                                                                                                    |          | 0.678000  | -0.         | 747797   | 0.277000        | 0.797033       | 0.526800      |
| t                 | 1.195549                                                                                                    |          | 0.298400  | -1.         | 121696   | 0.158400        | 1.195549       | 0.185400      |
| 1                 | 1.594066                                                                                                    |          | 0.249400  | -1.         | 495595   | 0.113800        | 1.594066       | 0.146400      |
| 1                 | 1.992582                                                                                                    |          | 0.078800  | -1.         | 869494   | 0.024400        | 1,992582       | 0.024400      |
|                   | 2.391099                                                                                                    |          | 0.018800  | -2          | 243392   | 0.033400        | 2.391099       | 0.014800      |
|                   | 2.789615                                                                                                    |          | 0.004200  | -2          | 617291   | 0.007400        | 2,789615       | 0.002600      |
|                   | 3 188132                                                                                                    |          | 0 000600  | -2          | 991190   | 0 000800        | 3 188132       | 0 000000      |
|                   | 3 586648                                                                                                    |          | 0.000200  | -3          | 365088   | 0.000600        | 3 586648       | 0.000000      |
|                   | 3.300040<br>3.00E164                                                                                             |          | 0.000200  | J.          | 720007   | 0.000000        | 2.005164       | 0.005800      |
|                   | 3.905104                                                                                                    |          | 0.003000  | -3.         | 130901   | 0.008800        | 3.965104       | 0.005800      |
|                   |                                                                                                    |          |           |             |          |                 |                |               |
|                   |                                                                                                    |          |           |             |          |                 |                |               |
|                   |                                                                                                    |          |           |             |          |                 |                | -             |
|                   |                                                                                                    |          |           |             |          |                 |                | ►             |
|                   |                                                                                                    |          |           |             |          |                 |                |               |

There is significant difference between the way the old and young subjects use the resting state networks!

The highlighted threshold value is t=1.99, for p=0.02

#### Open the windows explorer, navigate to the "ttest" folder:

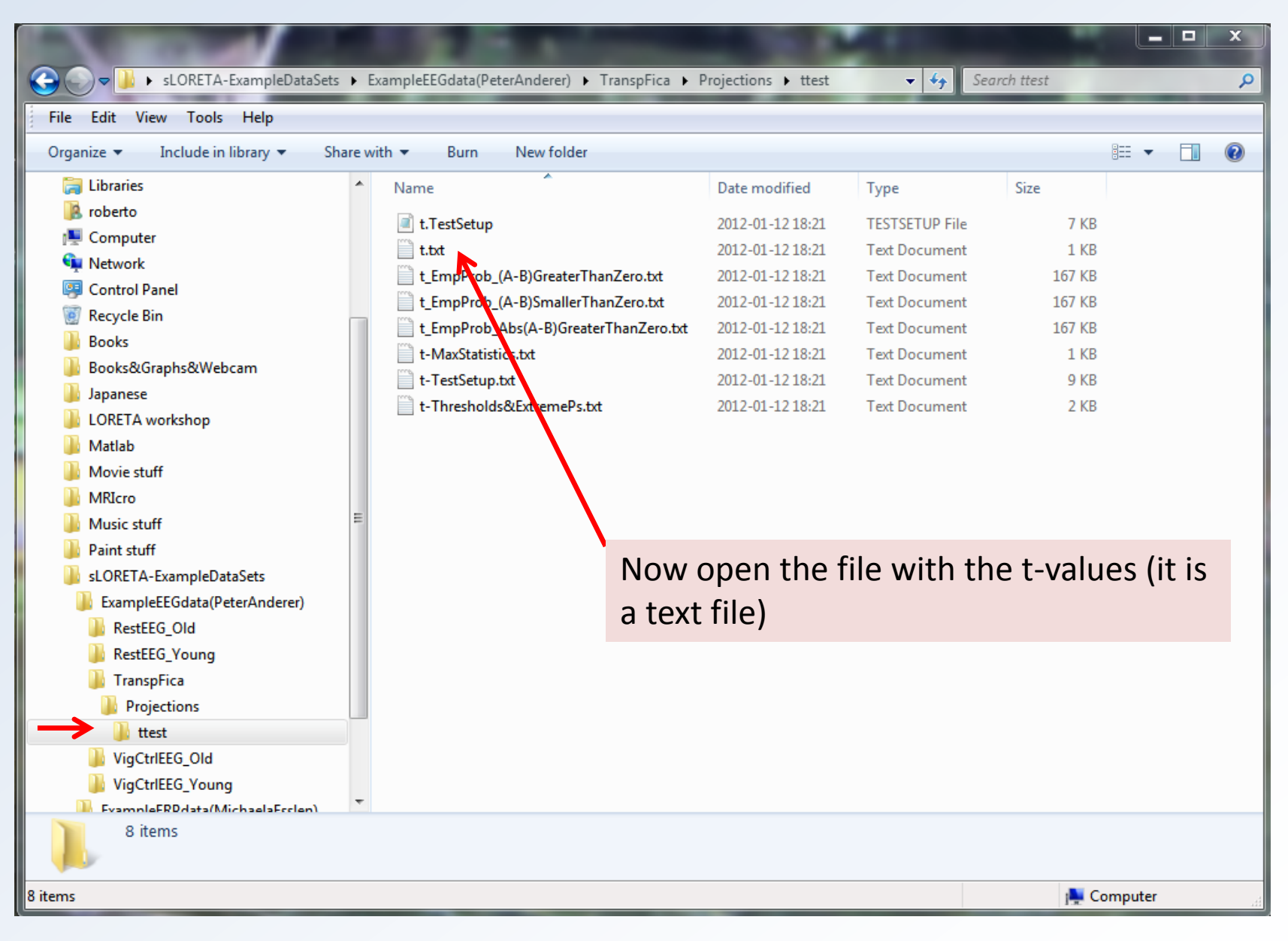

#### Original t-values:

#### t.txt - Notepad - X t.txt - Notepad File Edit Format View Help File Edit Format View Help 7.238158E-0001 7.238158E-0001 -2.012807E+0000 -2.012807E+0000 \* #2 -7.480301E-0003 -7.480301E-0003 7.930458E-0001 7.930458E-0001 2.504940E-0001 2.504940E-0001 3.985164E+0000 3.985164E+0000 \* #6 2.795997E-0001 2.795997E-0001 1.420395E+0000 1.420395E+0000 2.663984E-0001 2.663984E-0001 -1.536511E-0001 -1.536511E-0001 -3.738987E+0000 -3.738987E+0000 \* #11 7.457889E-0001 7.457889E-0001 -9.262117E-0001 -9.262117E-0001 -1.359707E+0000 -1.359707E+0000 -2.988358E-0001 -2.988358E-0001

Indicating significant results (t=2, p=0.024)

The use of the resting state networks numbered 2, 6, and 11 are significantly different between old and young subjects

# LORETA resting state network 2: (Frontal Delta AND Parietal Alpha1) anti-correlated with Occipital Alpha1

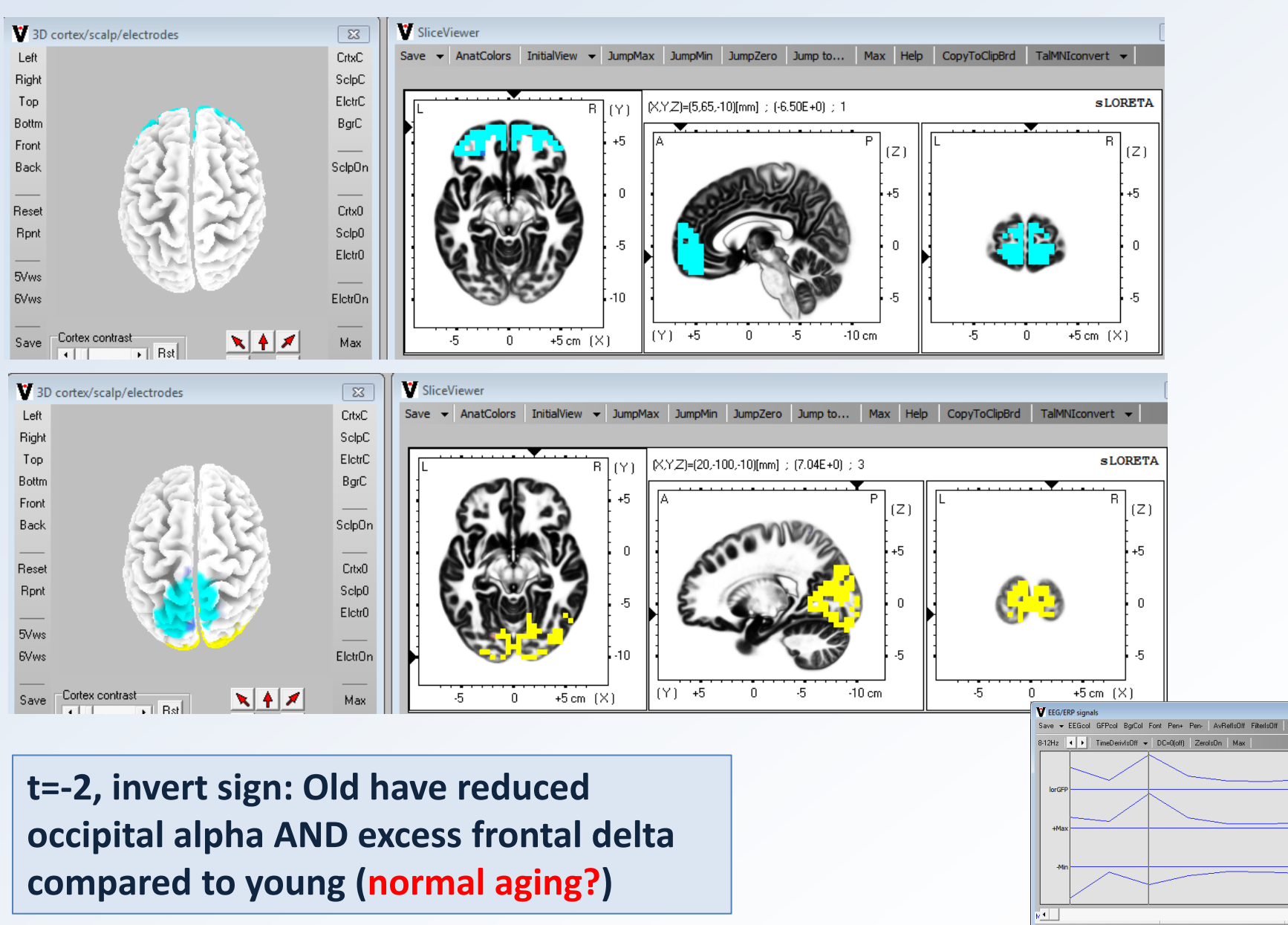

TFs/Page: 7 Page: 1/1 TotalTFs=7 Animation Cursors + Help Novice EEGextra.0 + sLORextra.0 +

×

1

hopep +

**A A V** 

StdCrDn^2 11.5134

#### LORETA resting state network 6: Occipital Alpha anti-correlated with Frontal Beta2

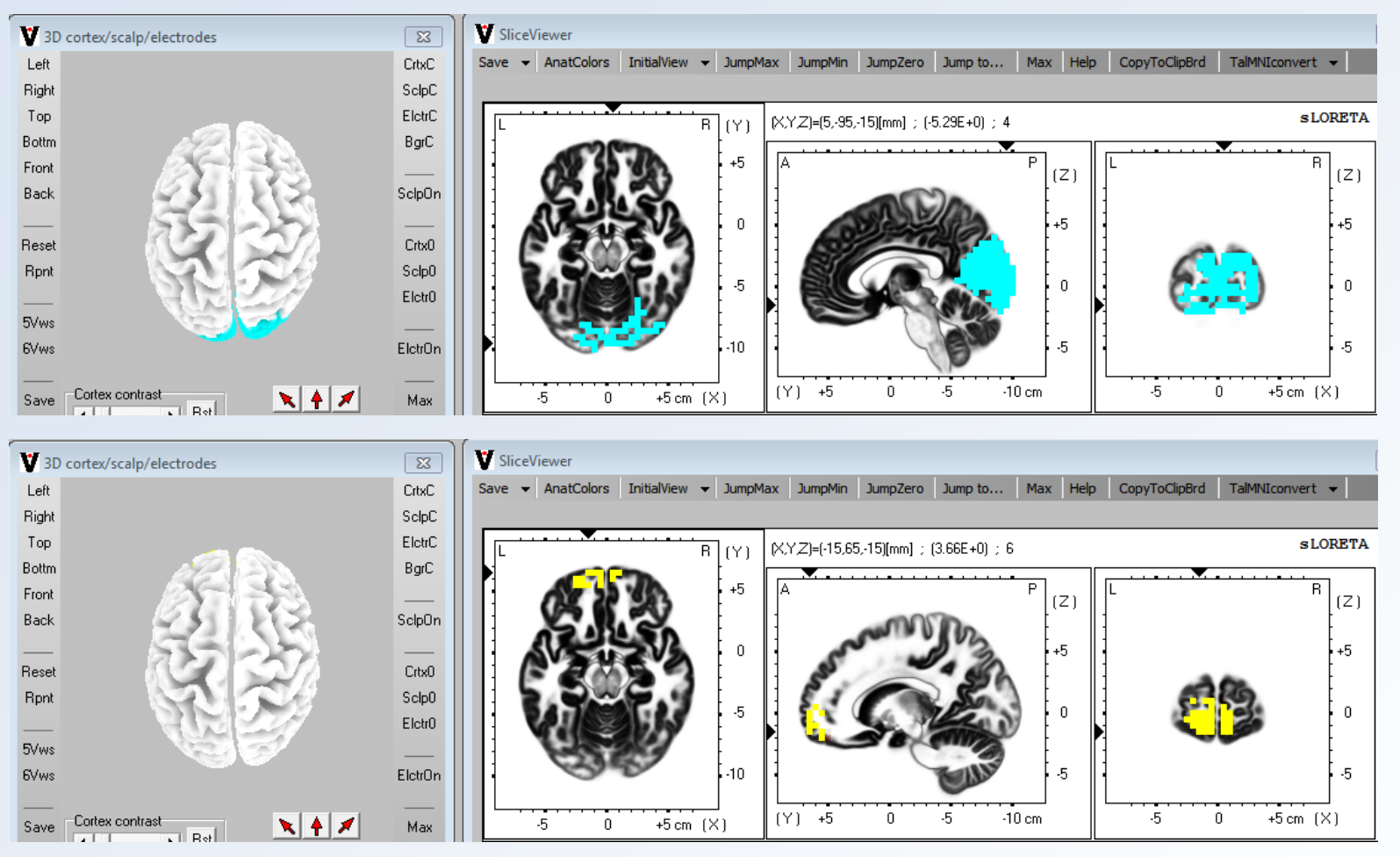

t=+4: Old have reduced occipital alpha AND excess frontal beta compared to young (normal aging, hyper-excitable frontal areas try to compensate age effect?)

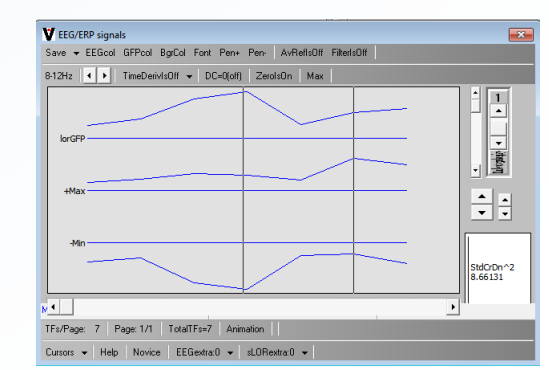

#### LORETA resting state network 11: Left Occipito-Parietal cortex Alpha2 to Beta3

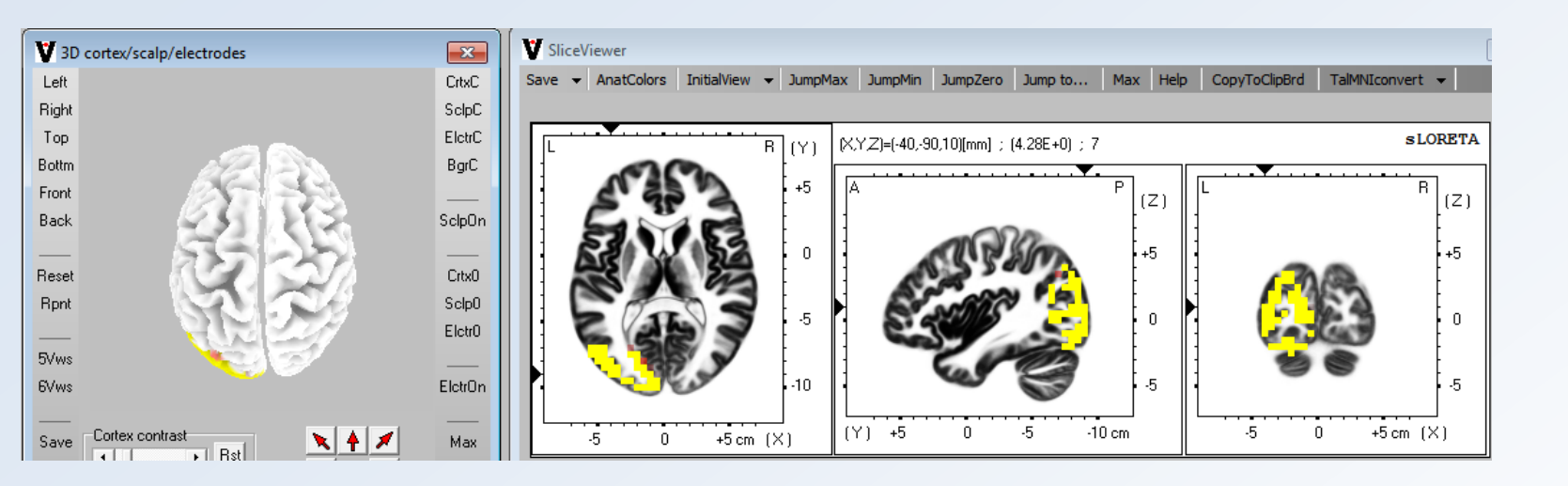

t=-3.7, invert sign: Old have reduced left occipito-parietal high frequencies compared to young (normal aging, insufficiently excitable association cortex and language areas?)

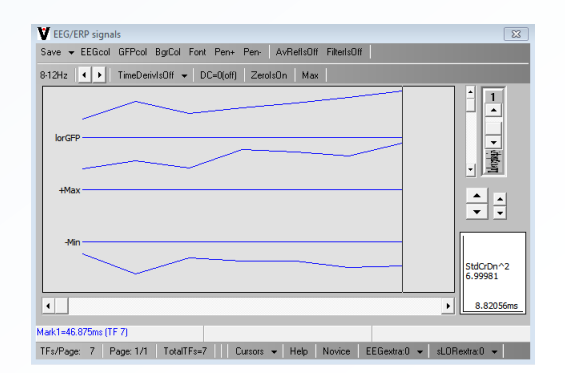